# **HP Storage Operations Manager**

软件版本:10.10 Windows<sup>®</sup> 和 Linux<sup>®</sup> 操作系统

部署指南

文档发布日期:2016年1月 软件发布日期:2016年1月

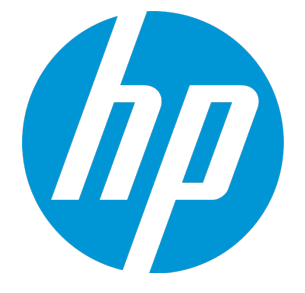

## 法律声明

### 担保

HP产品和服务的唯一担保已在此类产品和服务随附的明示担保声明中提出。此处的任何内容均不构成额外担保。HP不会为此处出现的技术 或编辑错误或遗漏承担任何责任。

此处所含信息如有更改, 恕不另行通知。

### 受限权利声明

机密计算机软件。必须拥有 HP 授予的有效许可证,方可拥有、使用或复制本软件。按照 FAR 12.211 和 12.212,并根据供应商的标准商业许可的规定,商业计算机软件、计算机软件文档与商品技术数据授权给美国政府使用。

### 版权声明

© Copyright 2015-2016 Hewlett-Packard Development Company, L.P.

### 商标声明

Adobe<sup>®</sup> 是 Adobe Systems Incorporated 的 商标。

AMD 是 Advanced Micro Devices, Inc. 的 商标。

© 2012 Google Inc. 保留所有权利。 Google™是 Google Inc. 的商标。

Intel<sup>®</sup>、Intel<sup>®</sup> Itanium<sup>®</sup> 和 Intel<sup>®</sup> Xeon<sup>®</sup> 是 Intel Corporation 在美国和其他国家/地区的商标。

Linux<sup>®</sup>是 Linus Torvalds 在美国和其他国家/地区的注册商标。

Microsoft<sup>®</sup>、Windows<sup>®</sup>和 Windows Server<sup>®</sup> 是 Microsoft Corporation 在美国的注册商标。

Oracle 和 Java 是 Oracle 和/或其子公司的注册商标。

Red Hat<sup>®</sup>是 Red Hat, Inc. 在美国和其他国家/地区的注册商标。

SAP<sup>®</sup>、SAP<sup>®</sup> BusinessObjects<sup>™</sup>和 SAP<sup>®</sup> BusinessObjects<sup>™</sup> Web Intelligence<sup>®</sup> 是 SAP SE 在德国和其他国家/地区的商标或注册商标。

UNIX<sup>®</sup>是The Open Group的注册商标。

### Oracle 技术 — 受限权利声明

根据 DOD FAR Supplement 提供的程序是"商业计算机软件",这些程序(包括文档)的使用、复制和披露将受限于适用的 Oracle 许可协议中规定的 许可限制。否则,根据 Federal Acquisition Regulations 提供的程序是"受限制的计算机软件",这些程序(包括文档)的使用、复制和披露应受限于 "FAR 52.227-19,商业计算机软件-限制权利(1987年6月)"中的限制。Oracle America, Inc., 500 Oracle Parkway, Redwood City, CA 94065.

有关完整的 **Oracle** 许可证文本,请参阅 **SOM** 产品下载文件的 license-agreements 目录中的 open\_source\_third\_party\_license\_agreements.pdf文件。

致谢

产品包括 Apache Software Foundation 开发的软件。 (http://www.apache.org)

产品包括由 Indiana University Extreme!Lab 开发的软件。 (http://www.extreme.indiana.edu)

此产品使用 j-Interop 库与 COM 服务器进行交互操作。 (http://www.j-interop.org)

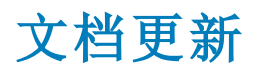

此文档的标题页包含以下标识信息:

- 软件版本号,用于指示软件版本。
- 文档发布日期,该日期将在每次更新文档时更改。
- 软件发布日期,用于指示该版本软件的发布日期。

要检查是否有最新的更新,或者验证是否正在使用最新版本的文档,请访问:

#### https://softwaresupport.hp.com

需要注册 HP Passport 才能登录此站点。要注册 HP Passport ID,请访问:

#### https://hpp12.passport.hp.com/hppcf/createuser.do

或单击 HP软件支持页面顶部的 Register 链接。

此外,如果订阅了相应的产品支持服务,则还会收到更新的版本或新版本。有关详细信息,请与您的HP销售代表联系。

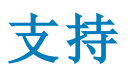

#### 请访问 HP软件联机支持网站:https://softwaresupport.hp.com

此网站提供了联系信息,以及有关HP软件提供的产品、服务和支持的详细信息。

HP软件联机支持提供客户自助解决功能。通过该联机支持,可快速高效地访问用于管理业务的各种交互式技术支持工具。作为尊贵的支持 客户,您可以通过该支持网站获得下列支持:

- 搜索感兴趣的知识文档
- 提交并跟踪支持案例和改进请求
- 下载软件修补程序
- 管理支持合同
- 查找 HP 支持联系人
- 查看有关可用服务的信息
- 参与其他软件客户的讨论
- 研究和注册软件培训

大多数提供支持的区域都要求您注册为 HP Passport 用户再登录,很多区域还要求用户提供支持合同。要注册 HP Passport ID,请访问:

#### https://hpp12.passport.hp.com/hppcf/createuser.do

要查找有关访问级别的详细信息,请访问:

#### https://softwaresupport.hp.com/web/softwaresupport/access-levels

HP Software Solutions Now 可访问 HPSW 解决方案和集成门户网站。此网站将帮助您寻找可满足您业务需求的 HP产品解决方案,包括 HP产 品之间的集成的完整列表以及 ITL 流程的列表。此网站的 URL 为 http://h20230.www2.hp.com/sc/solutions/index.jsp

**長**目

| 目录                                             | 4  |
|------------------------------------------------|----|
| 第1章:关于本指南                                      | 9  |
| 第2章:计划 SOM 部署                                  | 10 |
| SOM 部署体系结构                                     | 12 |
| 第3章:计划许可证                                      | 14 |
| 许可证类型                                          | 14 |
| 临时瞬时启动许可证                                      | 15 |
| 获取并安装新许可证                                      | 15 |
| 安装永久许可证                                        | 15 |
| 使用命令行                                          | 15 |
| 使用 Autopass 安装永久许可证                            |    |
| 扩展许可容量                                         | 16 |
| 查看许可证信息                                        | 16 |
| 查看每个元素消耗的 MAP 计数                               |    |
| MAP 计数计算                                       | 17 |
| 第4章:CIM扩展                                      | 20 |
| 安装 CIM 扩展                                      |    |
| 验证 Windows 主机上的 FC-HBA API 支持                  |    |
| 验证 HP-UX 主机上的 FC-HBA API 支持                    | 22 |
| 验证 Linux 主机上的 FC-HBA API 支持                    | 23 |
| 用于验证 Emulex SNIA 适配器的驱动程序信息 (仅限 Red Hat Linux) | 23 |
| 验证 Solaris 主机上的 FC-HBA API 支持                  | 24 |
| 验证 IBM AIX 主机上的 FC-HBA API 支持                  | 25 |
| 在 Windows 主机上安装 CIM 扩展软件                       | 25 |
| 父 旦 実 丸                                        |    |
|                                                | 20 |
| TE THE ON 上型LL 文衣 CHET JE K 扒 []               |    |

| 默认节点组       .60         节点组成员资格       .60         设备筛选       .61         其他带点       .61         其他带点       .62         了节点组       .62         7节点组       .62         7节点组       .62         7节点组       .62         7节点组       .62         7日       .64         次日       .63         计划节点组       .63         计划节点组的建议       .64         关于计划节点组的建议       .64         发现       .65         发现方法       .65         发现方法       .65         文规方法       .65         文化建成的动能       .66         无代理发现的功能       .66         无代理发现的动能       .68         和户和初始发现安全组分配       .70         主机群集       .70         关于针划发现的建议       .71         上有相群集       .70         关于扩制发现的建议       .71         月存給尽用電       .72         关于数超振车集策略的建议       .73         管理证书       .73         关于 SOM 证书       .74         将现有证书参操力新的自觉名或 CA签名证书       .75         生成自签名证书       .75         生成自签名证书       .75                                                    | 节点组5                   | 59 |
|----------------------------------------------------------------------------------------------------|------------------------|----|
| 节点组成员资格       .60         设备筛选       .61         其他育选       .61         其他节点       .62         寸节点组       .62         寸方点组       .62         寸方点组       .62         方面和       .62         ブ方点组       .62         方面和       .62         方面和       .62         方面和       .62         皮加       .63         计划节点组       .63         计划节点组       .63         计划节点组       .64         关于计划节点组的建议       .64         发现       .65         发现方法       .65         发现方法       .65         发现方法       .65         光代理发现的功能       .66         元代理发现的功能       .66         元代理发现的限制       .66         元代理发现的限制       .68         元代理发现的规定议       .70         关于散观性能       .70         关于散观性能       .70         关于散观性能的建议       .71         定用存储层配置       .72         关于数据采集集的的建议       .73         学于监视性能       .73         学于监视性能       .73         关于监视性能       .74                                                                               | 默认节点组6                 | 50 |
| 设备缔选       61         其他节点       62         子节点组       62         节立组评估       62         分组重叠       62         层次结构/包含       63         计划节点组       63         计划节点组       63         计划节点组       63         计划节点组       63         计划节点组       63         计划节点组       64         关于计划节点组的建议       64         发现       65         发现方法       65         发现方法       65         发现力法       66         无代理发现的限制       66         无代理发现的段制       68         和台和效果安全组分配       70         支干载相采集       70         关干划型安点的意议       71         关干载相采集策略的建议       71         关干载相采集策略的建议       71         房口存储层配置       72         关于监视性能的建议       73         管理证书       73         管理证书       73         文于 SOM证书       74         将现有证书台與为新的白签名或CA签名证书       75         生成自参名证书       75         生成自参名证书       75         生成自参名证书       75         生成自参名证书       75 <t< td=""><td>节点组成员资格</td><td>50</td></t<>                               | 节点组成员资格                | 50 |
| 其他帶选       .61         其他节点       .62         子节点组       .62         子节点组       .62         가点组平倍       .62         分組重叠       .62         层次结构/包含       .63         计划节点组       .63         计划节点组       .63         计划节点组的建议       .64         发现       .65         发现方法       .65         发现方法       .65         发现方法       .65         光化难发现的功能       .66         无代理发现的功能       .68         无代理发现的动能       .68         和户和初始发现安全组分配       .70         主机群果       .70         关于就都采集策略的建议       .71         启用存储层配置       .72         关于监视性能的建议       .73         管理证书       .74         将现有证书音换为新的自签名或CA签名证书       .75         生成自签名证书       .75         生成自签名证书       .76         生成并安装 CA签名证书       .77         CA 签名证书       .75         生成计安装 CA 签名证书       .75         生成计安装 CA 签名证书       .77         CA 签名证书       .77         CA 签名证书       .77         CA 签名证书       .77         <                                       | 设备筛选                   | 51 |
| 其他节点       .62         子节点组       .62         子节点组       .62         节点组评估       .62         分組重叠       .62         层次结构/包含       .63         计划节点组       .63         计划节点组的建议       .64         发现       .65         发现方法       .65         发现方法       .65         发现方法       .66         无代理发现的功能       .68         无代理发现的功能       .68         无代理发现的功能       .68         无代理发现的功能       .68         无代理发现的功能       .70         主机群集       .70         关于计划发现的建议       .71         启用存储层配置       .72         关于监视群集集 驚略的建议       .71         启用存储层配置       .72         关于 SOM 证书       .74         将现有证书特换为新的自签名或 CA 签名证书       .75         生成白签名证书       .75         生成白签名证书       .75         生成计安装 CA 签名证书       .77         CA 签名证书的类型       .81         配置与目录服务的 SSL 连接       .83         将 SOM 配置为要求对远程设计问知密       .85         基手 LDAP 的身份验证       .86         SOM 用户访问信息和配置选项       .87                                      | 其他筛选6                  | 51 |
| 子节点组                                                                                                    | 其他节点6                  | 52 |
| 节点组评估       .62         分组重叠       .62         层次结构/包含       .63         计划节点组       .63         计划注意事项       .64         关于计划节点组的建议       .64         发现       .65         发现方法       .65         发现方法       .65         支现方法       .65         支机发现       .66         无代理发现的功能       .68         无代理发现的限制       .68         和行和初始发现安全组分配       .70         主机群果       .70         主机群集       .70         主机群集       .70         其于数据采集策略的建议       .71         启用存储层配置       .72         关于监视性能的建议       .73         管理证书       .73         学于SOM证书       .74         将现有证书普换为新的自签名或 CA 签名证书       .75         生成自签名证书       .75         生成自签名证书       .76         生成并安装 CA 签名证书       .77         CA 签名证书的类型       .81         配置与目录服务的 SSL 连接       .83         将 SOM 配置为要求对过程访问加密       .85         基于 LDAP 的身份驗证       .86         SOM 用户访问信息和配置选项       .87                                                                     | 子节点组6                  | 52 |
| 分组重叠       .62         层次结构/包含       .63         计划节点组       .63         计划节点组       .63         计划注意事项       .64         关于计划节点组的建议       .64         发现       .65         发现方法       .65         全观方法       .65         全观方法       .65         全观方法       .65         全观方法       .66         元代理发现的功能       .68         元代理发现的功能       .68         元代理发现的动能       .68         和之理发现的取解       .68         和户和初始发现安全组分配       .70         主机群集       .70         关于计划发现的建议       .71         启用存储层配置       .72         关于数据采集策略的建议       .71         启用存储层配置       .72         关于监视性能的建议       .73         管理证书       .73         关于 SOM 证书       .74         将现有证书卷换为新的白签名或 CA签名证书       .75         生成自签名证书       .77         CA签名证书       .77         CA签名证书       .77         CA签名证书       .77         CA签名证书       .77         CA签名证书       .77         CA签名证书       .83         将 SOM                                           | 节点组评估6                 | 52 |
| 层次结构/包含       63         计划节点组       63         计划注意事项       64         关于计划节点组的建议       64         发现       65         发现方法       65         发现方法       65         主机发现       66         无代理发现的功能       68         无代理发现的功能       68         无代理发现的现象       68         和户和初始发现安全组分配       70         主机群集       70         文于计划发现的建议       71         片子前划发现的建议       71         点目用存储层配置       72         关于数据采集策略的建议       71         启用存储层配置       72         关于监视性能的建议       73         管理证书       73         发开 SOM 证书       74         将现有证书替换为新的自签名或 CA签名证书       75         生成自签名证书       76         生成并安装 CA签名证书       76         生成并安装 CA签名证书       77         CA签名证书的类型       81         配置与目录服务的 SSL 连接       83         将 SOM 配置为要要求对远程访问加密       85         基于 LDAP 的身份验证       86         SOM 用户访问信息和配置选项       86         SOM 用户访问信息和配置选项       87                                                                   | 分组重叠6                  | 52 |
| 计划节点组       63         计划注意事项       64         关于计划节点组的建议       64         发现       65         发现方法       65         发现力法       66         无代理发现的功能       66         无代理发现的功能       68         五代理发现的限制       68         五代理发现的限制       68         五代理发现的限制       68         五代理发现的限制       68         五代理发现的限制       70         主机群集       70         关于计划发现的建议       71         片面和砂焰发现安全组分配       71         片面化增集       70         主机群集       70         关于数据采集策略的建议       71         片面相存储层配置       72         关于数据采集策略的建议       73         管理证书       73         管理证书       73         关于 SOM 证书       74         将现有证书替换为新的自签名或 CA签名证书       75         生成自签名证书       75         生成自签名证书       76         生成自签名证书       77         CA 签名证书的类型       81         配置与目录服务的 SL连接       83         将 SOM 配置为要求对远程访问加密       85         基于 LDAP 的身份验证       86         SOM 用户访问信息和配置选项       87 <td>层次结构<b>/</b>包含6</td> <td>53</td> | 层次结构 <b>/</b> 包含6      | 53 |
| 计划注意事项       .64         关于计划节点组的建议       .64         发现       .65         发现方法       .65         差现方法       .65         主机发现       .66         元代理发现的功能       .68         元代理发现的限制       .68         租户和初始发现安全组分配       .70         主机群集       .70         关于计划发现的建议       .71         片用存储层配置       .72         关于数据采集策略的建议       .71         启用存储层配置       .72         关于监视性能的建议       .73         管理证书       .73         汽子 SOM 证书       .74         将现有证书替换为新的自签名或 CA签名证书       .75         生成自签名证书       .75         生成自签名证书       .76         生成并安裝 CA签名证书       .77         CA 签名证书的类型       .81         配置与目录服务的 SL 连接       .83         将 SOM 配置为要求对远程访问加密       .85         基于 LDAP 的身份验证       .86         SOM 用户访问信息和配置选项       .87                                                                                                    | 计划节点组6                 | 53 |
| 关于计划节点组的建议       64         发现       65         发现方法       65         主机发现       66         元代理发现的功能       68         元代理发现的限制       68         租户和初始发现安全组分配       70         主机群集       70         关于计划发现的建议       71         片用存储层配置       72         关于监视性能的建议       71         启用存储层配置       72         关于监视性能的建议       73         管理证书       73         关于SOM证书       74         将现有证书替换为新的自签名或 CA签名证书       75         生成自签名证书       76         生成并安装 CA 签名证书       75         生成自签名证书       76         生成并安装 CA 签名证书       75         生成自签名证书       76         生成并安装 CA 签名证书       75         生成自签名证书       76         生成并安装 CA 签名证书       76         生成并安装 CA 签名证书       76         生成自签名证书       77         CA 签名证书       76         生成日安衡的 SSL 连接       83         将 SOM 配置为展示       85         基于 LDAP 的身份验证       86         SOM 用户访问信息和配置选项       87                                                                     | 计划注意事项6                | 54 |
| 发现       .65         发现方法       .65         主机发现       .66         元代理发现的功能       .68         元代理发现的限制       .68         和户和初始发现安全组分配       .70         主机群集       .70         关于计划发现的建议       .71         关于数据采集策略的建议       .71         启用存储层配置       .72         关于监视性能的建议       .73         管理证书       .73         算手 SOM 证书       .74         将现有证书替换为新的自签名或 CA 签名证书       .75         生成并安装 CA 签名证书       .76         生成并安装 CA 签名证书       .77         CA 签名证书的类型       .81         配置与目录服务的 SSL 连接       .83         将 SOM 配置为要求对远程访问加密       .85         基于 LDAP 的身份验证       .86         SOM 用户访问信息和配置选项       .87                                                                                                    | 关于计划节点组的建议6            | 54 |
| 发现方法       .65         主机发现       .66         无代理发现的功能       .68         无代理发现的限制       .68         和户和初始发现安全组分配       .70         主机群集       .70         美日期发现的建议       .71         关于数据采集策略的建议       .71         启用存储层配置       .72         关于监视性能的建议       .73         管理证书       .73         关于 SOM 证书       .73         关于 SOM 证书       .74         将现有证书替换为新的自签名或 CA签名证书       .75         生成自签名证书       .75         生成自签名证书       .76         生成并安装 CA签名证书       .77         CA签名证书的类型       .81         配置与目录服务的 SSL 连接       .83         将 SOM 配置为要求对远程访问加密       .85         基于 LDAP 的身份验证       .86         SOM 用户访问信息和配置选项       .87                                                                                                    | 发现€                    | 55 |
| 主机发现       66         无代理发现的功能       68         五户和初始发现安全组分配       60         租户和初始发现安全组分配       70         主机群集       70         关于计划发现的建议       71         关于数据采集策略的建议       71         房用存储层配置       72         关于监视性能的建议       73         管理证书       73         貸理证书       73         关于 SOM 证书       74         将现有证书替换为新的自签名或 CA签名证书       75         生成自签名证书       76         生成并安装 CA签名证书       76         生成并安装 CA签名证书       76         生成并安装 CA签名证书       76         生成并安装 CA签名证书       81         配置与目录服务的 SSL连接       83         将 SOM 配置为要求对远程访问加密       85         基于 LDAP 的身份验证       86         SOM 用户访问信息和配置选项       87                                                                                                    | 发现方法6                  | 55 |
| 无代理发现的功能       68         无代理发现的限制       68         租户和初始发现安全组分配       70         主机群集       70         关于计划发现的建议       71         关于数据采集策略的建议       71         启用存储层配置       72         关于监视性能的建议       73         管理证书       73         关于 SOM 证书       74         将现有证书替换为新的自签名或 CA签名证书       75         生成自签名证书       76         生成自签名证书       76         生成自签名证书       75         生成自签名证书       76         生成并安装 CA签名证书       76         生成并安装 CA签名证书       76         生成并安装 CA签名证书       76         生成并安装 CA签名证书       76         生成并安装 CA签名证书       76         生成并安装 CA签名证书       76         生成并安装 CA签名证书       76         生成并安装 CA签名证书       76         生成并安装 CA签名证书       77         CA签名证书的类型       81         配置为要求对远程访问加密       85         基于 LDAP 的身份验证       86         SOM 用户访问信息和配置选项       87                                                                                                    | 主机发现                   | 56 |
| 无代理发现的限制       68         租户和初始发现安全组分配       70         主机群集       70         关于计划发现的建议       71         关于数据采集策略的建议       71         房用存储层配置       72         关于监视性能的建议       73         管理证书       73         关于 SOM 证书       74         将现有证书替换为新的自签名或 CA签名证书       75         生成自签名证书       76         生成并安装 CA签名证书       76         生成并安装 CA签名证书       77         CA 签名证书的类型       81         配置与目录服务的 SSL 连接       83         将 SOM 配置为要求对远程访问加密       85         基于 LDAP 的身份验证       86         SOM 用户访问信息和配置选项       87                                                                                                    | 无代理发现的功能               | 58 |
| 租户和初始发现安全组分配       70         主机群集       70         关于计划发现的建议       71         关于数据采集策略的建议       71         房用存储层配置       72         关于监视性能的建议       73         管理证书       73         管理证书       73         关于 SOM 证书       74         将现有证书替换为新的自签名或 CA签名证书       75         生成自签名证书       76         生成并安装 CA签名证书       76         生成并安装 CA签名证书       77         CA 签名证书的类型       81         配置与目录服务的 SSL 连接       83         将 SOM 配置为要求对远程访问加密       85         基于 LDAP 的身份验证       86         SOM 用户访问信息和配置选项       87                                                                                                    | 无代理发现的限制               | 58 |
| 主机群集       70         关于计划发现的建议       71         关于数据采集策略的建议       71         启用存储层配置       72         关于监视性能的建议       73         管理证书       73         貸于 SOM 证书       74         将现有证书替换为新的自签名或 CA签名证书       75         生成自签名证书       76         生成并安装 CA签名证书       77         CA签名证书的类型       81         配置与目录服务的 SSL连接       83         将 SOM 配置为要求对远程访问加密       85         基于 LDAP 的身份验证       86         SOM 用户访问信息和配置选项       87                                                                                                    | 租户和初始发现安全组分配7          | 70 |
| 关于计划发现的建议       71         关于数据采集策略的建议       71         启用存储层配置       72         关于监视性能的建议       73         管理证书       73         貸于 SOM 证书       74         将现有证书替换为新的自签名或 CA 签名证书       75         生成自签名证书       76         生成并安装 CA 签名证书       76         生成并安装 CA 签名证书       77         CA 签名证书的类型       81         配置与目录服务的 SSL 连接       83         将 SOM 配置为要求对远程访问加密       85         基于 LDAP 的身份验证       86         SOM 用户访问信息和配置选项       87                                                                                                    | 主机群集                   | 70 |
| 关于数据采集策略的建议       .71         启用存储层配置       .72         关于监视性能的建议       .73         管理证书       .73         管理证书       .73         关于 SOM 证书       .74         将现有证书替换为新的自签名或 CA 签名证书       .75         生成自签名证书       .75         生成自签名证书       .76         生成并安装 CA 签名证书       .77         CA 签名证书的类型       .81         配置与目录服务的 SSL 连接       .83         将 SOM 配置为要求对远程访问加密       .85         基于 LDAP 的身份验证       .86         SOM 用户访问信息和配置选项       .87                                                                                                    | 关于计划发现的建议              | 71 |
| <ul> <li>启用存储层配置</li></ul>                                                                                                    | 关于数据采集策略的建议            | 71 |
| 关于监视性能的建议                                                                                                    | 启用存储层配置                | 72 |
| <ul> <li>管理证书</li></ul>                                                                                                    | 关于监视性能的建议              | 73 |
| 关于 SOM 证书       .74         将现有证书替换为新的自签名或 CA 签名证书       .75         生成自签名证书       .76         生成并安装 CA 签名证书       .77         CA 签名证书的类型       .81         配置与目录服务的 SSL 连接       .83         将 SOM 配置为要求对远程访问加密       .85         基于 LDAP 的身份验证       .86         SOM 用户访问信息和配置选项       .87                                                                                                    | 管理证书                   | 73 |
| 将现有证书替换为新的自签名或 CA 签名证书                                                                                                    | 关于 SOM 证书              | 74 |
| 生成自签名证书                                                                                                    | 将现有证书替换为新的自签名或 CA签名证书7 | 75 |
| 生成并安装 CA 签名证书       77         CA 签名证书的类型       81         配置与目录服务的 SSL 连接       83         将 SOM 配置为要求对远程访问加密       85         基于 LDAP 的身份验证       86         SOM 用户访问信息和配置选项       87                                                                                                    | 生成自签名证书                | 76 |
| CA 签名证书的类型       .81         配置与目录服务的 SSL连接       .83         将 SOM 配置为要求对远程访问加密       .85         基于 LDAP 的身份验证       .86         SOM 用户访问信息和配置选项       .87                                                                                                    | 生成并安装 CA 签名证书7         | 77 |
| <ul> <li>配置与目录服务的 SSL连接</li></ul>                                                                                                    | CA签名证书的类型              | 31 |
| 将 SOM 配置为要求对远程访问加密                                                                                                    | 配置与目录服务的 SSL 连接        | 33 |
| 基于 LDAP 的身份验证                                                                                                    | 将 SOM 配置为要求对远程访问加密     | 35 |
| SOM 用户访问信息和配置选项                                                                                                    | 基于 LDAP 的身份验证          | 36 |
|                                                                                                    | SOM 用户访问信息和配置选项        | 37 |

|   | 配置 SOM 访问目录服务                      | 88  |
|---|------------------------------------|-----|
| 将 | SOM 配置为支持公钥基础结构用户身份验证              | 91  |
|   | 用户验证策略                             | 92  |
|   | 为 SOM 配置 PKI 用户身份验证 (X.509 证书身份验证) | 92  |
|   | 使用客户端证书登录 SOM                      | 97  |
|   | 吊销拥有客户端证书的用户的访问权限                  | 97  |
|   | 在全局网络管理环境中使用 PKI用户验证时的特殊注意事项       | 98  |
|   | 证书验证(CRL和 OCSP)                    | 98  |
|   | 证书验证协议的常规配置                        | 99  |
|   | 配置协议顺序                             | 99  |
|   | 配置协议请求                             | 100 |
|   | 使用 CRL 验证证书                        | 101 |
|   | 启用和禁用 CRL检查                        | 101 |
|   | 更改 CRL 强制模式                        | 102 |
|   | 更改刷新 CRL 的频率                       | 103 |
|   | 更改 CRL 的最长空闲时间                     | 103 |
|   | <b>CRL</b> 过期警告                    | 104 |
|   | 更改 CRL 位置                          | 105 |
|   | 使用在线证书状态协议 (OCSP)验证证书              | 105 |
|   | 启用和禁用 OCSP 检查                      | 106 |
|   | 更改 OCSP 强制模式                       | 107 |
|   | 启用 Nonce                           | 108 |
|   | 指定 OCSP 响应程序的 URL                  | 109 |
|   | 将 SOM 配置为限制用于 SOM 登录访问的证书          | 110 |
|   | 示例:将 SOM 配置为要求智能卡登录                | 111 |
|   | 为 CLI 验证配置 PKI 用户验证                | 115 |
|   | 设置 ACL 支持非根用户运行 CLI 命令             | 116 |
|   | PKI用户验证问题故障排除                      | 118 |
| 安 | 全性                                 | 119 |
|   | SOM 安全模型                           | 119 |
|   | 安全组                                | 119 |
|   | 关于计划安全组的建议                         | 120 |
|   | 用于计划安全组的示例方法                       | 121 |
|   | 安全组结构示例                            | 122 |
|   | SOM 租户模型                           | 125 |
|   |                                    |     |

| 租户                   | 126 |
|----------------------|-----|
| 关于计划租户的建议            | 126 |
| 用于计划租户的示例方法          | 126 |
| 租户结构示例               | 127 |
| 一些安全配置示例             | 130 |
| 示例:将节点访问划分为两个或更多个用户组 | 130 |
| 示例:允许一部分用户访问一部分节点    | 133 |
| 导出配置数据               | 135 |
| SOM 管理服务器日志文件        | 135 |
| SOM 报告服务器日志文件        | 137 |
| 第6章:备份和恢复 SOM 嵌入式数据库 | 141 |
| 命令和描述                | 141 |
| 我们感谢您提出宝贵的意见!        | 143 |

# 第1章:关于本指南

本指南包含用于管理 SOM 的信息和最佳实践。本指南适用于拥有部署和管理 SOM 安装 经验的专家级系统管理员或 HP 支持工程师。在开始安装 SOM 之前,请仔细阅读本指南。

备注:本文档将在有新信息可用时更新。要检查是否有最新的更新,或者验证是否 正在使用最新版本的文档,请访

问:https://softwaresupport.hp.com/group/softwaresupport

有关详细信息,请参阅文档更新(第3页)。

# 第2章:计划 SOM 部署

计划部署活动对于确保 SOM 服务器能有效管理存储环境至关重要。请使用以下准则计 划在您的环境中成功部署 SOM:

• 调整 SOM 管理服务器大小

要管理的环境的大小决定了应如何对服务器进行大小调整和配置。要确定适合您环境的 SOM 管理服务器配置,请参阅《SOM Support Matrix》中的"Performance and Sizing for the SOM Management Server"。

#### • 收集系统先决条件

确保满足所有系统先决条件后,再尝试安装 SOM。不满足系统要求可能导致安装失败。有关安装先决条件的信息,请参阅《SOM 交互式安装指南》中的"计划安装"。

• 检查防火墙端口配置

SOM管理服务器使用各种端口与被管环境、SOM控制台和 SOM报告服务器通信。端口配置很大程度上由被管设备的代理配置决定。确保已在防火墙配置中启用所需配置,然后再开始产品安装。这样可以避免在部署产品后延迟发现被管环境。有关端口配置详细信息,请参阅端口和防火墙(第53页)。

• 计划租户

如果计划在环境中使用多个租户,则先配置租户,再开始发现环境是一个很好的做法。您可以将租户关联到发现地址。通过此发现地址发现的元素将自动与已配置的租户关联。与发现后将元素移动到租户相比,先配置租户再执行发现更简单。有关计划租户的信息,请参阅关于计划租户的建议(第126页)。

• 计划节点组

在 SOM 中,许多管理基元 (如数据采集和监视策略)并非应用到各个元素,而是应用 到各个元素组。这意味着可以提前创建组定义,然后发现过程将按照定义将元素分 布到不同的组。有关创建节点组的信息,请参阅关于计划节点组的建议 (第 64 页)。

• 确定数据采集策略

数据采集策略可以在发现环境前预定义并应用到节点组。发现元素后,将如"计划 节点组"中所述,将它们分类为不同的组,然后对这些组应用相应策略。例如,如 果您遵循将所有 Windows 主机命名为 'win\*' 的约定,则您可以根据该名称创建一个组 定义,然后根据需要应用包含自定义新鲜度的数据采集策略。这是一个一次性定义,数据采集策略已涵盖此后发现的 Windows 主机,无需额外的管理开销。

此外,您可能还要为环境中的元素设置要采集的数据级别。默认情况下,系统配置 为不采集环境中所有设备上的所有数据。如果要采集一组设备的更深入的数据,可 以使用数据采集控制功能进行配置。通过提前计划,可以避免额外的数据采集周期 以获取更多数据。

有关数据采集策略的最佳实践信息,请参阅关于数据采集策略的建议(第71页)

#### • 配置性能监视

一般来说,需要等待环境中所有(或大多数)设备的数据采集完成一次,再配置监视策略。您可以参考采集状态仪表板来监视正在运行的采集数。在大型环境中,配置监视策略可与数据采集过程重叠,这可能导致缺少统计信息。有关创建监控策略的最佳实践信息,请参阅关于监视性能的建议(第73页)。

#### • 决定主机发现策略 - 基于规则的推断/无代理/代理

需要小心计划主机发现,因为它们会依据发现的元素数量添加最大的批量。SOM使用以下机制发现环境中的主机:

- a. 基于规则的推断 使用环境中的配置 (如区域、区域别名和主机安全组) 了解存储 在各个主机上的分布。
- b. 主机的无代理发现 通过使用 WMI、SSH 或本机 API (例如 VMWare) 等机制发现主机,而无需在主机上部署代理。

c. 通过在主机上部署代理发现 - 在主机上部署代理来发现主机。

通常,代理部署会产生管理开销。同时,代理提供最大深度的主机信息。

要减少此管理开销,可以将上面列出的方法组合使用。发现交换机(构造)和存储系统后,可立即在环境中配置基于规则的推断。使用显示的存储视图和报告了解环境中的存储分布。了解环境中存储的分布后,您将能识别环境中存储量消耗靠前的主机,然后决定使用无代理机制还是基于代理的机制发现这些主机供将来分析之用。

选择无代理发现还是基于代理的发现取决于您需要的主机信息的深度。

有关主机发现的详细信息,请参阅主机发现(第66页)。

#### • 配置 SOM 报告服务器

HPE Operations Bridge Reporter (OBR) 是 SOM 的报告引擎,需要安装在单独的服务器上。确保用于在 SOM 和 OBR 之间进行通信的端口可用。有关所需端口的信息,请参阅端口和防火墙(第53页)。

有关调整 SOM 报告服务器大小以适合您的环境的信息,请参阅《SOM Support Matrix》中的"Performance and Sizing for the SOM Reporting Server"。

安装 SOM 报告服务器并部署 SOM 内容包之后,必须配置证书以启用 SOM 管理服务器 与 SOM 报告服务器之间的文件传输。有关配置 SOM 管理服务器和 SOM 报告服务器之间的连接的信息,请参阅《Storage Resource Management Reports Guide》中的相应章 节。

# SOM 部署体系结构

SOM可以部署在不同的配置和环境中。在大型环境中,可能需要部署多个 SOM 管理服务器。在这种情况下,可以部署一个可供多个 SOM 管理服务器发送数据的合并 SOM 报告服务器。在合并报告环境中,还可以部署本地 SOM 报告服务器,该服务器 连接到 SOM 管理服务器之一。在这种情况下,SOM 管理服务器会同时将数据发送到 本地 SOM 报告服务器和合并的 SOM 报告服务器,如下图中所示。

合并的报告体系结构还可用来发现防火墙或 NAT 边界后特定的隔离基础结构。在这种情况下,SOM管理服务器必须位于防火墙或 NAT 边界后面,且必须将 SOM管理服务器和 SOM 报告服务器之间的通信配置为跨防火墙或 NAT 边界。

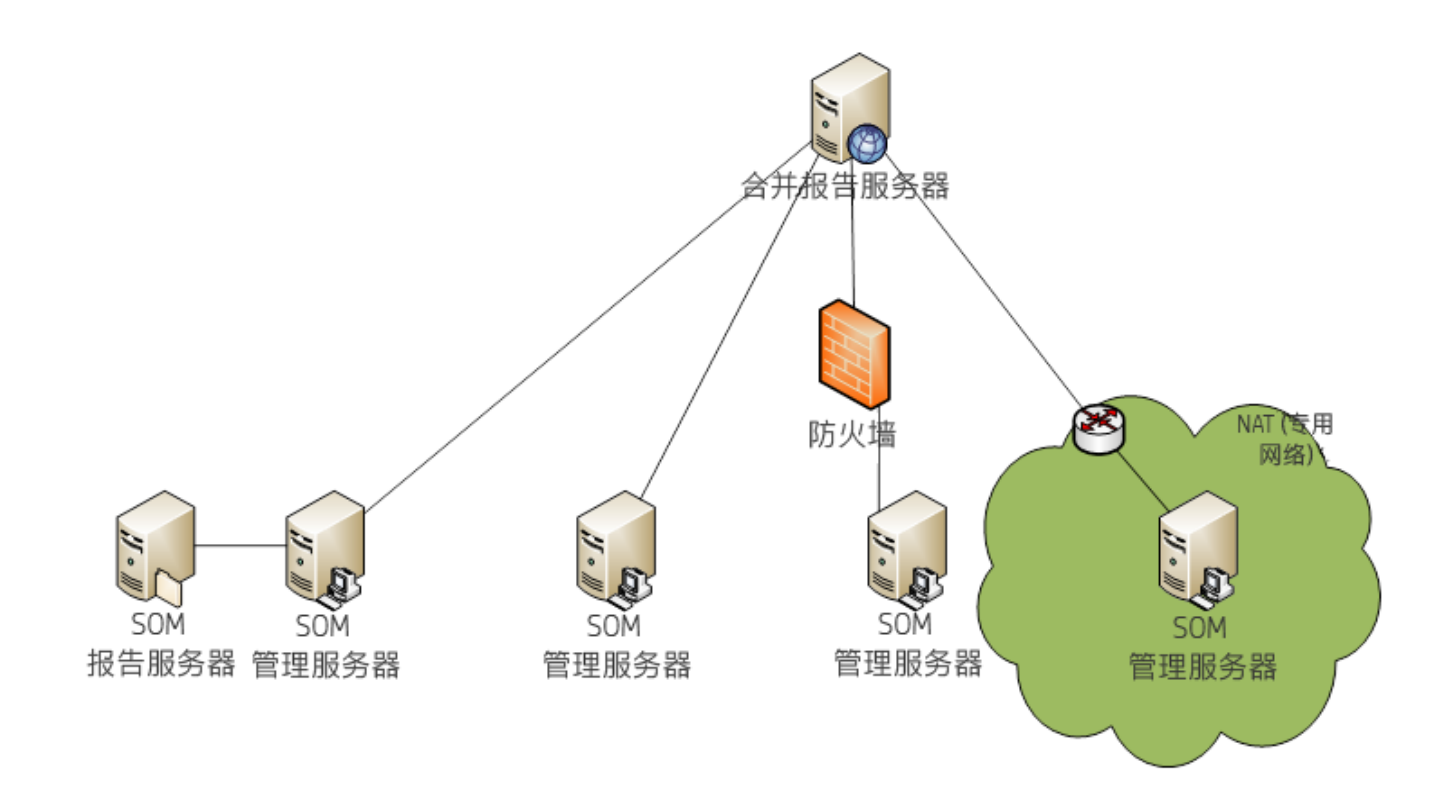

# 第3章:计划许可证

HP Storage Operations Manager 通过许可证限制其管理的元素数量。许可基于被管访问端口 (MAP) 计数。有关详细信息,请参考"MAP 计数计算"表。

下面是 SOM 许可的关键点:

- SOM 根据已安装的许可证识别许可的 MAP 计数 (可用容量)限制。SOM 根据环境中已 发现的元素计算 MAP 计数消耗 (已用容量)。当已用容量超过可用容量时,SOM 将阻 止发现更多元素。在这种情况下,如果尝试发现元素,将收到错误"已超出许可证 容量"。但有效的临时瞬时启动许可证没有发现限制。
- 同一时间只能有一种许可证类型处于活动状态。不能混合使用高级和终极性能包许可证类型。如果同时安装了 SOM 高级许可证和 SOM 终极性能包许可证,则终极性能 包将取代高级许可证。可用容量派生自被取代的许可证。
- 您需要 SOM 终极性能包许可证从支持性能采集的设备采集性能度量。SOM 的当前版本允许通过管理服务器的单个实例同时配置和采集 25 个设备的性能度量。
- 您可以通过采购其他许可证来扩展许可的 MAP 计数 (可用容量)。安装新许可证后, 将合计可用容量并刷新。但不会合计性能的许可证容量,该容量固定为管理服务器 的单个实例配置和采集 25 个设备。

# 许可证类型

SOM 的当前版本提供三种许可证类型。

| 许可证类型    | 有效性  | 支持性能 |
|----------|------|------|
| SOM瞬时启动  | 60 天 | 是    |
| SOM 高级   | 无限制  | 否    |
| SOM终极性能包 | 无限制  | 是    |

## 临时瞬时启动许可证

安装 HP Storage Operations Manager 时,将同时安装临时瞬时启动许可证。临时瞬时启动 许可证有效期为 60 天。应当尽早获取并安装永久许可证以继续使用 SOM。

# 获取并安装新许可证

要请求永久许可证,请收集以下信息:

- 权利证书,包含 HP 产品号和订购号。
- 其中一个 SOM 管理服务器的 IP 地址。
- 公司或组织信息。

### 安装永久许可证

您可以使用 Autopass 用户界面或命令行界面安装永久许可证。

# 使用命令行

要使用命令提示符在 SOM 管理服务器上安装许可证,请输入以下命令: somlicensemanager.ovpl SOM -install <*许可证文件的路径*> 其中 <许可证文件的路径>是存储许可证文件的位置。

# 使用 Autopass 安装永久许可证

要安装永久许可证,请执行以下步骤:

- 1. 在命令提示符处,输入以下命令打开 Autopass 用户界面: somlicensemanager.ovpl SOM -gui
- 2. 在 Autopass 窗口的左窗格中, 单击 License Management。
- 3. 单击 Install License Key。

- 4. 单击 Install/Restore License Key。
- 5. 浏览到存储许可证密钥的位置。
- 6. 查看文件内容。
- 7. 选择许可证并单击 Install。

# 扩展许可容量

要扩展许可容量,请购买并安装其他 SOM 高级许可证或 SOM 终极性能包许可证。

请联系 HP 销售代表或授权 Hewlett-Packard 零售商,以了解有关 SOM 许可结构的信息。 要获取其他许可证密钥,请访问 HP 许可证密钥交付服务:

https://h30580.www3.hp.com/poeticWeb/portalintegration/hppWelcome.htm

# 查看许可证信息

1. 从 SOM 控制台中,单击"帮助">"系统信息">"查看许可信息"。

2. 查找"消耗"字段中显示的值。这是 SOM 当前正在管理的 MAP 数 (已用容量)。

## 查看每个元素消耗的 MAP 计数

您可以查看 SOM 正在管理的每个元素消耗的 MAP 数。此信息显示在"库存"视图中每 个元素的"分析"窗格的"图计数"字段中。

# MAP 计数计算

| 元素 | 描述                                                                            | MAP数量                                   | 注释          |
|----|-------------------------------------------------------------------------------|-----------------------------------------|-------------|
| 主机 | 具有单个端口 HBA 的<br>主机<br>具有双端口 HBA 的主<br>机                                       | 1 个 MAP<br>2 个 MAP                      | CIM扩展不另外计算。 |
|    | 没有 FC 端口的主机                                                                   | 1个 MAP                                  |             |
|    | 具有一个 iSCSI 网络<br>卡端口的主机                                                       | 1个 MAP                                  |             |
|    | 无 FC 端口和 iSCSI 网<br>络卡端口但具有 CIM<br>扩展的主机                                      | 1个 MAP                                  |             |
|    | 通过 CIM 扩展未发现<br>FC HBA 的独立服务器                                                 | 1个 MAP                                  |             |
|    | 通过 Windows<br>Management<br>Instrumentation (WMI)<br>进行的 Windows 服务<br>器无代理发现 | 至少1个<br>MAP或每<br>个FCHBA<br>端口1个<br>MAP。 |             |
|    | 通过 SSH 进行的 Linux 服务器无代理发现                                                     | 至少1个<br>MAP或每<br>个FCHBA<br>端口1个<br>MAP。 |             |

| 元素    | 描述                                                                           | MAP数量                                   | 注释                                                                           |
|-------|------------------------------------------------------------------------------|-----------------------------------------|------------------------------------------------------------------------------|
|       | 通过 SSH 进行的 AIX<br>无代理发现                                                      | 至少1个<br>MAP或每<br>个FCHBA<br>端口1个<br>MAP。 |                                                                              |
|       | 通过 SSH 进行的<br>Solaris 无代理发现                                                  | 至少1个<br>MAP或每<br>个FCHBA<br>端口1个<br>MAP。 |                                                                              |
| 虚拟服务器 | VMware ESX 服务器                                                               | 至少1个<br>MAP或每<br>个FCHBA<br>端口1个<br>MAP。 | 五个具有双端口 HBA 的<br>ESX 服务器算作 10 个 MAP<br>(5*2=10)                              |
|       | 虚拟服务器上的每个<br>FC端口                                                            | 1个 MAP                                  | 将虚拟服务器视为物理主<br>机。                                                            |
|       | 无 FC 端口的虚拟服务器                                                                | 1个 MAP                                  | 软件假定一个 MAP。                                                                  |
| 虚拟机   | 正在运行 VMTool 的虚<br>拟机,而不管它是通<br>过其虚拟服务器还是<br>VirtualCenter 发现的                | 1个 MAP                                  |                                                                              |
|       | 已安装 CIM 扩展而不<br>管 VMTool 是否正在运<br>行的虚拟机                                      | 1个 MAP                                  |                                                                              |
|       | 通过 WMI (Windows)、<br>SSH (Linux) 或 CIM 扩<br>展直接发现的每个<br>VMware 虚拟机来宾操<br>作系统 | 1个 MAP                                  | 通过 VMTool 进行发现、后续通过无代理 WMI或 CIM<br>扩展发现的 VMware 虚拟机<br>来宾操作系统只算作 1 个<br>MAP。 |

| 元素                                                                  | 描述                 | MAP数量   | 注释                                                                                         |
|---------------------------------------------------------------------|--------------------|---------|--------------------------------------------------------------------------------------------|
| 交换机                                                                 | 交换机上的每个端口物理交换机的所有端 | 1个 MAP  | • 已安装 GBIC 的所有交换<br>机端口均算作 MAP。                                                            |
|                                                                     | 口均算作 MAP           |         | • ISL 链接不算作 MAP。                                                                           |
|                                                                     |                    |         | • 如果交换机端口未获得许可,则不算作 MAP。                                                                   |
|                                                                     |                    |         | <ul> <li>如果未安装 GBIC 或端口<br/>未获得许可,则 SOM 将<br/>不会发现这些端口号。仅<br/>将发现的端口算作<br/>MAP。</li> </ul> |
| Isilon                                                              |                    | 节点数*5   |                                                                                            |
| HP XP/P9500 外<br>部存储                                                | 每个端口               | 1个 MAP  | 所有后端端口均算作 MAP。                                                                             |
| EVA、3PAR、<br>EMC<br>VNX/CLARIION、<br>DMX/VMAX、<br>VPLEX、<br>HUS/USP | 每个端口               | 1个 MAP  | 所有后端端口均算作MAP。                                                                              |
| NetApp 7/Celerra                                                    |                    | 5 个 MAP | 仅支持单个节点。                                                                                   |
| EMC VNX Filer                                                       |                    | 5 个 MAP |                                                                                            |

# 第4章:CIM扩展

通用信息模型(CIM)标准指定有关被管元素的信息结构。CIM提供一致的数据结构和访问,而不考虑设备供应商。CIM由分布式管理任务组(DMTF)维护。

存储管理主动规范 (SMI-S) 实现异构存储元素的一致管理。SMI-S 基于通用信息模型 (CIM) 和基于 Web 的企业管理 (WBEM) 标准,以便通过 HTTP 访问管理信息。SMI-S 由存储 网络行业协会 (SNIA) 维护。

SOM CIM 扩展是在存储主机上运行的采集代理,用于收集有关该主机的信息。在发现和管理主机时,SOM 将与 CIM 扩展通信。

要使 SOM 能够从主机获取信息, CIM 扩展必须正在运行。CIM 扩展在安装后以及每次主机引导时自动启动。在 HP-UX 主机上, CIM 扩展使用 /sbin/rc2.d 脚本。

SOM可以使用无代理进程管理一些存储主机。但是,无代理方法限制对 SOM 可用的信息。有关详细信息,请参阅《SOM Device Support Matrix》。

CIM 扩展的默认位置为:

- Windows:<驱动器:>\Program Files (x86)\APPQcime\CimExtensions
- UNIX 或 Linux:/opt/APPQcime/

# 安装 CIM 扩展

CIM扩展使用全球网络存储工业协会 (SNIA) 创建的光纤通道主机总线适配器应用编程接口 (FC-HBA API) 来与主机总线适配器 (HBA) 进行通信。SOM 管理服务器仅支持与符合 HBA API 的 HBA 进行通信。有关 HBA API 的详细信息,请访问 SNIA 网页: http://www.snia.org。

SOM 安装介质中的 hbatest 程序将在支持 FC-HBA API 的主机上输出所有 HBA 的名称和 编号。在某些情况下,hbatest 可能会报告找不到 HBA 驱动程序,即使安装了 HBA 驱动程序也是如此。在这种情况下,请尝试安装其他符合 SNIA 版本的 HBA 驱动程序。

SOM 安装介质的 CIMExtensionsCD1 目录中包含特定于操作系统的 CIM 扩展。

安装CIM扩展

- 1. 验证支持 FC-HBA API 的主机上是否至少有一个主机总线适配器 (HBA)。执行适用于 您的环境的步骤:
  - 验证 Windows 主机上的 FC-HBA API 支持 (第 22 页)
  - 验证 HP-UX 主机上的 FC-HBA API 支持 (第 22 页)
  - 验证 Linux 主机上的 FC-HBA API 支持 (第 23 页)
  - 验证 Solaris 主机上的 FC-HBA API 支持 (第 24 页)
  - 验证 IBM AIX 主机上的 FC-HBA API 支持 (第 25 页)
- 2. 验证端口 4673 是否在主机上可用,以及是否可由 SOM 管理服务器访问。

或者,标识 CIM 扩展的其他端口。安装后,将 CIM 扩展配置为使用更改 CIM 扩展端口号(第 37 页)中所述的端口。

- 3. 在主机上安装 CIM 扩展软件。执行适用于您的环境的步骤:
  - 在 Windows 主机上安装 CIM 扩展软件 (第 25 页)
  - 在 HP-UX 主机上安装 CIM 扩展软件 (第 26 页)
  - 在 Linux 主机上安装 CIM 扩展软件 (第 27 页)
  - 在 Solaris 主机上安装 CIM 扩展软件 (第 29 页)
  - 在 IBM AIX 主机上安装 CIM 扩展软件 (第 30 页)

提示:如果安全环境要求您自定义 CIM 扩展或 CIM 扩展安装过程,则可能需要使用第三方工具来部署 CIM 扩展。第三方工具通常用于需要使用变更请求 (RFC) 进程的大型环境中。

## 验证 Windows 主机上的 FC-HBA API 支持

验证支持 FC-HBA API 的 Windows 主机上是否至少有一个主机总线适配器

- **1.** 在命令窗口中,切换到 **SOM** 安装介质的 CimExtensionsCD1/Windows/tools 目 录。
- 2. 输入以下命令:

hbatest.exe -v

命令输出的开头应类似于以下示例:

在标头后面,命令输出将列出主机上的每个 HBA。

返回到安装步骤。

### 验证 HP-UX 主机上的 FC-HBA API 支持

验证支持 FC-HBA API 的 HP-UX 主机上是否至少有一个主机总线适配器

- 1. 转到 SOM 安装介质的 CimExtensionsCD1/HPUX/tools 目录。
- 2. 运行以下命令:

./hbatest

程序将运行其诊断。

HP SNIA 适配器 AXXXXA 来自文件集 FC-FCD、FC-TACHYON-TL。除非在安装操作系统期间 故意隔开,否则将默认提供文件集。要查看库的位置,请在命令提示符处输入以下命 令:

#### more /etc/hba.conf

hba.conf 文件包含下列行:

HP Storage Operations Manager (10.10) 2016 年 1 月

部署指南

com.hp.fcms32 /usr/lib/libhbaapihp.sl #32 bit lib names end in 32 com.hp.fcms64 /usr/lib/pa20\_64/libhbaapihp.sl #64 bit lib names end in 64 com.hp.fcd32 /usr/lib/libhbaapifcd.sl com.hp.fcd64 /usr/lib/pa20\_64/libhbaapifcd.sl

返回到安装步骤。

# 验证 Linux 主机上的 FC-HBA API 支持

验证支持 FC-HBA API 的 Linux 主机上是否至少有一个主机总线适配器

1. 转到 SOM 安装介质的 CimExtensionsCD1/linux/tools 目录。

2. 运行以下命令:

./hbatest

程序将运行其诊断。

# 用于验证 Emulex SNIA 适配器的驱动程序信息 (仅限 Red Hat Linux)

Emulex 驱动程序不包含 SOM 管理服务器所需的库。必须安装 Emulex OneCommand Manager 软件,以便管理服务器可以发现使用 OneCommand Manager 配置的主机,并使 HBATool 可以检测到 Emulex 主机总线适配器。

安装 OneCommand Manager 软件之后,可以在 /etc/hba.conf 文件中查找这些库的位置。

要在 Linux 主机上查看 hba.conf 文件,请运行以下命令:

cat /etc/hba.conf

输出将先列出库名称,然后列出路径,如以下示例中所示:

#### • Linux 64 位主机 Emulex 驱动程序示例输出

com.emulex.emulexapilibrary /usr/lib64/libemulexhbaapi.so

com.emulex.emulexapilibrary /usr/lib/libemulexhbaapi.so

备注: OneCommand Manager CLI 必须用于 IA64 Linux。

• Linux 32 位主机 Emulex 驱动程序示例输出

com.emulex.emulexapilibrary /usr/lib/libemulexhbaapi.so

返回到安装步骤。

### 验证 Solaris 主机上的 FC-HBA API 支持

验证支持 FC-HBA API 的 Solaris 主机上是否至少有一个主机总线适配器

1. 转到 SOM 安装介质的 CimExtensionsCD1/Solaris/tools 目录。

2. 运行以下命令:

./hbatest

程序将运行其诊断。

根据操作系统的驱动程序和版本, SNIA API 库可能与驱动程序或供应商提供的实用程序一起安装。

要查找 API 库,请输入以下命令:

more /etc/hba.conf

以下是库名称和路径的示例:

#### Emulex

com.emulex.emulexapilibrary /usr/lib/libemulexhbaapi.so

com.emulex.emulexapilibrary /usr/lib/sparcv9/libemulexhbaapi.so

#### JNI

JniHbaLib /opt/JNIsnia/Solaris/Jni/32bit/JniHbaLib.so JniHbaLib /opt/JNIsnia/Solaris/Jni/64bit/JniHbaLib.so

#### **SUN Branded**

HP Storage Operations Manager (10.10) 2016 年 1 月

com.sun.fchba /usr/lib/libsun fc.so.1

com.sun.fchba64 /usr/lib/sparcv9/libsun fc.so.1

返回到安装步骤。

## 验证 IBM AIX 主机上的 FC-HBA API 支持

#### 验证支持 FC-HBA API 的 AIX 主机上是否至少有一个主机总线适配器

**1.** 转到 **SOM** 安装介质上的 CimExtensionsCD1/Aix/tools 目录。

2. 在命令提示符处输入以下命令:

./hbatest

程序将运行其诊断。

IBM 适配器 FCXXXX SNIA 来自软件包 devices.common.IBM.fc.hba-api。要查找其 库,请在命令提示符处输入以下命令:

#### more /etc/hba.conf

hba.conf 文件包含下列行:

com.ibm.df1000f7 /usr/lib/libHBAAPI.a

com.ibm.df1000f9 /usr/lib/libHBAAPI.a

返回到安装步骤。

## 在 Windows 主机上安装 CIM 扩展软件

必须具有管理员特权才能在 Windows 主机上安装 CIM 扩展。

如果 Windows 主机上启用了防火墙,请在安装 CIM 扩展之前先打开 CIM 扩展端口。默认 CIM 扩展端口为 4673。有关配置 Windows 防火墙的信息,请参阅 Microsoft Windows 操作 系统的文档。

可以交互方式或以静默模式安装 Windows CIM 扩展。使用静默模式在无用户干预的情况 下安装具有默认设置的 Windows CIM 扩展。

交互模式

要使用交互模式安装 CIM 扩展,请执行下以下步骤:

- 1. 以具有管理员特权的用户身份登录 Windows 主机。
- 2. 将 SOM 安装介质插入 DVD 驱动器。
- 3. 在 Windows 资源管理器中, 切换到 CimExtensionsCD1\Windows 目录, 然后双击 InstallCIMExtensions.exe。
- 4. 遵循屏幕上的说明。

### 静默模式

要使用静默模式安装 CIM 扩展,请执行以下步骤:

- 1. 验证是否没有其他程序正在运行。
- 2. 如从 Windows 主机中删除 CIM 扩展 (第 47 页) 中所述删除之前版本的 CIM 扩展。
- 3. 以具有管理员特权的用户身份登录 Windows 主机。
- 4. 将 SOM 安装介质插入 DVD 驱动器。
- 5. 在命令窗口中, 切换到以下目录:

CimExtensionsCD1\Windows

6. 输入以下命令:

InstallCIMExtensions.exe -i silent

返回到安装步骤。

### 在 HP-UX 主机上安装 CIM 扩展软件

以下说明适用于CIM扩展的本地安装。

必须将适用于 HP-UX 的 CIM 扩展安装到默认目录。如果存在空间问题,例如大量 CIM 扩展二进制文件,请创建指向具有更多空间的文件夹的符号链接。

要安装 CIM 扩展,请执行以下步骤:

- 1. 以 root 用户身份登录 HP-UX 主机。
- 2. 将 SOM 安装介质插入 DVD 驱动器。
- 3. 通过运行以下命令,创建 / DVD 目录:

mkdir /DVD

- 通过在命令提示符处输入以下命令,安装 SOM 安装介质: mount /dev/dsk/c#t#d# /DVD 在此实例中,c、t和 d 数字对应于 DVD 设备号。 要找到 DVD 驱动器的 c#t#d#,请在 HP-UX 主机上运行 ioscan -fnC disk 命令。
- 5. 运行以下命令:

swinstall -x mount\_all\_filesystems=false -s
/cdrom/HPUX/APPQcime.depot APPQcime

显示与下面类似的消息时,表示安装完成:

analysis and execution succeeded

6. 通过运行以下命令,卸载 DVD:

umount /DVD

在此实例中,/DVD 是安装了 DVD 的目录名称。

返回到安装步骤。

### 在 Linux 主机上安装 CIM 扩展软件

以下说明适用于CIM扩展的本地安装。

该安装包括两个步骤:运行 "requires" rpm 以检查依赖性, 然后安装完整 RPM。

必须将适用于 Linux 的 CIM 扩展安装到默认目录。如果存在空间问题,例如大量 CIM 扩展二进制文件,请创建指向具有更多空间的文件夹的符号链接。

#### 安装CIM扩展

- 1. 以 root 用户身份登录 Linux 主机。
- 2. 将 SOM 安装介质插入 DVD 驱动器。
- 切换到 SOM 安装介质的 CIMExtensionCD1/linux/requires\_rpm 目录。
   cd /DVD/linux/requires\_rpm
   在此实例中, /DVD 是 DVD 驱动器的名称。
- 4. 当运行 "requires" rpm 仅返回一个预期依赖性错误时,请运行以下命令:

rpm -idvh <rpm 软件包名称>

在此实例中, <rpm 软件包名称>是下表中列出的 RPM 软件包的名称。

| 操作系统                                  | RPM                           |
|---------------------------------------|-------------------------------|
| 64 位 Red Hat 版本 6 及更高版<br>本           | APPQcime-<版本>-<发布>-x86_64.rpm |
| ■ x86上的 Red Hat 32 位安装                | APPQcime-<版本>-<发布>-i386.rpm   |
| ■ 早于 Red Hat 版本 6 的 64 位<br>安装        |                               |
| ■ x86 或 x64 上的 SUSE 安装                |                               |
| (Red Hat 和 SUSE Linux) 基于<br>IA64 的安装 | APPQcime-<版本>-<发布>-ia64.rpm   |

将显示以下输出:

5. 可选。验证是否已安装软件包:

rpm -qa | grep APPQcime-Requires rpm -qa | grep APPQcime 返回到安装步骤。

### 在 Solaris 主机上安装 CIM 扩展软件

以下说明适用于CIM扩展的本地安装。

必须将适用于 Solaris 的 CIM 扩展安装到默认目录。如果由于存在大量 CIM 扩展二进制 文件而出现空间问题,请创建指向具有更多空间的文件夹的符号链接。

#### 先决条件

• SOM 需要特定的软件包和修补程序来发现 Solaris 主机。CIM 扩展安装程序将检查以下软件包并验证是否已安装 Solaris 操作系统。

需要核心集 SUNWCreq。如果已安装核心环境软件包,则必须在 Solaris 主机上手动 安装下列软件包:

- SUNWlibC Sun Workshop Compilers Bundled libC
- SUNWlibCf SunSoft WorkShop Bundled libC (cfront 版本)
- SUNWlibCx Sun Workshop Bundled 64-bit libC
- 验证是否已安装最新的 Oracle 修补程序。
- 服务器必须正在运行 sh、ksh 或 bash shell。

### 要安装 CIM 扩展,请执行以下操作:

- **1.** 以 root 用户身份登录 Solaris 主机。
  - **a**. 复制 **zip** 文件 HPStorageOperationsManager-<版本号>-Windows.zip, 然 后将安装文件提取到本地主机服务器。
- 2. 切换到以下目录之一:
  - 对于 **SPARC**-[驱动器:]/local folder/HPStorageOperationsManager-<版本 号>-Windows/CimExtensionsCD1/Solaris
  - 对于 **x86**-[驱动器:]/local folder/HPStorageOperationsManager-<版本号 >-Windows/CimExtensionsCD1/Solaris-x86

3. 输入以下命令:

pkgadd -d APPQcime.pkg

- 4. 在系统提示您输入安装目录时,输入默认目录 (/opt)的路径,然后按 Enter。
- 5. 要继续安装,请按y。

CIM扩展安装完成。

6. 要退出安装程序,请按 q。

返回到安装步骤。

### 在 IBM AIX 主机上安装 CIM 扩展软件

以下安装步骤假定您了解如何使用 AIX System Management Interface Tool (SMIT)。如果您不熟悉 SMIT,请参阅 AIX 主机附带的文档。

必须将适用于 IBM AIX 的 CIM 扩展安装到默认目录。如果存在空间问题,例如大量 CIM 扩展二进制文件,请创建指向具有更多空间的文件夹的符号链接。

要在 IBM AIX 主机上安装 CIM 扩展,请使用 installp -aX -d /cime\_location/ APPQcime.bff 命令。在本实例中, cime\_location 是将适用于 AIX 的 cime 安装文件复制 到的目录。

使用以下步骤在 AIX 主机上安装 CIM 扩展:

- 1. 以 root 用户身份登录 AIX 主机。
  - a. 对于 Windows: 复制 zip 文件 HPStorageOperationsManager-<版本号>-Windows.zip, 然后将安装文件提取到本地主机服务器。
  - **b.** 对于 Linux: 复制 zip 文件 HPStorageOperationsManager-<版本号>-Linux.zip 并将安装文件提取到本地主机服务器。
- 2. 切换到 CIMExtensionCD1/aix 目录。

cd CIMExtensionCD1/aix

3. 在命令提示符处输入以下命令:

smit-C

- 4. 选择"Software Installation and Maintenance"。
- 5. 选择"Install and Update Software"。
- 6. 选择"Install Software"。
- 7. 对于软件的 INPUT 设备/目录, 请输入以下命令:

CIMExtensionCD1/aix

8. 激活列表命令 (Esc+4), 然后选择以下项:

APPQcime

- 9. 按 Enter
- 10. 完成以下操作:
  - 打开监控。
  - 启动 CIM 扩展 (请参阅手动启动 CIM 扩展 (第 45 页))。

返回到安装步骤。

# 升级 CIM 扩展软件

必须升级 CIM 扩展才能获取最新功能。 要在主机上升级 CIM 扩展软件,请执行适用于您环境的步骤:

- 在 Windows 主机上升级 CIM 扩展软件 (第 32 页)
- 在 HP-UX 主机上升级 CIM 扩展软件 (第 32 页)
- 在 Linux 主机上升级 CIM 扩展软件 (第 32 页)
- 在 Solaris 主机上升级 CIM 扩展软件 (第 32 页)
- 在 IBM AIX 主机上升级 CIM 扩展软件 (第 33 页)

## 在 Windows 主机上升级 CIM 扩展软件

必须具有管理员特权才能在 Windows 主机上升级 CIM 扩展。

以下说明适用于CIM扩展的本地安装。

要升级 CIM 扩展,请执行以下步骤:

1. 通过 SOM 安装介质安装新的 CIM 扩展软件,如在 Windows 主机上安装 CIM 扩展软件 (第 25 页)中所述。

注意:要在 Windows 主机上升级 CIM 扩展软件,无需卸载现有的 CIM 扩展软件。可以继续在现有软件版本上安装新版本。

### 在 HP-UX 主机上升级 CIM 扩展软件

以下说明适用于CIM扩展的本地安装。

要升级 CIM 扩展,请执行以下步骤:

- 1. 卸载现有的 CIM 扩展软件,如从 HP-UX 主机中删除 CIM 扩展 (第 48 页) 中所述。
- 2. 通过 SOM 安装介质安装新的 CIM 扩展软件,如在 HP-UX 主机上安装 CIM 扩展软件 (第 26 页)中所述。

### 在 Linux 主机上升级 CIM 扩展软件

以下说明适用于 CIM 扩展的本地安装。

要升级 CIM 扩展,请执行以下步骤:

- 1. 卸载现有的 CIM 扩展软件,如从 Linux 主机中删除 CIM 扩展 (第 48 页) 中所述。
- 通过 SOM 安装介质安装新的 CIM 扩展软件,如在 Linux 主机上安装 CIM 扩展软件(第 27页)中所述。

### 在 Solaris 主机上升级 CIM 扩展软件

以下说明适用于CIM扩展的本地安装。

要升级 CIM 扩展,请执行以下步骤:

- 1. 卸载现有的 CIM 扩展软件, 如从 Solaris 主机中删除 CIM 扩展 (第 49 页) 中所述。
- 通过 SOM 安装介质安装新的 CIM 扩展软件,如在 Solaris 主机上安装 CIM 扩展软件 (第 29 页)中所述。

### 在 IBM AIX 主机上升级 CIM 扩展软件

以下说明适用于 CIM 扩展的本地安装。

要升级 CIM 扩展,请执行以下步骤:

- 1. 卸载现有的 CIM 扩展软件, 如从 IBM AIX 主机中删除 CIM 扩展 (第 49 页) 中所述。
- 通过 SOM 安装介质安装新的 CIM 扩展软件,如在 IBM AIX 主机上安装 CIM 扩展软件 (第 30 页)中所述。

# 配置 CIM 扩展

cim.extension.parameters 文件可确定 CIM 扩展的行为。CIM 扩展将在启动时读取 此文件。

cim.extension.parameters-sample 文件提供模板配置。

这些文件位于以下目录中:

- Windows:[安装目录]\CimExtensions\conf
- UNIX/Linux:/opt/APPQcime/conf

CIM 扩展的默认行为如下所示:

- SOM 管理服务器必须使用主机上的管理员或根帐户才能与 CIM 扩展进行通信。
- CIM扩展通过端口 4673 发送和接收通信。
- CIM 扩展将侦听主机的环回地址。

要更改此行为,请通过复制和自定义提供的模板文件 (cim.extension.parameters-sample)来创建 cim.extension.parameters文件。

#### 配置 CIM 扩展

1. 以具有管理员或根特权的用户身份登录主机。

- 2. 切换到 CIM 扩展配置目录:
  - Windows:[安装目录]\CimExtensions\conf
  - UNIX/Linux:/opt/APPQcime/conf
- **3.** 在相同目录中将 cim.extension.parameters-sample 文件的副本另存为 cim.extension.parameters。
- 在文本编辑器中,根据需要编辑 cim.extension.parameters 文件。
   有关经常更改的参数的信息,请参阅 CIM 扩展参数表。

有关配置日志文件的信息,请参阅日志文件属性(第43页)。

- 5. 保存并关闭文件。
- 6. 重新启动 CIM 扩展。
  - Windows:

从"服务"窗口重新启动 AppStorWin32Agent 服务或重新启动主机。

UNIX/Linux:

/opt/APPQcime/tools/stop
/opt/APPQcime/tools/start

### 经常配置的 CIM 扩展参数

| 参数                              | 描述                                                                                                    |
|---------------------------------|----------------------------------------------------------------------------------------------------|
| -users                          | 仅限有效主机用户列表中的用户可以发现主机。使用此参数定义的每个用户必须是主机上的有效现有用户,且用户名必须与发现页面上使用的用户名之一相匹配,才能通过身份验证以发现主机。用户无需具有根权限。使用冒号(:)分隔多个用户。                                |
|                                 | 用户名的格式取决于操作系统:                                                                                                    |
|                                 | • Windows:指定域名和用户名,例如:                                                                                                    |
|                                 | -users domain_name\user_name                                                                                                    |
|                                 | • UNIX:指定用户名,而非域名,例如:                                                                                                    |
|                                 | -users user_name                                                                                                    |
|                                 | 有关详细信息,请参阅限制可以发现主机的用户(第36页)。                                                                                                    |
| -credentials<br><用户名>:<密<br>码>  | 指定主机的用户名和密码以促进 SOM 管理服务器和被管主机之间的通信。此配置无需使用本地操作系统用户/密码数据库来验证凭据。此用户名/密码对仅对 CIM 扩展已知,不会标识主机上的真实用户。指定帐户名可能不存在于主机上。                               |
|                                 | -users参数始终优先于 -credentials参数。要在将 -users参数已添加到 cim.extension.parameters 文件中时使用 -<br>credentials参数,请通过在 -users 行的开头插入井号字符(#)<br>来注释掉 -users参数。 |
| -                               | 将CIM扩展限制为仅侦听指定的SOM管理服务器。                                                                                                    |
| mgmtServerIP<br><ip 地址=""></ip> | 使用逗号分隔多个地址值。例如:                                                                                                    |
|                                 | -mgmtServerIP 127.0.0.1,192.168.0.1                                                                                                    |
| -port <新端                       | 指定 CIM 扩展将访问的端口。例如:                                                                                                    |
|                                 | -port 1234                                                                                                    |
|                                 | 请参阅更改 CIM 扩展端口号 (第 37页)。                                                                                                    |

| 参数                                                                 | 描述                                               |
|--------------------------------------------------------------------|--------------------------------------------------|
| -on <ip td="" 地址<=""><td>对于多主系统,将 CIM 扩展限制为仅侦听指定的 IP 地址。</td></ip> | 对于多主系统,将 CIM 扩展限制为仅侦听指定的 IP 地址。                  |
| ı><br>-on <ip td="" 地址<=""><td>对多个地址使用多个条目。例如:</td></ip>           | 对多个地址使用多个条目。例如:                                  |
| 2:端口>                                                              | -on <15.218.125.12><br>-on <15.218.125.123:5432> |
|                                                                    | 请参阅将 CIM 扩展配置为侦听特定的 IP 地址 (第 38 页)。              |

仅限 UNIX/Linux。有关 CIM 扩展配置的命令行帮助,请运行以下命令:

/opt/APPQcime/tools/start -help

## 限制可以发现主机的用户

通过限制对 CIM 扩展的访问, -users 参数可以提高安全性。使用 SOM 管理服务器发现 主机时,提供在 -users 参数中指定的用户名之一。

要在不使用根帐户的情况下使用管理服务器发现主机,请为另一个对主机具有更少特权的有效用户帐户提供密码。

首先,将用户添加到参数文件中。然后,登录管理服务器,访问发现页面,并为 jsmythe提供用户名和密码。只有 jsmythe 的用户名和密码可用于发现主机。

将用户添加到参数文件中

- 1. 将 CIM 扩展配置目录备份到 CIM 扩展安装目录外的位置:
  - Windows:[安装目录]\CimExtensions\conf
  - UNIX/Linux:/opt/APPQcime/conf
- 2. 在文本编辑器中, 打开 cim.extension.parameters 文件。
- 3. 添加以下行:

-users myname

在此实例中, myname 是主机上的有效用户名。

要输入多个用户,请使用冒号分隔它们,例如 -users myname:jsymthe。
- 4. 保存该文件。
- 5. 重新启动 CIM 扩展。
  - Windows:

从"服务"窗口重新启动 AppStorWin32Agent 服务或重新启动主机。

UNIX/Linux:

```
/opt/APPQcime/tools/stop
/opt/APPQcime/tools/start
```

## 更改 CIM 扩展端口号

默认情况下, CIM扩展使用端口 4673。如果此端口已使用, 请按如下方式更改 CIM扩展:

- 1. 将 CIM 扩展配置目录备份到 CIM 扩展安装目录外的位置:
  - Windows:[安装目录]\CimExtensions\conf
  - UNIX/Linux:/opt/APPQcime/conf
- 2. 在文本编辑器中, 打开 cim.extension.parameters 文件。
- 3. 添加以下行:

-port <端口号>

将 <端口号> 替换为要使用的端口号。

- 4. 保存该文件。
- 5. 重新启动 CIM 扩展。
  - Windows:

从"服务"窗口重新启动 AppStorWin32Agent 服务或重新启动主机。

■ UNIX/Linux:

/opt/APPQcime/tools/stop
/opt/APPQcime/tools/start

6. 使用此主机的新端口号更新 SOM 管理服务器。

a. 打开此主机的"发现地址"表单("配置">"发现">"发现地址")。

b. 在"IP 地址"框中, 输入 IP 地址, 冒号后跟新的端口号。例如:

192.168.1.2:1234

在此实例中, 192.168.1.2 是主机的 IP 地址, 1234 是新的端口号。

如果已将主机添加到管理服务器上的发现列表("配置">"发现">"发现地址"),则 必须删除它,然后重新添加。不能列出多个具有不同端口的主机。

## 将 CIM 扩展配置为侦听特定的 IP 地址

将 CIM 扩展配置为侦听特定的 IP 地址

1. 将 CIM 扩展配置目录备份到 CIM 扩展安装目录外的位置:

- Windows:[安装目录]\CimExtensions\conf
- UNIX/Linux:/opt/APPQcime/conf
- 2. 在文本编辑器中, 打开 cim.extension.parameters 文件。
- 3. 针对每个要侦听的 IP 地址,添加以下行:

-on <IP 地址>

将 <*IP* 地址> 替换为某个 IP 地址。还可以添加一个端口。例如,要侦听 IP 地址为 192.168.2.2 的端口 3456,请使用以下文本:

-on 192.168.2.2:3456

4. 保存该文件。

- 5. 重新启动 CIM 扩展。
  - Windows:

从"服务"窗口重新启动 AppStorWin32Agent 服务或重新启动主机。

UNIX/Linux:

```
/opt/APPQcime/tools/stop
/opt/APPQcime/tools/start
```

- 6. 使用此主机的新端口号更新 SOM 管理服务器。
  - a. 打开此主机的"发现地址"表单("配置">"发现">"发现地址")。
  - b. 在"IP 地址"框中, 输入 IP 地址, 冒号后跟新的端口号。例如:

192.168.1.2:1234

在此实例中, 192.168.1.2 是主机的 IP 地址, 1234 是新的端口号。

如果已将主机添加到管理服务器上的发现列表("配置">"发现">"发现地址"),则 必须删除它,然后重新添加。不能列出多个具有不同端口的主机。

## 将 CIM 扩展配置为在防火墙后运行 (仅限 UNIX)

要发现防火墙后的主机,请使用下表作为准则。假设管理服务器要发现 HostA,该主机在三个独立网络中有三个网络接口卡,三个独立的 IP 地址分别为:10.250.250.10、172.31.250.10 和 192.168.250.10。下表提供了配置选项。

- "CIM扩展的手动启动参数"列提供在主机上手动启动 CIM扩展时要输入的值。有关如何手动启动 CIM扩展的详细信息,请参阅手动启动 CIM扩展 (第45页)。
- "cim.extension.parameters 中是否提及"列提供有关修改 cim.extension.parameters 文件的信息(请参阅更改 CIM 扩展端口号(第 37 页))。
- "步骤 1 发现和 RMI 注册表端口"列提供有关发现列表所需的 IP 地址的信息。CIM 扩展使用 RMI 注册表端口。当使用 4673 以外的端口进行 CIM 扩展时,该端口必须包含在发现 IP 地址内,例如 192.168.1.1:1234。在此实例中, 192.168.1.1 是主机的 IP 地址, 1234 是 CIM 扩展使用的端口。

### 防火墙疑难解答

| 配置                                                                     | CIM 扩展的手动<br>启动参数                    | <b>cim.extension.parameters</b> 中是<br>否提及 | 步骤1发现和<br>RMI注册表端口                                                                                         |
|------------------------------------------------------------------------|--------------------------------------|-------------------------------------------|----------------------------------------------------------------------------------------------------|
| 在主机和管<br>理服务器之<br>间打开了防<br>火墙端口<br>4673。                               | start                                |                                           | 10.250.250.10 <i>或</i><br>172.31.250.10 <i>或</i><br>192.168.250.10<br>通信端口:4673                            |
| 在主机和管<br>理服务器之<br>间打开了防<br>火墙端口<br>1234。                               | start -port 1234                     | -port 1234                                | 10.250.250.10:123<br>4 <i>或</i><br>172.31.250.10:123<br>4 <i>或</i><br>192.168.250.10:12<br>34<br>通信端口:1234 |
| 在<br>172.31.250.x<br>子网上,在<br>主机和管理<br>服务器之间<br>打开了防火<br>墙端口<br>4673。  | start -on<br>172.31.250.10           | -on 172.31.250.10                         | 172.31.250.10<br>通信端口:4673                                                                                 |
| 在<br>192.168.250.<br>x子网上,<br>在主机和管<br>理服务器之<br>间打开了防<br>火墙端口<br>1234。 | start -on<br>192.168.250.10:12<br>34 | -on 172.31.250.10:1234                    | 172.31.250.10:123<br>4<br>通信端口:1234                                                                        |

防火墙疑难解答(续)

| 配置                                                                                                    | CIM 扩展的手动<br>启动参数                                                                                      | <b>cim.extension.parameters</b> 中是<br>否提及                                   | 步骤1发现和<br>RMI注册表端口                                                                                                    |
|----------------------------------------------------------------------------------------------------|----------------------------------------------------------------------------------------------------|-----------------------------------------------------------------------------|----------------------------------------------------------------------------------------------------|
| 分别在不同<br>端口上打开<br>了3个防火<br>墙端口<br>1234、<br>5678、<br>9012。                                                                  | start -on<br>10.250.250.10:123<br>4<br>-on<br>172.31.250.10:567<br>8<br>-on<br>192.168.250.10:90<br>12 | -on 10.250.250.10:1234<br>-on 172.31.250.10:5678<br>-on 192.168.250.10:9012 | 10.250.250.10:123<br>4 <i>或</i><br>172.31.250.10:567<br>8 <i>或</i><br>192.168.250.10:90<br>12<br>通信端口:<br>1234、5678、<br>9012 |
| 在主机和管<br>理服务器之间<br>打开口<br>4673。NAT<br>环境,其中<br>10.250.250.1<br>0子网在到<br>达防火墙另<br>一端时转换<br>为<br>172.16.10.1<br>0。           | start                                                                                                  |                                                                             | 172.16.10.10<br>通信端口:<br>17001                                                                                               |
| 在主机和管<br>理服务器之间打开了防火墙、MAT<br>方端口<br>1234。NAT<br>环境,其中<br>10.250.250.1<br>0子网在到<br>达防火墙另<br>一端时转换<br>为<br>172.16.10.1<br>0。 | start -port 1234                                                                                       | -port 1234                                                                  | 172.16.10.10<br>通信端口:<br>17001                                                                                               |

防火墙疑难解答(续)

| 配置                                                                                                    | CIM 扩展的手动<br>启动参数                                                                                                    | <b>cim.extension.parameters</b> 中是<br>否提及                                                             | 步骤1发现和<br>RMI注册表端口                                                                                                 |
|----------------------------------------------------------------------------------------------------|----------------------------------------------------------------------------------------------------|----------------------------------------------------------------------------------------------------|----------------------------------------------------------------------------------------------------|
| 分别在不同<br>端口上打开<br>了3个防火<br>墙端口<br>1234、<br>5678、<br>9012。NAT<br>环境,其中<br>所有3个<br>NIC均转换<br>为不同的<br>172.16.x.x子<br>网。 | start -on<br>10.250.250.10:123<br>4<br>-on<br>172.31.250.10:567<br>8<br>-on<br>192.168.250.10:90<br>12                 | -on 10.250.250.10:1234<br>-on 172.31.250.10:5678<br>-on 192.168.250.10:9012                           | 172.16.10.10:1234<br><i>或</i><br>172.16.20.20:5678<br><i>或</i><br>172.16.30.30:9012<br>通信端口:<br>1234、5678、<br>9012 |
| DNS 不正确<br>或 IP 解析很<br>慢。                                                                                            |                                                                                                    | jboss.properties,<br>cimom.Dcxws.agency.firstwait=20<br>0000<br>cimom.Dcxws.agency.timeout=20<br>0000 | 任何可访问的 IP<br>通信端口:4673                                                                                             |
| 无 DNS,不<br>解析。                                                                                                    |                                                                                                    | jboss.properties<br>cimom.Dcxws.agency.firstwait=20<br>0000<br>cimom.Dcxws.agency.timeout=20<br>0000  | 任何可访问的 IP<br>通信端口:4673                                                                                             |
| 无防火墙。<br>出于安全原<br>因,使用不<br>存在的用户<br>进行发现。                                                                            | start -credentials<br>string1:string2<br>在此实例中,<br>string1 在发现中<br>作为"username"<br>提供,而 string2<br>作为"password"提<br>供。 | -credentials username:password                                                                        | 指定发现列表中的用户名和密码。<br>通信端口:4673                                                                                       |

防火墙疑难解答(续)

| 配置                                                 | CIM 扩展的手动<br>启动参数                                                    | <b>cim.extension.parameters</b> 中是<br>否提及                                                                     | 步骤1发现和<br>RMI注册表端口                                                                     |
|----------------------------------------------------|----------------------------------------------------------------------|----------------------------------------------------------------------------------------------------|----------------------------------------------------------------------------------------|
| 分别在不同<br>端口上打开<br>了 3 个防火<br>墙端口<br>1234、<br>5678、 | start -on<br>10.250.250.10:123<br>4<br>-on<br>172.31.250.10:567<br>8 | -on 10.250.250.10:1234<br>-on 172.31.250.10:5678<br>-on 192.168.250.10:9012<br>-credentials username:password | 10.250.250.10:123<br>4 <i>或</i><br>172.31.250.10:567<br>8 或<br>192.168.250.10:90<br>12 |
| 9012。出于<br>安全原因,<br>使用不存在<br>的用户进行                 | -on<br>192.168.250.10:90<br>12<br>-credentials                       |                                                                                                    | 指定发现列表中<br>的用户名和密<br>码。                                                                |
| 反现。                                                | string1:string2<br>在此实例中,                                            |                                                                                                    | 通信端口:<br>1234、5678、                                                                    |
|                                                    | string1 在发现中<br>作为"username"<br>提供,而 string2<br>作为"password"提<br>供。  |                                                                                                    | 9012                                                                                   |

# 日志文件属性

cim.extension.parameters 文件包含每个日志文件的以下属性:

- <日志名称>.log.File-设置日志文件的名称和位置。
- <日志名称>.log.MaxFileSize-设置最大文件大小 (MB)。
- <日志名称>.log.MaxBackupIndex-设置在覆盖文件之前创建的最大文件数。

CIM 扩展日志文件的默认位置为:

- Windows:[安装目录]\CimExtensions\tools
- UNIX/Linux:/opt/APPQcime/tools

日志文件将在达到已配置的大小时回滚。每个日志包含已配置的文件数。

例如, cxws.log 文件将采集大多数 CIM 扩展日志记录信息。CIM 扩展会将启动时间、 停止时间和意外错误情况附加到现有 cxws.log 文件。cim.extension.parameters 文件中的默认 cxws.log 文件配置如下所示:

-D cxws.log.File=cxws.log

-D cxws.log.MaxFileSize=30MB

-D cxws.log.MaxBackupIndex=3

默认情况下,cxws.log文件会在每次超过 30 MB时回滚。cxws.log文件将重命名为 cxws.log.1,并将新建 cxws.log文件。当 cxws.log文件再次回滚时, cxws.log.1 将重命名为 cxws.log.2, cxws.log文件将重命名为 cxws.log.1,并 将新建 cxws.log文件,以此类推,最多可有三个备份日志文件:

- cxws.log
- cxws.log.1
- cxws.log.2
- cxws.log.3

# 查找 CIM 扩展的版本

查找 CIM 扩展的版本号

- Windows:在"程序和功能"控制面板中,检查 AppStorWin32Agent 服务的"状态"列中的 值。
- UNIX 或 Linux:运行以下命令:

/opt/APPQcime/tools/status

要查找 CIM 扩展的版本号,请运行以下命令:

/opt/APPQcime/tools/start -version

输出中将显示 CIM 扩展的版本号和生成日期。例如:

Starting CIM Extension for HP-UX CXWS for mof/cxws/cxws-HPUX.mof CXWS version x.x.x.x, built on Fri 12-March-xxxx 12:29:49 by dmaltz

# 检查 CIM 扩展的状态

确定 CIM 扩展的状态

- Windows:在"服务"窗口中,检查 AppStorWin32Agent 服务的"状态"列中的值。
- UNIX 或 Linux:运行以下命令:

/opt/APPQcime/tools/status

# 手动启动 CIM 扩展

当已安装的 CIM 扩展正在运行时, SOM 管理服务器只能收集有关主机的信息。

必须具有管理员或根特权才能启动 CIM 扩展。CIM 扩展仅在启动 CIM 扩展的用户帐户特权范围内提供信息。只有管理员或根用户才具有提供管理服务器所需信息的足够特权。如果使用管理员或根特权无法启动 CIM 扩展,管理服务器将显示类似于以下内容的消息:

Data is late or an error occurred.

启动 CIM 扩展

- Windows:从"服务"窗口启动 AppStorWin32Agent 服务。
- UNIX 或 Linux:运行以下命令:

/opt/APPQcime/tools/start

提示:从命令行启动 CIM 扩展时,可以使用 CIM 扩展参数表中的任何选项。

# 停止 CIM 扩展

当已安装的 CIM 扩展正在运行时,管理服务器只能收集有关主机的信息。

必须具有管理员或根特权才能停止CIM扩展。

要停止 CIM 扩展,请执行以下步骤:

- Windows:从"服务"窗口停止 AppStorWin32Agent 服务。
- UNIX 或 Linux:运行以下命令:

/opt/APPQcime/tools/stop

# 自定义 CIM 扩展的 JVM 设置

要自定义 CIM 扩展的 Java 虚拟机 (JVM) 配置,请通过复制并自定义提供的模板文件 (wrapper.user-sample) 来创建 wrapper.user 文件。将配置文件放到以下目录中:

- Windows:[安装目录]\CimExtensions\conf
- UNIX/Linux:/opt/APPQcime/conf

将来每次升级 CIM 扩展后, CIM 扩展都会保留并使用自定义的 wrapper.user 文件。

#### 配置 CIM 扩展 JVM

- 1. 以具有管理员或根特权的用户身份登录主机。
- 2. 切换到 CIM 扩展配置目录:
  - Windows:[安装目录]\CimExtensions\conf
  - UNIX/Linux:/opt/APPQcime/conf
- 3. 在相同目录中将 wrapper.user-sample 文件的副本另存为 wrapper.user。
- 4. 在文本编辑器中,根据 wrapper.user 文件中的注释编辑此文件。
- 5. 保存并关闭文件。
- 6. 重新启动 CIM 扩展。
  - Windows:

从"服务"窗口重新启动 AppStorWin32Agent 服务或重新启动主机。

UNIX/Linux:

/opt/APPQcime/tools/stop

/opt/APPQcime/tools/start

# 删除 CIM 扩展

要从主机中删除 CIM 扩展,请执行以下适用的步骤:

- 从 Windows 主机中删除 CIM 扩展 (第 47 页)
- 从 HP-UX 主机中删除 CIM 扩展 (第 48 页)
- 从 Linux 主机中删除 CIM 扩展 (第 48 页)
- 从 Solaris 主机中删除 CIM 扩展 (第 49 页)
- 从 IBM AIX 主机中删除 CIM 扩展 (第 49 页)

## 从 Windows 主机中删除 CIM 扩展

如果从其中有一个服务正在使用 WMI (如 Microsoft Exchange) 的 Windows 主机删除 CIM 扩展,您将看到一条消息,指示无法停止 WMI 服务。继续删除 CIM 扩展,然后在删除过程完成后重新启动主机。

### 从 Windows 主机中删除 CIM 扩展

1. 以具有管理员特权的用户身份登录 Windows 主机。

- 2. 打开"程序和功能"或"添加或删除程序"控制面板。
- 3. 在已安装的程序列表中,右键单击"Windows CIM扩展",然后单击"卸载"。
- 4. 遵循屏幕上的说明。
- 5. 卸载程序完成后, 删除 CIM 扩展安装目录。

默认位置为:

<驱动器:>\Program Files (x86)\APPQcime\CimExtensions

6. 建议重新启动主机。

# 从 HP-UX 主机中删除 CIM 扩展

从 HP-UX 主机中删除 CIM 扩展

1. 以 root 用户身份登录 HP-UX 主机。

2. 通过运行以下命令,停止 CIM 扩展:

/opt/APPQcime/tools/stop

- 3. 为确保不在 /opt/APPQcime 目录中,请切换到根目录。
- 4. 运行以下命令:

swremove APPQcime

预期输出类似于以下示例:

- \* Beginning Execution
- \* The execution phase succeeded for hpuxqaX.dnsxxx.com:/".
- \* Execution succeeded.
- 5. 要删除 APPQcime 目录,请运行以下命令:

rm -r APPQcime

# 从 Linux 主机中删除 CIM 扩展

### 从 Linux 主机中删除 CIM 扩展

- 1. 以 root 用户身份登录 Linux 主机。
- 2. 通过运行以下命令,停止 CIM 扩展:

```
/opt/APPQcime/tools/stop
```

3. 卸载 "requires" rpm。例如:

rpm -e APPQcime-Requires-XX-224

4. 卸载 CIM 扩展:

rpm -e APPQcime

备注:如果是 RHEL7 主机,则此命令可能会显示文件不存在的警告消息。忽略此警告消息,因为此问题特定于 RHEL7 内核。

5. 要删除 APPQcime 目录,请运行以下命令:

rm -r APPQcime

## 从 Solaris 主机中删除 CIM 扩展

#### 从 Solaris 主机中删除 CIM 扩展

- **1.** 以 root 用户身份登录 Solaris 主机。
- 2. 通过运行以下命令,停止 CIM 扩展:

/opt/APPQcime/tools/stop

- 3. 为确保不在 /opt/APPQcime 目录中,请切换到根目录。
- 4. 输入以下命令:

pkgrm APPQcime

5. 要删除 CIM 扩展, 请输入 y。

## 从IBM AIX 主机中删除 CIM 扩展

要从 IBM AIX 中删除 CIM 扩展,请在命令提示符处运行 installp -u APPQcime 命令 或执行以下步骤:

- 1. 确保将"preview"设置为"No"。有关详细信息,请参阅 AIX 文档。
- 2. 停止 CIM 扩展, 如停止 CIM 扩展 (第 45 页) 中所述。

3. 在命令提示符处输入以下命令:

smit-C

- 4. 选择"Software Installation and Maintenance"。
- 5. 选择"Software Maintenance and Utilities"。
- 6. 选择"Remove Installed Software"。
- 7. 在软件名称中,按 Esc+4 并选择:

APPQcime

- 8. 在选择 APPQcime 的相同页面上,通过按 Tab 键为"Preview"选择"No"。
- 9. 按 Enter 删除软件。

# CIM扩展疑难解答

以下主题介绍了对 CIM 扩展进行疑难解答的一些常用方法:

- 代理服务不启动 (仅限 Windows) (第 50 页)
- CIM 扩展因低熵暂停 (仅限 Linux) (第 51 页)

# 代理服务不启动 (仅限 Windows)

在 Windows Server 2003/2008 R2 IA64 平台上安装代理后, CIM 代理服务 AppStorWin32Agent可能不启动。

在基于 Intel<sup>®</sup> Itanium<sup>®</sup> 的计算机上启动代理时,如果 JVM 由于内存分配问题而退出,则 会出现此问题。

要解决此问题,请执行以下操作:

1. 在文本编辑器中打开以下文件:

[安装目录]\CimExtensions\conf\win32agent.conf

- 减小属性 wrapper.java.maxmemory的值。例如,如果当前值为1024,则将值减小到512。
- 3. 从"服务"窗口重新启动 AppStorWin32Agent 服务或重新启动主机。

## CIM 扩展因低熵暂停 (仅限 Linux)

有时候,Linux CIM 扩展会因为低熵而在启动时暂停。

Linux 内核使用键盘计时、鼠标移动和 IDE 计时来生成 /dev/random 的熵。从这些来 源收集的熵存储在熵池中,/dev/random 返回的随机值使用此池作为源。这意味着如 果熵计数器值太低,/dev/random 不会返回任何值,同时将阻止程序读取 /dev/random,直到采集到足够的熵。此行为可能在没有键盘、鼠标和 IDE 磁盘的服 务器上发生。

1. 要确定 Linux 代理是否由于此问题暂停,请运行以下命令:

kill -3 java process id

在此实例中, java\_process\_id 是 Linux 代理的 Java 进程的进程 ID, 不是 status 命令 返回的进程 ID。

上述命令将生成类似于以下示例的堆栈跟踪:

```
INFO | jvm 1 | 2006/11/22 10:56:58 | at
java.security.SecureRandom.next(Unknown Source)
INFO | jvm 1 | 2006/11/22 10:56:58 | at java.util.Random.nextInt
(Unknown Source)
INFO | jvm 1 | 2006/11/22 10:56:58 | at
com.sun.net.ssl.internal.ssl.SSLContextImpl.engineInit(Unknown
Source)
INFO | jvm 1 | 2006/11/22 10:56:58 | at
javax.net.ssl.SSLContext.init(Unknown Source)
INFO | jvm 1 | 2006/11/22 10:56:58 | at
com.appiq.cxws.agency.agent.AgentMessageDispatcher.
createServerSocket(AgentMessageDispatcher.java:1
INFO | jvm 1 | 2006/11/22 10:56:58 | at
com.appiq.cxws.agency.agent.AgentMessageDispatcher.
startAccepting(AgentMessageDispatcher.java:74)
```

2. 要修复此问题,在 /opt/APPQcime/conf/wrapper.conf 文件的 Java 其他属性部

分,搜索属性 wrapper.java.additional.N=-Djava.security.egd=file:/dev/random,然后将 random 更改为 urandom。

更改完成后,该属性应类似于:

wrapper.java.additional.N=-Djava.security.egd=file:/dev/urandom

3. 重新启动 CIM 扩展:

/opt/APPQcime/tools/stop
/opt/APPQcime/tools/start

# 第5章:配置

本章介绍了概念、所需的初始配置、SOM提供的默认值、一些最佳实践和计划信息, 这些内容将帮助您在环境中实施 SOM。

# 端口和防火墙

下表显示了 SOM 在管理服务器上使用的端口。

| 图例  |                             |
|-----|-----------------------------|
| I/O | 必须同时在 SOM 服务器和目标设备上打开该端口。   |
| 0   | 必须在目标设备上打开该端口。              |
| I   | 必须在源服务器上打开该端口,例如 SOM 管理服务器。 |

### SOM 管理服务器上使用的端口

| 端口  | 类型  | 名称                              | 用途                                                                      | 更改配置                           | 输入/<br>输出 |
|-----|-----|---------------------------------|-------------------------------------------------------------------------|--------------------------------|-----------|
| 80  | TCP | nmsas.server.<br>port.web.http  | 用于 Web<br>UI 和 Web<br>服务的默<br>认 HTTP 端<br>口; 打开<br>此, 打开<br>后, 端口<br>同。 |                                | I/O       |
| 443 | TCP | nmsas.server.<br>port.web.https | 默认安全<br>HTTPS端<br>口 (SSL);<br>用于 Web<br>UI 和 Web<br>服务。                 | 修改 nms-<br>local.properties 文件 |           |

SOM 管理服务器上使用的端口(续)

| 端口   | 类型  | 名称                                | 用途                                                                                    | 更改配置                           | 输入/<br>输出 |
|------|-----|-----------------------------------|---------------------------------------------------------------------------------------|--------------------------------|-----------|
| 1098 | TCP | nmsas.server.<br>port.naming.rmi  | <ul> <li>由 SOM<br/>命令具<br/>于<br/>SOM 使<br/>用<br/>种<br/>值</li> </ul>                   | 修改 nms-<br>local.properties 文件 |           |
|      |     |                                   | <ul> <li>HP 建议<br/>配置系火<br/>场以仅<br/>允许<br/>localhost<br/>访问运<br/>些端</li> </ul>        |                                |           |
| 1099 | TCP | nmsas.server.<br>port.naming.port | <ul> <li>由 SOM<br/>命令具<br/>于与<br/>SOM 使<br/>用<br/>般<br/>的<br/>服<br/>。</li> </ul>      | 修改 nms-<br>local.properties 文件 |           |
|      |     |                                   | <ul> <li>HP 建议<br/>配置系<br/>统以次<br/>墙以仅<br/>允许<br/>localhost<br/>访问<br/>些端口</li> </ul> |                                |           |

SOM 管理服务器上使用的端口(续)

| 端口   | 类型  | 名称                                  | 用途                                                                                                    | 更改配置                           | 输入/<br>输出 |
|------|-----|-------------------------------------|----------------------------------------------------------------------------------------------------|--------------------------------|-----------|
| 3873 | TCP | nmsas.server.<br>port.remoting.ejb3 | <ul> <li>由 SOM<br/>命工子SOM<br/>令月<br/>子SOM<br/>的服信<br/>SOM<br/>的服信</li> <li>HP 建系<br/>火<br/>的以<br/>行<br/>以<br/>配<br/>防以<br/>次<br/>行<br/>用<br/>动<br/>的<br/>服<br/>信<br/>达<br/>了<br/>的<br/>的<br/>的<br/>同<br/>。</li> </ul> | 修改 nms-<br>local.properties 文件 |           |
|      |     |                                     | 些端口                                                                                                    |                                |           |
| 4444 | TCP | nmsas.server.<br>port.jmx.jrmp      | <ul> <li>BOM 合本 A A A A A A A A A A A A A A A A A A</li></ul>                                                                                                    | 修改 nms-<br>local.properties 文件 |           |
|      |     |                                     | localhost<br>访问这<br>些端<br>口。                                                                                                    |                                |           |

SOM 管理服务器上使用的端口(续)

| 端口   | 类型  | 名称                                    | 用途                                                                                     | 更改配置                           | 输入/<br>输出 |
|------|-----|---------------------------------------|----------------------------------------------------------------------------------------|--------------------------------|-----------|
| 4445 | TCP | nmsas.server.<br>port.jmx.rmi         | <ul> <li>由 SOM<br/>命令具<br/>于与<br/>SOM 使<br/>用<br/>般<br/>的<br/>服<br/>信。</li> </ul>      | 修改 nms-<br>local.properties 文件 |           |
|      |     |                                       | <ul> <li>HP 建议<br/>配置系<br/>统防火<br/>墙以仅<br/>允许<br/>localhost<br/>访问这<br/>些端口</li> </ul> |                                |           |
| 4446 | TCP | nmsas.server.<br>port.invoker.unified | <ul> <li>由 SOM<br/>命令具<br/>于<br/>5OM<br/>使<br/>用<br/>般<br/>的<br/>服<br/>信。</li> </ul>   | 修改 nms-<br>local.properties 文件 |           |
|      |     |                                       | <ul> <li>HP 建议<br/>配置系火<br/>墙以仅<br/>允许<br/>localhost<br/>访端<br/>口。</li> </ul>          |                                |           |

SOM 管理服务器上使用的端口(续)

| 端口   | 类型  | 名称                                          | 用途                                                                    | 更改配置                             | 输入/<br>输出 |
|------|-----|---------------------------------------------|-----------------------------------------------------------------------|----------------------------------|-----------|
| 4712 | ТСР | nmsas.server.<br>port.ts.recovery           | 内部事务<br>服务端<br>口。                                                     | 修改 nms-<br>local.properties 文件   |           |
| 4713 | ТСР | nmsas.server.<br>port.ts.status             | 内部事务<br>服务端<br>口。                                                     | 修改 nms-<br>local.properties 文件   |           |
| 4714 | ТСР | nmsas.server.port.ts.id                     | 内部事务<br>服务端<br>口。                                                     | 修改 nms-<br>local.properties 文件   |           |
| 5432 | TCP | com.hp.ov.nms.<br>postgres.port             | 此<br>PostgreSQL<br>端口是嵌<br>入式数据<br>库用于侦<br>听此SOM<br>管理服务<br>器的端<br>口。 | 修改 nms-<br>local.properties 文件   |           |
| 8886 | ТСР | OVsPMD_MGMT                                 | SOM<br>ovspmd (进<br>程管理器)<br>管理端<br>口。                                | 修改 /etc/services<br>文件           |           |
| 8887 | TCP | OVsPMD_REQ                                  | SOM<br>ovspmd (进<br>程管理器)<br>请求端<br>口。                                | 修改 /etc/services<br>文件           |           |
| 8989 | ТСР | com.hp.ov.nms.<br>events.action.server.port | 使操作服<br>务器端口<br>可配置。                                                  | 修改<br>nnmaction.properties<br>文件 |           |

| 端口  | 类型  | 用途                                                                                                   | 客户端/服务<br>器 | 输入/输出 |
|-----|-----|----------------------------------------------------------------------------------------------------|-------------|-------|
| 80  | ТСР | SOM 的默认 HTTP<br>端口;用于 Web UI<br>和 Web 服务。                                                            | 服务器         |       |
| 80  | TCP | SOM用于连接到其<br>他应用程序的默认<br>HTTP端口。实际端<br>口取决于 SOM 配<br>置。                                              | 客户端         |       |
| 389 | ТСР | 默认 LDAP 端口。                                                                                          | 客户端         |       |
| 443 | TCP | SOM 用于连接到其<br>他应用程序的默认<br>安全 HTTPS 端口;<br>实际端口取决于<br>SOM 配置。<br>Windows 上 HP OM<br>的默认 HTTPS 端<br>口。 | 客户端         |       |
| 443 | ТСР | 默认安全 HTTPS 端<br>口;用于 Web UI 和<br>Web 服务。                                                             | 服务器         |       |
| 636 | ТСР | 默认安全 LDAP 端<br>口 (SSL)。                                                                              | 客户端         |       |
| 135 | ТСР | psexec 端口,管理<br>服务器上的<br>Windows 无代理。                                                                | 服务器         |       |
| 445 | ТСР | psexec 端口,管理<br>服务器上的<br>Windows 无代理。                                                                | 服务器         |       |
| 139 | ТСР | winexe 端口,管理<br>服务器上的<br>Windows 无代理。                                                                | 服务器         |       |

用于 SOM 管理服务器与其他系统之间通信的端口

| 端口   | 类型  | 用途                                           | 客户端/服务<br>器 | 输入/输出 |
|------|-----|----------------------------------------------|-------------|-------|
| 383  | ТСР | CMS上的 LCore 通<br>信端口,用于与<br>SOM 报告服务器通<br>信。 | 服务器         |       |
| 5433 | TCP | 从 SOM 报告服务器<br>接收分析数据。                       | 客户端         | Ι     |

用于 SOM 管理服务器与其他系统之间通信的端口(续)

# 关于 SOM 管理服务器的安全建议

此部分提供用于增强 SOM 管理服务器安全性的信息。

建议将 SOM Web 服务器的流量限制为仅应具有访问权限的用户。限制此流量的可能方式包括:

- 在 SOM 管理服务器前面配置防火墙。
- 仅隔离用户通过特定网络接口对 SOM 管理服务器进行的访问。

SOM 在启用 JMX 控制台的情况下安装。建议通过将 JMX 控制台定义文件移动到其他位置 (例如上移一个目录级别) 来禁用 JMX 控制台。JMX 控制台定义文件的默认位置为:

- Windows:%OvInstallDir%\nmsas\common\deploy\jmx-console.sar
- Linux:/opt/OV/nmsas/common/deploy/jmx-console.sar

# 节点组

节点组是具有相同设备筛选条件的节点(元素)或子节点组的集合。基于预定义的属性将发现元素自动分配给节点组后,

节点组可用于以下任何或全部用途:

- •用于分类,支持您标识系统中的基本类别,如主机、存储系统、交换机和构造。
- 分类使您能更加轻松地进行监视和管理。它可以帮助您将设置应用于组,避免逐个 处理元素。例如,您可以在节点组而非各个元素上实现数据采集策略。
- 作为用于自定义不同视图的主要筛选技术。
- •用户访问控制,限制通过安全映射对一组节点的访问。

## 默认节点组

SOM 提供以下默认节点组。这些节点组将使用与管理域相关的特定信息进行配置。您可根据需要进行更改。

- 所有元素
- FC 构造
- FC 交换机
- 主机
- 存储系统

这些节点组基于在发现过程中派生自系统对象 ID 的设备类别。

## 节点组成员资格

可以基于环境和要求创建其他节点组。可以定义用于确定节点组成员资格的属性。 使用以下一个或多个选项定义每个节点组:

- 设备筛选(第61页)
- 其他筛选(第61页)
- 其他节点(第62页)
- 子节点组 (第 62 页)

### 设备筛选

设备筛选提供设备类别、供应商、系列或设备配置文件等类别。节点必须与至少一个 规范匹配才能属于此节点组。

在发现期间, SOM 通过 SNMP 查询采集直接信息,并通过设备配置文件从中得到其他 信息。通过收集系统对象 ID, SOM 可以通过对正确设备配置文件编制索引,得出以下 信息:

- 供应商
- 设备类别
- 该类别中的设备系列

这些除设备配置文件自身外得出的值可用作筛选。例如,可以从特定供应商对所有对 象分组,而不管设备类型和系列如何。也可以跨供应商对所有某类设备(如路由器)分 组。

### 其他筛选

借助此选项,可以使用基于对象属性列表的布尔表达式指定其他筛选。

使用其他筛选编辑器来创建自定义逻辑以匹配字段,包括:

- tenantName (名称)
- securityGroupName(安全组)
- sysName (系统名称)
- sysLocation (系统位置)
- sysContact (系统联系人)
- hostname (主机名,区分大小写)
- hostedIPAddress (地址)
- mgmtlPAddress (管理地址)
- nodeName

筛选可包括 AND、OR、NOT、EXISTS、NOT EXISTS 和分组 (圆括号)运算。有关详细信息,请参阅 SOM 联机帮助中的"指定节点组其他筛选"。

### 其他节点

无论使用了何种筛选,此选项均支持将其他节点添加到节点组。

最好使用"其他筛选"限定节点组的节点。如果环境包含很难用筛选限定的关键设备,则按各个主机名将它们添加到某个组。仅在必要时按各个主机名将节点添加到节点组。

### 子节点组

支持将节点组添加到节点组,以建立层次结构容器。子节点组将被同样视为其他节 点。

## 节点组评估

SOM 将使用以下条件评估每个发现的节点,以确定其节点组成员资格:

- 匹配"设备筛选"选项卡上的一个或多个条目和"其他筛选"选项卡上所指定筛选的任何节点都是节点组成员。
- 在"其他节点"选项卡上指定的所有节点都是节点组的成员。
- 作为"子节点组"选项卡上指定的至少一个节点组成员的所有节点都是节点组的成员。

## 分组重叠

无论组定义的预定用途是什么,第一步都是定义哪些节点是组的成员。因为您可以创 建不同用途的组,所以每个对象都可以包括在多个组中。请考虑以下示例:

- •您可能希望使用"设备配置文件"筛选将所有 HP 3PAR 阵列分组为单个组。
- 顶级元素将自动分配给存储系统的默认节点组。
- •您可能希望从所有存储阵列采集数据,而不管设备供应商或设备系列如何。

具有 IP 地址 10.10.10.3 的 3PAR 阵列能适用于全部三个组。您希望在具有可配置和查看的大量适用组集合与大量从不使用的多余条目使列表过载之间寻求平衡。

# 层次结构/包含

您可以创建简单且可重用的原子组,并按层次结构将它们结合起来,以供监视或查看。对节点使用层次结构容器会在发生故障时提供有关对象位置或类型的指示,从而极大地增强图视图。SOM 使您能完全控制组定义及其向下钻取顺序。

可以先创建简单可重用的原子组,然后在您构建层次结构时将它们指定为子组。或者,也可以先指定最大的父组,并接着创建子组。

例如,您的环境可能包含 EMC CLARiiON 存储系统和 VNX Filer。可以为 EMC 设备和所有文件存储创建父组。因为层次结构是在创建父组并指派其子组时指定的,所以每个子组(如 EMC 设备)都可以有多个父组。

层次结构能很好地适用于以下情况:

- 具有相似监视需要的节点类型
- 要一起隔离的节点类型
- 按操作员工作责任划分的节点组
- 在图视图和表视图中使用组时

注意:请记住,使用组定义指定监视配置时,层次结构不能指示设置的排序。具有 最低排序编号的设置将应用于节点。通过小心地递增排序编号,可模拟设置的继 承概念。

## 计划节点组

SOM 提供默认的节点组集合以简化配置任务。可以使用和修改现有组,或创建自己的组。HP 以后可能会添加更多默认组以简化配置任务。

与设备配置文件的交互

发现每个设备时, SOM 使用设备的系统对象 ID 在可用

设备配置文件列表中建立索引。设备配置文件用于派生设备的其他属性,比如供应 商、产品系列和设备类别。

当配置节点组时,可以使用这些派生的属性对设备进行分类以应用数据采集设置。例如,可能要在某个间隔采集整个环境中的所有设备的数据而不考虑供应商。可以使用派生的设备类别(存储系统)作为节点组的定义特征。系统对象ID映射到类别"存储系统"的所有已发现设备都将接收到节点组的已配置设置。

### 计划注意事项

确定要对节点进行分组的条件。以下是计划节点组时要考虑的一些因素:

- 哪些是要采集数据的关键设备?
- 是否要按设备类型区分数据采集间隔或收集的数据?
- 是否可以使用 SOM 提供的默认节点组?

### 关于计划节点组的建议

为环境计划节点组时需要考虑以下关键点:

- 记住,节点组会增加系统开销。因此,请确保在创建节点组时拥有基于需求的有效 用例。
- 创建适合明确用途的节点组。在开始计划节点组之前,标识最常使用的用例。例如,您可以创建节点组,用于管理 Windows 主机、Linux 主机或基于供应商、型号或设备配置文件管理存储设备。然后将数据采集或监视策略附加到这些节点组。
- 将不同的节点组用于不同的用途。并非所有为数据采集而创建的节点组都可用于筛选视图或限制节点访问。因此,您将需要根据用途单独配置它们。
- 在创建大量组集合用于监视和查看用途以及不在系统中包含大量从不使用的节点组 以避免过载之间找到平衡。
- 不要经常使用"其他节点"选项卡将节点添加到节点组,因为它会占用管理服务器上的大量资源。一般来说,节点组定义应受筛选驱动,并且此功能应作为例外使用。

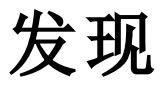

组成存储区域网络 (SAN) 的设备必须能够被发现,以便 SOM 进行监视和管理。要发现 网络中的设备,必须配置要发现的地址,并根据需要提供凭据。

开始计划之前需了解以下发现相关说明:

- SOM 不执行任何默认发现。您必须在库存视图中出现任何元素之前配置发现。
- 发现是按单个地址处理的。配置的每个发现地址的状态指示发现是否成功。
- •初始发现过程需要一些时间,具体取决于已配置的发现地址数。
- 可以创建凭据,然后将凭据关联到多个地址。
- 可以使用"发现提示"选项选择一个值,根据此值,SOM只调用选定提供程序以发现 设备而不是调用所有提供程序,从而缩短发现时间。

## 发现方法

SOM提供以下发现方法。

| 方法            | 备注                        |
|---------------|---------------------------|
| 自动发现 (仅限初始发现) | 初始发现的默认方法。<br>一次可以发现多个元素。 |
| 手动发现          | 只能发现一个元素。                 |
| 从文件导入地址       | 以前安装中的发现设置。               |

#### 自动发现

对于初始发现,这是建议的默认方法。要发现大量地址时,此方法最适合。预配置时 间过后,添加或导入的发现地址将进入发现队列中。

自动发现的相关说明

- 仅在初始发现期间运行一次
- 允许一次发现多个设备,以及扫描一系列 IP 地址。

#### 手动发现

当需要添加单个元素或者要发现的元素比较少时,此方法最适合。在开始发现之前, 必须关联特定于设备的凭据。尽管通过此方法可以更严格地控制发现,但是在有大量 的地址要发现时,此方法非常耗时。

### 从文件导入发现设置

如果您具有以前安装中的发现设置,则可以将其导入到管理服务器而不是重新输入信息。导入发现设置功能支持您导入以下信息:

- 要发现的 IP 地址
- 默认用户名和密码(已加密)
- 无代理主机推断规则

导入的相关说明:

- 要防止为每个管理服务器实例重新输入信息,可以为多个管理服务器实例导入同一 个文件。
- 如果已有现有配置且导入其他配置,则新配置将与以前的配置合并。系统仅添加唯一的地址,且仅对这些地址的发现进行排队。
- SOM还支持使用 CSV 文件导入这些配置。可以在 CSV 文件中输入发现地址、发现范围和主机推断规则的详细信息,然后使用 somdiscoveryconfigexportimport 命令导入该文件。有关详细信息,请参见 SOM CLI 参考页。
- 如果您在尝试导入发现设置时收到错误消息,请验证您使用的密码是否正确。如果 使用的密码正确,则可能是文件已损坏。

当导入发现设置文件时,将触发地址的自动发现。如果不想使用自动发现,可以禁用 此选项。

## 主机发现

SOM 提供以下方法发现和管理主机及其与存储设备的关联。

| 发现方法            | 描述                    |
|-----------------|-----------------------|
| 使用 CIM 扩展<br>发现 | 通过在主机上安装 CIM 扩展来管理主机。 |

| 发现方法         | 描述                                     |
|--------------|----------------------------------------|
| 无代理发现        | 未安装 CIM 扩展的情况下管理主机。                    |
| 推断的无代理<br>发现 | 未安装 CIM 扩展的情况下,根据主机安全组、区域和区域别名从主机收集信息。 |

### 使用 CIM 扩展发现

SOM CIM 扩展是在存储主机上运行的采集代理,用于收集有关该主机的信息。在发现和管理主机时,SOM 管理服务器将与 CIM 扩展通信。在要管理的每个主机上安装 CIM 扩展。CIM 扩展必须正在运行,管理服务器才能从主机获取信息。

如果在发现主机后更改主机密码,则必须在发现列表中更改此主机的密码,然后必须 停止并重新启动该主机上运行的 CIM 扩展再运行发现。 无代理发现

使用无代理发现,管理服务器可以在主机上未安装 CIM 扩展的情况下发现主机。管理服务器支持对 Microsoft Windows、Linux 操作系统和 Solaris 系统上运行的主机进行无代理发现。

管理服务器使用以下服务发现主机:

• Windows Management instrumentation (WMI), 用于发现 Windows 主机。

• 安全 Shell (SSH), 用于发现 Linux 主机。

仅当要发现的主机上未运行 CIM 扩展时,无代理发现才工作。如果管理服务器发现在 主机上运行的 CIM 扩展,则默认情况下,它首选使用 CIM 扩展发现而不是无代理发 现。

您也可以使用无代理发现来重新发现已使用 CIM 扩展在管理服务器中发现的主机。但 是,与主机以及主机上的应用程序关联的所有历史记录信息将从管理服务器中删除。

从主机采集的数据取决于用于从主机收集信息的发现方法。下表汇总了根据发现方法采集的主机数据。使用此表作为指南,计划您的主机发现方法。

#### 推断的无代理发现

SOM 可以在未安装 CIM 扩展的情况下显示和收集主机信息。通过根据在 SAN 中的存储 系统和构造上配置的主机安全组、区域或区域别名创建规则,您可以推断无代理主 机。推断主机之后,您可以通过提供凭据发现主机。如果发现成功,则会协调所有主 机,且推断的主机将成为被管主机。 从主机采集的数据因发现方法不同而异。可以根据要从主机采集的数据类型来计划主机发现。

## 无代理发现的功能

管理服务器从使用无代理发现功能发现的主机收集以下信息:

- 主机与应用程序、存储和网络设备的关联。
- IP/DNS 相关的信息。
- 收集每个主机的详细配置信息。
- •逻辑存储卷信息,包括安装点、物理设备、驱动器类型和文件系统详细信息。
- •磁盘分区信息,包括磁盘分区名称、映射的逻辑卷、映射的物理驱动器和总容量。
- •磁盘驱动器信息,包括驱动器名称、SCSI总线信息和映射的磁盘分区。
- 多路径和卷管理器配置详细信息。
- HBA 的相关信息。

### 无代理发现的限制

尽管无代理发现使管理服务器能够发现和找到大量与主机相关的信息,但是它具有一 些限制。

备注:提到的所有限制都可以通过在主机上安装 CIM 扩展克服。

如果发现过程中提供无代理发现提示,则 SOM 将使用运行 CIM 扩展的主机上的无代理 配置发现 Windows 主机。

下面基于无代理主机运行的操作系统列出了其限制:

#### Windows 主机的限制

- 没有管理员特权的用户帐户无法发现 Windows 主机。
- 不提供公用文件夹和邮箱信息。

使用本机卷管理器卷获取数据时,仅提供与磁盘分区和磁盘驱动器相关的有限信息。这是因为管理服务器不支持本机卷管理器软件 Microsoft Virtual Disk Service Dynamic Provider。

#### Linux主机的限制

- 对于非根用户帐户,不提供以下信息:
  - 不提供与 Veritas DMP 设备相关的信息。
  - 不提供与系统的序列号和制造商相关的信息。
  - 不提供与磁盘驱动器和磁盘分区相关的信息。
- 对于 Linux 主机,不提供以下性能度量:
  - 磁盘读取
  - 磁盘总数
  - 磁盘利用率
  - 磁盘写入
  - 处理器利用率
- •无代理发现所获得的目标映射的数量可能少于 CIM 扩展返回的目标映射数量。之所 以存在这种差异,其原因在于某些 SCSI LUN 值为零的目标映射条目未显示。
- 据观察,包含在管理服务器中发现的 HBA 的 Linux 主机存在以下问题:
  - 对于 HBA, 不提供以下信息:
    - 。 供应商名称
    - 。序列号
    - 。硬件版本
    - 。 HBA 端口属性页面上的端口类型信息。
  - 当您尝试使用 CIM 扩展重新发现无代理主机时,管理服务器不会根据使用 CIM 扩展获取的信息调整在无代理发现过程中获取的 HBA 信息。将删除使用无代理发现获取的旧 HBA 数据,并使用 CIM 扩展发现采集 HBA 的新信息。因此,使用 CIM 扩展重新发现主机时,与 HBA 相关的所有自定义信息均会删除。

- 对于包含具有双端口适配器的 HBA 的 Linux 主机,每个端口在 HBA 适配器页面上 均显示为单独的适配器,而每个适配器在 HBA 端口页面上均映射到其端口。
- 执行以下操作时, 绑定页面不会更新:
  - 。禁用 LUN 的路径。
  - ∘ 禁用 HBA 端口。
  - 。运行后续数据采集。

此限制可以通过重新启动主机消除。重新启动主机时,绑定页面会自动更新。

## 租户和初始发现安全组分配

SOM 在存储网络环境中发现元素时,按以下方式建立租户和安全组设置:

提供要发现的地址时,为每个发现地址指定租户。系统为成功发现的 IP 地址自动创建 节点。定义租户时,必须指定初始发现安全组。与所定义租户关联的新建节点将映射 到与选定租户关联的安全组(初始发现安全组)。管理员可以随时更改节点的租户和/或 安全组分配。

分配到默认安全组的节点在所有视图中可见。要控制对某设备的访问,请将该设备分 配到默认安全组以外的安全组。

可以将一个租户中的节点分配到不同的安全组,也可以将一个安全组中的节点分配到不同的租户。

考虑设置安全配置,以便所有新发现节点属于映射到用户组 = SOM管理员的安全组。 这些节点将仅对 SOM管理员可见,直到管理员将节点特意移动到还对相应 SOM 操作员 或来宾可见的安全组中。

租户分配可用于识别网络环境中的节点组。安全组分配允许管理员在 SOM 控制台中将 节点限制为只对特定用户组可见。

## 主机群集

管理服务器完全支持群集管理。群集支持包括下列功能:

- 群集被识别为被管元素。
- 准确报告群集容量利用率。
- •管理服务器支持自动发现若干常用的群集服务器。

## 关于计划发现的建议

为存储环境计划发现时需要考虑以下关键点:

在用户界面中一次可启动发现地址的最大数目为 1000。要配置超过此数目的地址数, 请使用 somdiscoveryconfigexportimport.ovpl 命令。

- 要配置批量发现,请在 ovjboss.jvmargs 文件中设置以下两个属性。
  - da.bulkDiscoveryQueueSize 默认值:100
  - da.bulkDiscoveryIntervalInSeconds 默认值:20

该文件位于 <安装目录>\HP\HP BTO Software\shared\nnm\conf\ props\ovjboss.jvmargs

- 计划发现顺序,确保依次发现交换机、存储系统和主机。这有助于缩短实现连接信息价值的时间。
- 使用"队列发现"选项可自动执行发现过程,而无需手动发现每个地址。
- SOM需要运行良好的数据库和足够的磁盘空间才能正常工作。如果包括要发现的管理服务器地址并发现管理服务器,则 SOM将监视其自己的运行状况。您可以使用 "系统信息"页面上的"运行状况"选项卡查看产品运行状况。
- 发现的每个节点(物理或虚拟)都会计入许可证限制数。许可证的容量可能影响发现 方式。

# 关于数据采集策略的建议

进行数据采集配置时需要考虑以下关键点:

- 为了在尽量减小系统过载的情况下有效采集数据,请将中断期间设置为小于等于新鲜度间隔的一半。例如,如果新鲜度间隔为24个小时,则中断期间不应超过12个小时。
- 最好确保数据采集不会因为一些非常基础的原因(如提供程序问题、凭据无效、网络问题和其他类似问题)而失败。这些失败会增加不必要的系统过载,因为隔离元素之前至少会再重试一次数据采集。隔离此类元素后,请访问采集仪表板中的"失败"饼图,查找报告这些错误的元素。采取适当的操作确保后续的数据采集成功完成,然后手动取消隔离元素。
- 向策略分配优先级时,不要使用连续顺序的数字,例如 0、1、2、3、4、5 等等。 最好使用正整数的倍数来设置优先级。例如,使用 5 的倍数作为优先级,如 5、 10、15、20,以此类推。假定您要修改优先级为 10 的策略。可以将优先级更改为 任何数值,如 12。这种做法在无需更改具有最邻近优先级的所有策略的优先级时很 有用。

# 启用存储层配置

默认情况下,存储层在 SOM 控制台配置工作区中不可见。启用存储层配置之后,配置 工作区将为所有具备管理员角色的用户显示存储层文件夹。

要启用存储层配置,请执行以下步骤:

1. 备份以下文件:

- Windows:%OvDataDir%\conf\som\custom.properties
- Linux:/var/opt/OV/conf/som/custom.properties
- 2. 在文本编辑器中, 打开 /var/opt/OV/conf/som/custom.properties 文件。
- 3. 将 StorageTierEnabled 自定义属性设置为 Y。
- 4. 重新启动 SOM 服务。
# 关于监视性能的建议

以下是在配置监视策略时需要考虑的一些建议:

- 创建过多监视策略会增加系统开销。应仅为设备和这些设备上要监视的度量创建监视策略。
- 创建策略期间设置的默认间隔为15分钟。建议间隔不要小于15分钟,否则会使系统过载。如果使用的间隔必须小于15分钟,则强烈建议将此间隔应用于一组非常有限的设备,并尽早将其更改为默认间隔。
- 向策略分配优先级时,不要使用连续顺序的数字,例如 0、1、2、3、4、5 等等。 最好使用正整数的倍数来设置优先级。例如,使用 5 的倍数作为优先级,如 5、 10、15、20,以此类推。假定您要修改优先级为 10 的策略。可以将优先级更改为 任何数值,如 12。这种做法在无需更改具有最邻近优先级的所有策略的优先级时很 有用。
- 由于度量采集是策略驱动的,因此请使用精心计划的方法来优化度量采集:
  - 通过标识环境中的高优先级设备,有效地计划节点组。例如,逻辑上与节点组相关的组收集器不会将主机收集器关联到存储系统节点组。
  - 如上所述, 合理地设置计划间隔。
  - 在环境中配置监视策略前,确保已针对大部分环境完成一轮数据采集。可从采集 状态仪表板中对此进行验证。一般来说,不要在有大量数据采集处于'正在运行' 状况时配置监视策略。

# 管理证书

证书使浏览器能识别 Web 服务器。此证书可以自签名或由 CA(证书颁发机构)签名。 nnm.keystore 文件存储私钥和证书及其相应的公钥。nnm.truststore 文件包含的 证书来自您希望与其通信的其他方或您信任的用于识别其他方的证书颁发机构。SOM 在 nnm.keystore 和 nnm.truststore 文件中都包含自签名证书。

此章包含将已过期的证书替换为新的自签名或 CA 签名证书的说明。

管理员可以禁用从网络到 SOM 的 HTTP 和其他未加密的访问。请参阅《SOM 强化指 南》。

本章包含以下主题:

- 关于 SOM 证书 (第 74 页)
- 将现有证书替换为新的自签名或 CA 签名证书 (第 75 页)
- 配置与目录服务的 SSL 连接 (第 83 页)

# 关于 SOM 证书

本部分描述可帮助您使用证书的有用术语。请熟悉下表中提及的术语。

证书术语

| 概念               | 描述                                                         |  |  |  |  |
|------------------|------------------------------------------------------------|--|--|--|--|
| 密钥库<br>和信任<br>库  | 信任库:SOM 信任库是 nnm.truststore 文件,您在其中存储来自希望 SOM 信任的源的公钥。     |  |  |  |  |
|                  | <b>密钥库:SOM</b> 密钥库是 nnm.keystore 文件,您在其中导入 SOM 服务器的私钥。     |  |  |  |  |
|                  | nnm.truststore 和 nnm.keystrore 文件位于以下位置:                   |  |  |  |  |
|                  | • Windows:%OvDataDir%\shared\nnm\certificates\             |  |  |  |  |
|                  | • Linux:/var/opt/OV/shared/nnm/certificates/               |  |  |  |  |
| 默认<br>SOM 证<br>书 | SOM 安装时附带使用默认属性生成的自签名证书。您可以将默认证书替换为其他自签名或 CA 签名证书。         |  |  |  |  |
| 受支持<br>的加密<br>算法 | SOM 接受使用 RSA 算法生成的证书。不支持 DSA 算法。                           |  |  |  |  |
| 自签名<br>证书        | 自签名证书通常用于在服务器和一组已知客户端之间建立安全通信。<br>SOM 安装时附带使用默认属性生成的自签名证书。 |  |  |  |  |
|                  | 备注:配置为使用自签名证书的 SOM 实例将在用户尝试在 Web 浏览器 中访问 SOM 控制台时显示警告消息。   |  |  |  |  |

#### 证书术语(续)

| 概念          | 描述                                                                        |  |  |  |  |
|-------------|---------------------------------------------------------------------------|--|--|--|--|
| CA 签名<br>证书 | 为响应证书签名请求而接收的签名服务器证书将包含由 CA 签名的 SOM 证书以及一个或多个 CA 证书 (如果有多个 CA 证书,也称为证书链)。 |  |  |  |  |
|             | 备注:这些证书可能位于单个文件或两个单独的文件中。                                                 |  |  |  |  |
| 根 CA 证<br>书 | 标识对服务器和用户证书进行签名的受信任证书颁发机构。                                                |  |  |  |  |
| 中级 CA<br>证书 | 由根 CA 或本身是机构、而非服务器或用户的中级 CA 签名的证书。                                        |  |  |  |  |
|             | 备注:从 SOM 服务器证书到根 CA 证书的证书列表,包括所有中级 CA 证书,称为证书链。                           |  |  |  |  |

# 将现有证书替换为新的自签名或 CA 签名证书

自签名证书是在 SOM 安装期间创建并安装的。通常会在以下情况下替换证书:

- 使用新的自签名或 CA 签名证书, 而不是默认证书。
- •续订己过期的证书。

要替换证书,请执行以下操作:

- 1. 生成自签名证书。有关详细信息,请参阅生成自签名证书(第76页)。
- 2. 如果贵组织需要由 CA 签名的证书,则生成 CSR (证书签名请求) 文件并获取 CA 签名 证书。有关详细信息,请参阅生成并安装 CA 签名证书 (第 77 页)
- 3. 打开以下文件并将 com.hp.ov.nms.ssl.KEY\_ALIAS 变量更新为生成证书时用于 <别名>的值。

- Windows:%OvDataDir%\conf\nnm\props\nms-local.properties
- Linux:/var/opt/OV/conf/nnm/props/nms-local.properties
- 4. 重新启动 SOM 服务。
  - a. 在 SOM 管理服务器上运行 ovstop 命令。
  - b. 在 SOM 管理服务器上运行 ovstart 命令。
- 5. 使用以下语法测试到 SOM 控制台的 HTTPS 访问:

https://<完全限定域名>:<端口号>/som/

- 如果已使用 CA 签名证书,并且 Web 浏览器信任 CA,则该浏览器会信任到 SOM 控制台的 HTTPS 连接。
- 如果已使用自签名证书,则 Web 浏览器会显示有关到 SOM 控制台的不受信任 HTTPS 连接的警告消息。

# 生成自签名证书

要生成自签名证书,请执行以下步骤:

- 1. 切换到 SOM 管理服务器上包含 nnm.keystore 和 nnm.truststore 文件的目录:
  - Windows:%OvDataDir%\shared\nnm\certificates
  - Linux:/var/opt/OV/shared/nnm/certificates
- 2. 保存 nnm.keystore 文件的备份副本。

#### 备注:

- 如果要替换现有 SOM 证书,请在完成这些步骤之后再删除现有证书。SOM 必须使用安装的旧证书和新证书启动至少一次,以便将加密信息传输到新证书。
- ■确保别名如下一步中所述指向新证书,确保 SOM 将 SOM 管理服务器上的新证书, 确保 SOM 将 SOM 管理服务器上的新证书提供给客户端服务器。

3. 从系统生成私钥。用 keytool 命令可以生成此私钥:

a. 完全按照以下所示运行命令:

- Windows:%OvInstallDir%\nonOV\jdk\hpsw\bin\keytool.exe genkeypair - validity 3650 -keyalg rsa -keystore nnm.keystore -storepass nnmkeypass - alias <别名>
- Linux:/opt/OV/nonOV/jdk/hpsw/bin/keytool -genkeypair -validity
   3650 -keyalg rsa -keystore nnm.keystore -storepass
   nnmkeypass -alias <別名>

备注:此示例中的 <别名>所对应的别名表示新创建的密钥。尽管别名可以是任意字符串,但建议使用完全限定域名(FQDN),后跟可帮助您轻松识别正确版本的后缀。例如,可以使用 myserver.mydomain-<编号>或 myserver.mydomain-<日期>作为别名。

b. 输入请求的信息。

警告:在系统提示您输入姓名时,请输入系统的 FQDN。

此时将生成自签名证书。

为了获取 CA 签名证书,您需要另外生成一个 CSR 文件并将其提交到 CA。有关详细信息,请参阅生成并安装 CA 签名证书 (第 77 页)。

# 生成并安装 CA 签名证书

要获取并安装 CA 签名证书,请执行以下步骤:

1. 生成自签名证书。有关详细信息,请参阅生成自签名证书(第76页)。

2. 运行以下命令创建 CSR (证书签名请求) 文件:

 Windows: %OvInstallDir%\nonOV\jdk\hpsw\bin\keytool.exe -keystore nnm.keystore -certreq -storepass nnmkeypass -alias <別名> -file CERTREQFILE Linux/opt/OV/nonOV/jdk/hpsw/bin/keytool -keystore nnm.keystore
 -certreq -storepass nnmkeypass -alias <別名> -file CERTREQFILE

备注:

- 在上述命令中, <别名>对应于生成证书时已提供的别名。
- 有关 keytool 命令的详细信息,请在 http://www.oracle.com/technetwork/java/index.html 上搜索"Key and Certificate Management Tool"(密钥和证书管理工具)。
- 3. 将 CSR 发送到对证书文件进行签名并返回证书文件的 CA 签名颁发机构。有关不同 类型 CA 证书的信息,请参阅 CA 签名证书的类型 (第 81 页)。
- 4. 将包含这些证书的文件复制到 SOM 管理服务器上的已知位置。对于此示例,请将 文件复制到以下位置:
  - *Windows*:%OvDataDir%\shared\nnm\certificates
  - Linux:/var/opt/OV/shared/nnm/certificates
- 5. 切换到 SOM 管理服务器上包含 nnm.keystore 和 nnm.truststore 文件的目录:
  - Windows:%OvDataDir%\shared\nnm\certificates
  - Linux:/var/opt/OV/shared/nnm/certificates
- 6. 运行以下命令将证书导入到 nnm.keystore 文件中:
  - Windows:%OvInstallDir%\nonOV\jdk\hpsw\bin\keytool.exe importcert -trustcacerts -keystore nnm.keystore -storepass nnmkeypass -alias <別名> -file <myserver.crt>
  - Linux:/opt/OV/nonOV/jdk/hpsw/bin/keytool -importcert trustcacerts -keystore nnm.keystore -storepass nnmkeypass alias <別名> -file <myserver.crt>

备注:

- 在上述命令中,
  - 。 <myserver.crt> 对应于已存储签名服务器证书的位置的完整路径。
  - 。 <别名>对应于生成证书时已提供的别名。
- 如果使用-storepass选项并提供密码,则密钥库程序不提示您输入密钥库 密码。如果不使用-storepass选项,则在提示输入密钥库密码时输入 nnmkeypass。
- 7. 在系统提示您是否信任证书时, 输入:y

此命令的输出形式为:

Owner:CN=SOM server.example.com

Issuer:CN=SOM server.example.com

Serial number:494440748e5

Valid from:Tue Oct 28 10:16:21 MST 2015 until:Thu Oct 04 11:16:21 MDT 2115

Certificate fingerprints:

MD5:29:02:D7:D7:D7:D7:29:02:29:02:29:02:29:02:29:02

SHA1:C4:03:7E:C4:03:7E:C4:03:7E:C4:03:7E:C4:03:7E:C4:03

Trust this certificate?[no]:y

Certificate was added to keystore

- 8. 运行以下命令将证书导入到 nnm.truststore 文件中:
  - Windows:%OvInstallDir%\nonOV\jdk\hpsw\bin\keytool.exe -import alias <別名> -keystore nnm.truststore -file <myca.crt>
  - Linux:/opt/OV/nonOV/jdk/hpsw/bin/keytool -import -alias <別名> keystore nnm.truststore -file <myca.crt>

备注:

- 在上述命令中,
  - 。 <myca.crt> 对应于已存储 CA 证书的位置的完整路径。
  - 。 <别名>对应于生成证书时已提供的别名。
- 如果使用-storepass选项并提供密码,则密钥库程序不提示您输入密钥库 密码。如果不使用-storepass选项,则在提示输入密钥库密码时输入 nnmkeypass。
- 9. 在系统提示您输入信任库密码时,输入:ovpass

#### 10. 检查信任库的内容:

- Windows:%OvInstallDir%\nonOV\jdk\hpsw\bin\keytool -list keystore nnm.truststore
- Linux:/opt/OV/nonOV/jdk/hpsw/bin/keytool -list -keystore nnm.truststore
- 11. 在系统提示您输入信任库密码时,输入: ovpass

信任库输出形式为: Keystore type: jks Keystore provider:SUN Your keystore contains 1 entry SOM\_ldap, Nov 14, 2015, trustedCertEntry, Certificate fingerprint (MD5):29:02:D7:D7:D7:29:02:29:02:29:02:29:02:29:02

提示:信任库可以包括多个证书。

## CA签名证书的类型

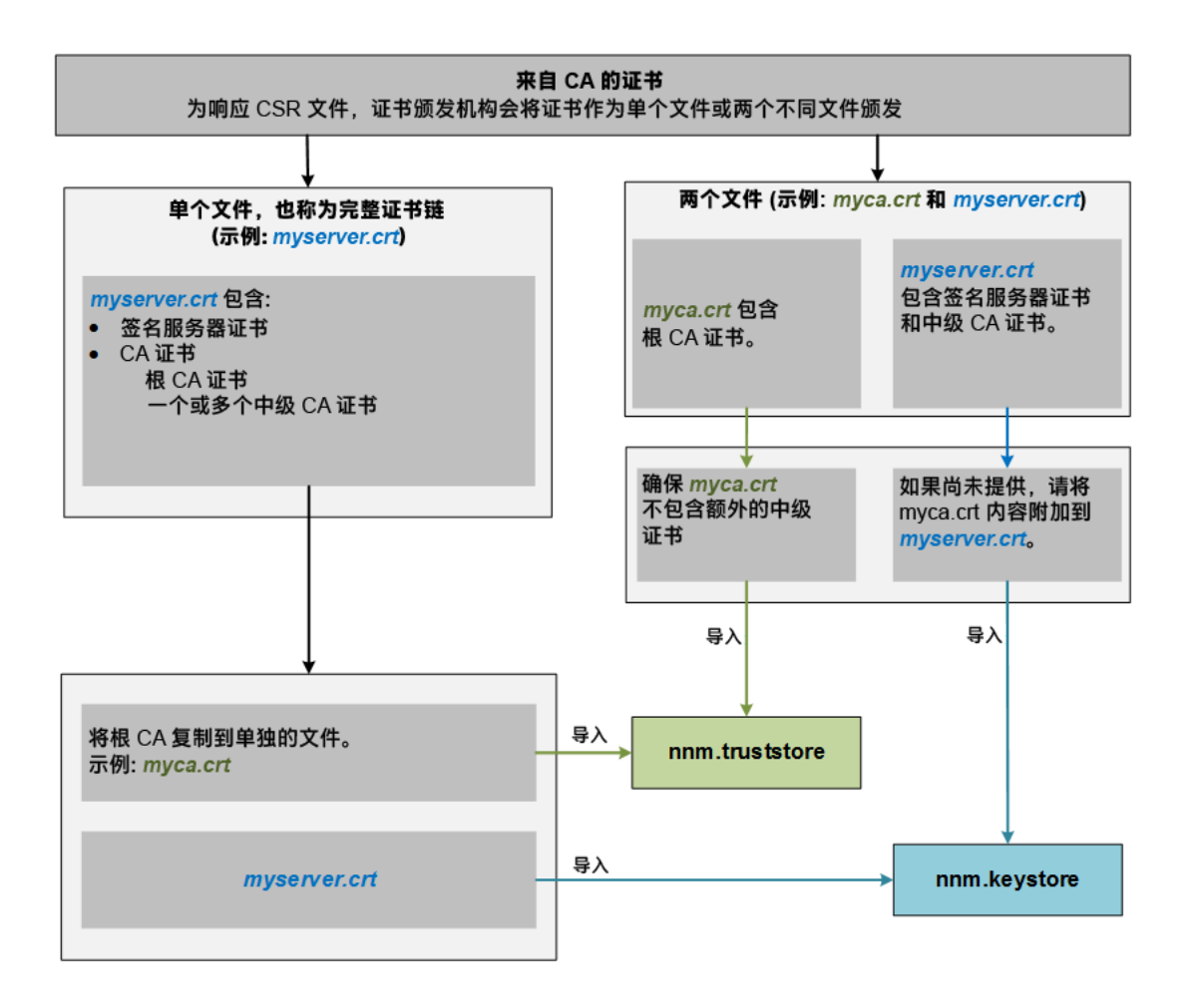

备注:如果 CA 采用其他形式返回证书,请与 CA 提供商联系,了解有关如何获取证书链和根 CA 证书的说明。

证书颁发机构 (CA) 应为您提供以下项之一:

• 包含"服务器证书"(由 CA 签名的 SOM 证书)以及一个或多个 CA 证书的签名服务器证书文件。本部分将该签名服务器证书称为 myserver.crt。

CA证书可以是下列任意一个:

- 根 CA 证书 标识对服务器和用户证书进行签名的受信任机构。
- 中级 CA 证书 由根 CA 或本身是机构、而非服务器或用户的中级 CA 签名的证书。

备注:从 SOM 服务器证书到根 CA 证书的证书列表,包括所有中级 CA 证书,称为"证书链"。

 一个签名服务器证书以及一个包含一个或多个 CA 证书的单独文件。本部分将该签 名服务器证书称为 myserver.crt,将 CA 证书称为 myca.crt。myserver.crt 文件应包含单个服务器证书或证书链,而不包含应位于 myca.crt 文件中的根 CA 证书。

要使用新证书配置 SOM, 必须将证书链导入 nnm.keystore,并且将根 CA证书导入 nnm.truststore。将服务器证书导入到 nnm.keystore 文件中时使用 myserver.crt 文件,将 CA证书导入到 nnm.truststore 文件中时使用 myca.crt 文件。

备注:如果 CA 采用其他形式返回证书,请与 CA 提供商联系,了解有关如何获取单独的证书链和根 CA 证书的说明。

如果提供了一个包含完整证书链的文件,请将根 CA 证书从该文件复制到 myca.crt 文件。将 myca.crt 文件导入到 nnm.truststore,以便 SOM 信任颁发证书的 CA。

如果提供了两个文件,请将 myca.crt 文件内容添加到 myserver.crt 末尾 (如果后者不包括前者),并从 myca.crt 中删除任何额外的中级证书 (如果有)。这将使 myserver.crt 文件包含完整的证书链,而 myca.crt 文件包含根 CA 证书。

备注:在使用 CA 时,通常只会将根 CA 证书添加到 nnm.truststore。如果将中级 CA 证书或服务器证书添加到 nnm.truststore,则会导致这些证书被显式信任,并且不针对其他信息(例如吊销)进行检查。仅在 CA 需要时将其他证书添加到 nnm.truststore。

以下示例显示了您从 CA 签名颁发机构收到的文件的可能内容:

单独的服务器证书文件和 CA 证书文件:

----BEGIN CERTIFICATE----

Sample/AVQQKExNQU0EgQ29ycG9yYXRpb24gTHRkMRAwDgYDVQQLEwdOZXR3b3Js eGVSZXZvY2F0aW9uTGlzdD9iYXNlP29iamVjdENsYXNzPWNSTERpc3RyaWJ1dGlw

HP Storage Operations Manager (10.10) 2016 年 1 月

TZImiZPyLGQBGRYDaW50MRIwEAYKCZImiZPyLGQBGRYCc2cxEzARBgNVBAMTCmNb pSo6o/76yShtT7Vrlfz+mXjWyEHaIy/QLCpPebYhejHEg4dZgzWWT/lQt== ----END CERTIFICATE----

服务器证书和 CA 证书合并在一个文件中:

----BEGIN CERTIFICATE----

Sample1/VQQKExNQU0EgQ29ycG9yYXRpb24gTHRkMRAwDgYDVQQLEwdOZXR3b3Js eGVSZXZvY2F0aW9uTGlzdD9iYXN1P29iamVjdENsYXNzPWNSTERpc3RyaWJ1dGlw

TZImiZPyLGQBGRYDaW50MRIwEAYKCZImiZPyLGQBGRYCc2cxEzARBgNVBAMTCmNb pSo6o/76yShtT7Vrlfz+mXjWyEHaIy/QLCpPebYhejHEq4dZqzWWT/lQt==

----END CERTIFICATE----

----BEGIN CERTIFICATE----

Sample2/Gh0dHA6Ly9jb3JwMWRjc2cyLnNnLmludC5wc2FnbG9iYWwuY29tL0Nlc RaOCApwwggKYMB0GA1UdDgQWBBSqaWZzCRcpvJWOFPZ/Be9b+QSPyDAfBgNVHSMC

Wp5Lz1ZJAOu1VHbPVdQnXnlBkx7V65niLoaT90Eqd6laliVlJHj7GBriJ90uvVGu BQagggEChoG9bGRhcDovLy9DTj1jb3JwMWRjc2cyL==

----END CERTIFICATE-----

# 配置与目录服务的 SSL 连接

默认情况下,启用目录服务通信之后,SOM使用 LDAP 协议从目录服务检索数据。如果目录服务需要 SSL 连接,必须使 SSL 协议能够对在 SOM 和目录服务之间传送的数据进行加密。

SSL要求在目录服务主机和 SOM 管理服务器之间存在信任关系。要创建该信任关系, 请将证书添加到 SOM 信任库。证书使 SOM 管理服务器能确认目录服务主机的身份。

要安装用于 SSL 通信的信任库证书,请执行以下步骤:

- 从目录服务器获取贵公司的信任库证书。目录服务管理员应能提供此文本文件的 副本。
- 2. 切换到包含 SOM 信任库的目录:
  - Windows:%OvDataDir%\shared\nnm\certificates
  - Linux:/var/opt/OV/shared/nnm/certificates

从 certificates 目录中运行此过程中的所有命令。

- 3. 将贵公司的信任库证书导入 SOM 信任库中:
  - a. 运行以下命令:
    - Windows:%OvInstallDir%\nonOV\jdk\hpsw\bin\keytool.exe -import
      -alias som\_ldap -keystore nnm.truststore -file <目录服务器证
      书.txt>
    - Linux:/opt/OV/nonOV/jdk/hpsw/bin/keytool -import -alias som\_ ldap -keystore nnm.truststore -file <目录服务器证书.txt>

其中, < 目录服务器证书.txt>是贵公司的信任库证书。

b. 在系统提示您输入密钥库密码时,输入:ovpass

c. 在系统提示您是否信任证书时, 输入:y

此命令的输出形式为:

Owner:CN=NNMi\_server.example.com

Issuer:CN=NNMi\_server.example.com

Serial number:494440748e5

Valid from:Tue Oct 28 10:16:21 MST 2008 until:Thu Oct 04 11:16:21 MDT 2108

Certificate fingerprints:

MD5:29:02:D7:D7:D7:29:02:29:02:29:02:29:02:29:02

SHA1:C4:03:7E:C4:03:7E:C4:03:7E:C4:03:7E:C4:03:7E:C4:03

Trust this certificate?[no]:y Certificate was added to keystore

- 4. 检查信任库的内容:
  - Windows:%OvInstallDir%\nonOV\jdk\hpsw\bin\keytool.exe -list keystore nnm.truststore
  - Linux./opt/OV/nonOV/jdk/hpsw/bin/keytool -list -keystore nnm.truststore
- 5. 在系统提示您输入密钥库密码时,输入:ovpass

信任库输出形式为:

Keystore type: jks
Keystore provider:SUN
Your keystore contains 1 entry
SOM\_ldap, Nov 14, 2015, trustedCertEntry,
Certificate fingerprint
(MD5):29:02:D7:D7:D7:D7:29:02:29:02:29:02:29:02:29:02

提示:信任库可以包括多个证书。

6. 重新启动 SOM 服务。

a. 在 SOM 管理服务器上运行 ovstop 命令。

b. 在 SOM 管理服务器上运行 ovstart 命令。

有关 keytool 命令的详细信息,请在 http://www.oracle.com/technetwork/java/index.html 上搜索"Key and Certificate Management Tool"(密钥和证书管理工具)。

# 将 SOM 配置为要求对远程访问加密

管理员可以禁用从网络到 SOM 的 HTTP 和其他未加密的访问。

备注:在将 SOM 配置为仅允许加密的远程访问之前,请确保所有集成都支持 SSL。 先将它们配置为支持 SSL,再将 SOM 配置为仅允许加密的远程访问。

要禁用从网络到 SOM 的 HTTP 和其他未加密的访问,请如下所示编辑 server.properties 文件:

1. 编辑以下文件(如果该文件不存在,您可能需要创建它):

- Windows:%OvDataDir%\nmsas\NNM\server.properties
- Linux:/var/opt/OV/nmsas/NNM/server.properties
- 2. 将以下行添加到 server.properties 文件:

```
nmsas.server.net.bind.address = 127.0.0.1
nmsas.server.net.bind.address.ssl = 0.0.0.0
nmsas.server.net.hostname = localhost
nmsas.server.net.hostname.ssl = ${com.hp.ov.nms.fqdn}
```

- 3. 重新启动 SOM 服务。
  - a. 在 SOM 管理服务器上运行 ovstop 命令。
  - b. 在 SOM 管理服务器上运行 ovstart 命令。

经过上述修改后, SOM 将不"侦听"来自远程系统的 HTTP 请求;但 localhost 访问仍将支持 HTTP 请求。

# 基于 LDAP 的身份验证

本章包含将 SOM 与目录服务集成以合并存储用户名、密码和 (可选) SOM 用户组分配的 相关信息。它包含以下主题:

- SOM 用户访问信息和配置选项(第87页)
- SOM 将访问目录服务以获取全部用户访问信息,此信息在 SOM 外部定义并且对其他应用程序可用。一个或多个目录服务组中的成员资格确定用户所在的 SOM 用户组。

(第 87 页)

• 配置 SOM 访问目录服务 (第 88 页)

# SOM 用户访问信息和配置选项

以下各项将结合在一起定义 SOM 用户:

- 用户名唯一标识 SOM 用户。用户名用于访问 SOM 并接收事件分配。
- 密码与用户名关联,以控制对 SOM 控制台或 SOM 命令行的访问。
- SOM 用户组成员资格控制所提供的信息以及用户可以在 SOM 控制台中执行的操作类型。用户组成员资格还控制 SOM 命令对于用户是否可用。

将 SOM 配置为访问目录服务时,用户名、密码和用户组成员资格在目录服务中进行维护。

SOM 将访问目录服务以获取全部用户访问信息,此信息在 SOM 外部定义并且对其他应用程序可用。一个或多个目录服务组中的成员资格确定用户所在的 SOM 用户组。

SOM 用户访问信息的配置和维护是共同执行的,如此处所述:

- 目录服务管理员在目录服务中维护用户名、密码和组成员资格。
- SOM 管理员在 SOM 控制台中将目录服务组映射到 SOM 用户组。
- SOM 管理员将配置 SOM ldap.properties 文件,以针对用户名和组向 SOM 描述目录服务数据库架构。

我们建议使用以下配置过程:

- 1. 配置并验证目录服务中的 SOM 用户名和密码检索。
- 2. 配置目录服务中的 SOM 用户组检索。

有关与目录服务集成以获取全部用户信息的信息,请参阅本章的其余部分以及 SOM 帮助。

# 配置 SOM 访问目录服务

目录服务访问在 ldap.properties 文件中配置。要配置目录服务中的用户访问,请执行适合您的目录服务的步骤。

- 用于 Microsoft Active Directory 的步骤
- 用于其他目录服务的步骤
- 将目录服务组映射到 SOM 用户组 (第 90 页)

#### 用于 Microsoft Active Directory 的步骤

- 1. 备份 SOM 附带的 ldap.properties 文件,然后在任何文本编辑器中打开此文件。
- 2. 用以下文本覆盖文件内容:

```
java.naming.provider.url=ldap://<我的 LDAP 服务器>:389/
```

bindDN=<我的域>\\<我的用户名>

bindCredential=<我的密码>

baseCtxDN=CN=Users,DC=<我的主机名>,DC=<我的公司名>,DC=<我的后缀>

baseFilter=CN={0}

defaultRole=guest

```
#rolesCtxDN=CN=Users,DC=<我的主机名>,DC=<我的公司名>,DC=<我的后缀>
roleFilter=member={1}
```

uidAttributeID=member

userRoleFilterList=admin;level2;level1

3. 指定用于访问目录服务的 URL。在以下行中:

java.naming.provider.url=ldap://<我的 LDAP 服务器>:389/

将 <我的 LDAP 服务器> 替换为 Active Directory 服务器的完全限定主机名 (例 如:myserver.example.com)。

提示:要指定多个目录服务 URL,请用一个空格字符()分隔每个 URL。

4. 指定有效目录服务用户的凭据。在以下行中:

bindDN=<我的域>\\<我的用户名> bindCredential=<我的密码>

执行以下替换:

- 将 <我的域> 替换为 Active Directory 域的名称。
- 将 <我的用户名>和 <我的密码> 替换为用于访问 Active Directory 服务器的用户名 和密码。
- 5. 指定用于存储用户记录的那部分目录服务域。在以下行中:

baseCtxDN=CN=Users,DC=<我的主机名>,DC=<我的公司名>, DC=<我的后缀>

将*<我的主机名>、<我的公司名>和<我的后缀>*替换为 Active Directory 服务器的完 全限定主机名的各个部分(例如,对于主机名 myserver.example.com,指 定:DC=myserver,DC=example,DC=com)。

#### 用于其他目录服务的步骤

- 1. 备份 SOM 附带的 ldap.properties 文件,然后在任何文本编辑器中打开此文件。
- 2. 指定用于访问目录服务的 URL。在以下行中:

#java.naming.provider.url=ldap://<我的 LDAP 服务器>:389/

执行以下操作:

- 取消代码行的注释 (方法是删除 # 字符)。
- ▶ 将 <我的 LDAP 服务器>替换为目录服务器的完全限定主机名(例 如:myserver.example.com)。

提示:要指定多个目录服务 URL,请用一个空格字符()分隔每个 URL。

3. 指定用于存储用户记录的那部分目录服务域。在以下行中:

baseCtxDN=ou=People,o=myco.com

将 ou=People, o=myco.com 替换为存储用户记录的那部分目录服务域。

4. 指定用于登录到 SOM 的用户名的格式。在以下行中:

baseFilter=uid={0}

将uid 替换为目录服务域中的用户名属性。

#### 将目录服务组映射到 SOM 用户组

复制 SOM 中 LDAP 组的 DN。通过目录服务名称将 SOM 中的 admin、level1 或 level2 角色 映射到 LDAP 组。

在 SOM 控制台中,将预定义 SOM 用户组映射到其在目录服务中的对应方:
 a. 从工作区导航面板,选择"配置">"安全性">"用户组"。将显示"用户组"视图。

**b.** 双击 admin 行。

- c. 在"目录服务名称"字段中,输入 SOM 管理员的目录服务组的完整可分辨名称 (DN)。
- d. 单击"保存并关闭"。
- e. 对于每个 guest、level1 和 level2 行, 重复步骤 b 到步骤 d。

提示:这些映射提供 SOM 控制台访问。访问 SOM 控制台的每个用户所在的目录服务 组必须映射到此步骤中指定的某一预定义 SOM 用户组。

- 2. 对于目录服务中包含一个或多个 SOM 用户的其他组,请在 SOM 控制台中新建用户 组:
  - a. 从工作区导航面板,选择"配置">"安全性">"用户组"。将显示"用户组"视图。
  - b. 单击"新建", 然后输入组的信息:
    - 。将 Unique Name 设置为任何唯一值。建议使用短名称。
    - 。将"显示名称"设置为应该向用户显示的值。
    - 。将"目录服务名称"设置为目录服务组的完整可分辨名称。
    - 。将"描述"设置为描述此 SOM 用户组用途的文本。
  - c. 单击"保存并关闭"。
  - d. 对于 SOM 用户的每个额外目录服务组, 重复步骤 b 和步骤 c。

# 将 SOM 配置为支持公钥基础结构用户身份验证

SOM 支持通过公钥基础结构 (PKI) 进行用户身份验证,这样用户必须使用 X.509 客户端 证书登录 SOM,而非使用密码。本章中的信息说明如何配置 SOM (使用 PKI 用户身份验 证)将证书映射到 SOM 用户帐户。

备注: PKI 用户身份验证包括对智能卡的支持,如通用访问卡 (CAC) 和个人身份验证 (PIV) 卡。

使 SOM 能够使用 PKI 用户身份验证后, SOM 用户无需使用 SOM 用户名和密码即可登录 SOM。

使用此方法, SOM 会通过读取 PKI 证书获取用户名。要获取 SOM 用户角色,需要在 SOM 中定义用户的角色或将 SOM 配置为使用轻量级目录访问协议 (LDAP)。

备注: PKI 用户身份验证使用 HTTPS 协议。

本章包含以下主题:

用户验证策略(第92页)

为 SOM 配置 PKI 用户身份验证 (X.509 证书身份验证) (第 92 页)

证书验证(CRL 和 OCSP)(第 98 页)

使用 CRL 验证证书 (第 101 页)

使用在线证书状态协议 (OCSP) 验证证书 (第 105 页)

将 SOM 配置为限制用于 SOM 登录访问的证书 (第 110 页)

示例:将 SOM 配置为要求智能卡登录 (第 111 页)

为 CLI 验证配置 PKI 用户验证 (第 115 页)

PKI用户验证问题故障排除(第118页)

# 用户验证策略

SOM为 SOM 用户访问信息的定义和存储位置提供了若干个选项。

下表指示了PKI用户验证可用的选项。

用户验证策略

| 选项 | 用户验证方<br>法 | SOM 中的用户帐户定<br>义 | <b>SOM</b> 中的用户组定<br>义 | 组成员资格方法        |
|----|------------|------------------|------------------------|----------------|
| 混合 | X.509 证书   | 是                | 是                      | SOM 用户帐户映<br>射 |
| 外部 | X.509 证书   | 否                | 是                      | LDAP           |

在"混合"选项中, SOM 定义并存储用户组分配。有关在 SOM 中设置所有用户信息的信息,请参阅 SOM 帮助中的配置用户帐户(用户帐户表单)。

在"外部"选项中, SOM 使用轻量级目录访问协议 (LDAP) 用户组分配。有关详细信息, 请参阅基于 LDAP 的身份验证 (第 86 页)。

# 为 SOM 配置 PKI 用户身份验证 (X.509 证书身份验证)

为 SOM 配置 PKI 用户验证前,请注意用户帐户名必须与证书中包含的用户名匹配。使用以下某个方法设置角色:

- 要使用 LDAP 目录服务,请参阅基于 LDAP 的身份验证 (第 86 页)。
- 要使用 SOM 控制台添加用户帐户,请选中"用户帐户"表单上的"目录服务帐户"复选框,并将"密码"字段留空。然后使用用户帐户名匹配以前的映射规则。

对于 SOM,请在以下文件中启用并自定义 PKI 用户身份验证:

- Windows:%OvDataDir%\nmsas\NNM\conf\nms-auth-config.xml
- Linux:/var/opt/OV/nmsas/NNM/conf/nms-auth-config.xml

要使 SOM 需要 PKI 用户身份验证 (或称为 X.509 证书身份验证),请执行以下步骤:

1. 编辑以下文件:

Windows: % OvDataDir% \nmsas \NNM \conf \nms-auth-config.xml

Linux:/var/opt/OV/nmsas/NNM/conf/nms-auth-config.xml

2. 搜索以下文本块:

```
<realm name="console">
<mode>FORM</mode>
</realm>
```

3. 将找到的行编辑为如下所示:

```
<realm name="console">
<mode>X509</mode>
</realm>
```

4. 搜索以下文本块:

<principalMapping>

5. 将 SOM 配置为通过编辑 <principalMapping> 部分中的项提取(映射)主体。必须 知道证书的格式才能完成此步骤。

备注: SOM 支持若干个提取主体的选项,并且这些选项可以按任何顺序和编号指定。

- 属性元素从 SubjectDN 提取字段;例如 EMAILADDRESS。
  - 如果在使用 LDAP,则提取的名称必须与 LDAP 配置所需的名称匹配。有关 详细信息,请参阅"通过 LDAP 将 SOM 与目录服务集成"。
  - 如果使用的是内部帐户,则名称必须与 SOM 用户帐户名匹配。如果帐户只用于 PKI 用户验证,则应创建为"目录服务帐户",并且不设置密码(使用 SOM 用户帐户表单。选中目录服务帐户复选框并将密码字段留空)。如果帐户同时用于 PKI 用户验证和密码登陆,则应创建为设置密码的标准帐户。
- regexp 元素根据整个 SubjectDN 运行正则表达式。

- subjectAlternativeName (SAN) 元素可用于类型 rfc822Name (这是一个 电子邮件地址)。
- 类型为 otherName 并且有附加 oid 属性的 subjectAlternativeName 元 素。此选项通常用于 Microsoft 通用主体名称 (UPN) 字段。

除 nms-auth-config.xml 文件的 <principalMapping> 部分中提供的示例以外,另请参阅以下示例:

示例 1: 将以下行编辑为如下所示以使用 EMAIL 字段:

<!-- The attribute element extracts a field from the SubjectDN; for example, EMAILADDRESS, CN, or UID.--> <attribute>EMAILADDRESS</attribute>

*示例 2*:提取 EMAILADDRESS 字段的一部分时,编辑以下行作为使用较复杂的正则 表达式提取字段某部分的示例。要只提取 EMAILADDRESS 字段的名称部分,请使用 以下正则表达式:

<!-- Extract the name part of the email field which appears first in the subjectDN.If the subject is EMAILADDRESS=first.last@example.com, CN=First Last, OU=MyGroup, O=My Company, the mapped username would be "first.last"--> <regexp group="1">EMAILADDRESS=([^@] +).\*</regexp>

示例 3: 编辑以下行作为使用较复杂的正则表达式匹配字符串中间的字段的示例:

```
<!--Extract the CN field which appears anywhere in the
subjectDN.
Note the optional group before the CN which matches the
previous fields.If the subject is
EMAILADDRESS=first.last@example.com,
CN=First Last, OU=MyGroup, O=My Company
```

除 nms-auth-config.xml 文件的 <principalMapping> 部分中提供的示例以 外,另请参阅以下示例:

示例 1: 将以下行编辑为如下所示以使用 EMAIL 字段:

```
<!-- The attribute element extracts a field from the SubjectDN;
for example,
EMAILADDRESS, CN, or UID.-->
<attribute>EMAILADDRESS</attribute>
```

*示例 2*:提取 EMAILADDRESS 字段的一部分时,编辑以下行作为使用较复杂的正则 表达式提取字段某部分的示例。要只提取 EMAILADDRESS 字段的名称部分,请使用 以下正则表达式:

```
<!-- Extract the name part of the email field which appears
first in
the subjectDN.If the subject is
EMAILADDRESS=first.last@example.com,
CN=First Last, OU=MyGroup, O=My Company, the mapped username
would be
"first.last"-->
<regexp group="1">EMAILADDRESS=([^0]+).*</regexp>
```

#### 示例 3: 编辑以下行作为使用较复杂的正则表达式匹配字符串中间的字段的示例:

```
<!--Extract the CN field which appears anywhere in the
subjectDN.
Note the optional group before the CN which matches the previous
fields.
If the subject is EMAILADDRESS=first.last@example.com, CN=First
Last,
OU=MyGroup, O=My Company
Then the mapped username would be "First Last" -->
<regexp group="2">(.*, )?CN=([^,]+).*</regexp>
```

示例 4: 将以下行编辑为如下所示,从使用者备用名称提取电子邮件地址:

```
<!-- Extract the first match of type rfc822Name from the Subject
Alternative Name field of the certificate.-->
<subjectAlternativeName type="rfc822Name" />
```

示例 5: 将以下行编辑为如下所示,从使用者备用名称提取特定 OID:

<!-- Extract the first match of type otherName with the supplied OID from the Subject Alternative Name field of the certificate.--> <subjectAlternativeName type="otherName" oid="1.3.6.1.4.1.311.20.2.3" />

备注: 启用调试记录的记录命令如下:

nnmsetlogginglevel.ovpl

com.hp.ov.nms.as.server.auth.x509.NmsCertMapper FINEST

- 6. 保存更改。
- 7. 编辑以下文件:

Windows:%OvInstallDir%\nmsas\server\nms\server.properties

Linux:/opt/OV/nmsas/server/nms/server.properties

8. 在 server.properties 文件中,添加以下行:

nmsas.server.net.http.AUTH\_REALM =
com.hp.ov.nms.as.server.tomcat.NmsWebRealm

- 9. 保存 server.properties 文件。
- 10. 配置证书。
  - 如果已将信任的 CA 证书安装到信任库,请运行以下脚本使 nms-authconfig.xml 文件的更改立即生效:

somsecurity.ovpl -reloadAuthConfig

- 如果尚未安装证书,请执行以下步骤:
  - i. 切换到 SOM 管理服务器上包含 nnm.truststore 文件的目录:

Windows: % OvDataDir% \shared \nnm \certificates

Linux:/var/opt/OV/shared/nnm/certificates

ii. 将受信任的 CA 证书导入 nnm.truststore 文件。

例如,假定 example\_ca.cer 文件包含必须使用的证书。运行以下命令将 CA 证书导入到 SOM nnm.truststore 文件:

#### Windows:

%OvInstallDir%\nonOV\jdk\hpsw\jre\bin\keytool.exe -import alias myca -keystore nnm.truststore -file example ca.cer

#### Linux:

/opt/OV/nonOV/jdk/hpsw/jre/bin/keytool -import -alias myca -keystore nnm.truststore -file example\_ca.cer

iii. 重新启动 SOM 服务。

A. 在 SOM 管理服务器上运行 ovstop 命令。

B. 在 SOM 管理服务器上运行 ovstart 命令。

现在 SOM 已配置为使用 PKI 用户身份验证。无需再使用密码即可登录 SOM。检查 LDAP 和 SOM 用户帐户是否正常运行,以及证书和帐户是否已正确配置用户对 SOM 的访问权限。

## 使用客户端证书登录 SOM

要使用客户端证书登录 SOM,请执行以下步骤:

- 1. 确保可在浏览器中访问客户端证书。
- 2. 将浏览器指向 https://<主机名>/nnm。
- 3. SOM 允许根据您的 SOM 或 LDAP 帐户配置访问和分配用户角色。

# 吊销拥有客户端证书的用户的访问权限

要阻止用户访问 SOM,请执行以下操作之一:

•如果将用户配置为使用 LDAP 帐户进行访问,请从与 SOM 关联的所有 LDAP 组删除该用户。

• 如果将用户配置为使用 SOM 用户帐户进行访问,请从用户组删除该用户并删除其用 户帐户。

在任一情况下,用户都不能再登录 SOM 控制台。

# 在全局网络管理环境中使用 PKI 用户验证时的特殊注意 事项

如果在全局网络管理配置中使用 SOM,请为全局网络管理配置中的所有 SOM 管理服务器配置 PKI 用户验证。

# 证书验证(CRL 和 OCSP)

SOM 支持两种检查已吊销证书的方法:

- 证书吊销列表 (CRL) CRL 是从证书颁发机构 (CA) 下载的已吊销证书的列表。
- 在线证书状态协议 (OCSP) OCSP 是使用名为 OCSP 响应程序的在线服务以交互方式检查单个证书吊销情况的协议。

CRL 和 OCSP 验证是获得相同结果的两种不同方法: 拒绝访问任何证书已吊销的用户。 在 Web 浏览器中,通常认为 OCSP 更胜一筹,因为浏览器通常要处理许多不同的证书 颁发机构 (CA),下载完整的 CRL 来检查一个网站的效率较低。

但对于经常处理许多客户端并且所有客户端的证书均由同一 CA 颁发的服务器, CRL 检查能显著提高效率,因为可以每天下载一次 CRL,而无需检查每个连接的 OCSP。

同时启用 OCSP 和 CRL 时,默认情况下 SOM 将先查询 CRL。先执行 CRL 检查是因为通常 CRL 的生存期更长,因此在发生网络服务中断时,恢复能力更强。OCSP 会频繁地执行 请求,因此如果网络或 OCSP 响应程序出现故障,用户将无法登录。SOM 会先尝试获取 有效的 CRL 以供后续操作使用,以防网络或 OCSP 响应程序发生故障。

此外, CRL 比较速度比 OCSP 更快; 这意味着将证书与磁盘上的列表匹配比通过网络查询单个服务器以验证每个证书更快。因此如果证书已由受信任的实体签名并且尚未过期,则可以查询 CRL 以了解证书是否已吊销。如果已吊销,则无需再检查 OCSP。但如果检查 CRL 后发现证书仍有效,则还将查询 OCSP,确保最近并未吊销证书(并且列出证书的最新 CRL 还不可用)。

同时启用 OCSP 和 CRL 时, SOM 支持:

- SOM 先查询 CRL, 再查询 OCSP(此为默认行为)。
- 如果 CRL 不可用,则使用 OCSP 代替。
- 如果 OCSP 不可用,则使用 CRL 代替。

# 证书验证协议的常规配置

可以配置 SOM 检查已吊销证书的方式。例如,您可以配置协议的使用顺序,以及是否 使用所有协议。

SOM 使用 nms-auth-config.xml 文件配置此类设置。

## 配置协议顺序

默认情况下, SOM 先执行 CRL 检查, 再执行 OCSP 检查。

要配置证书验证协议检查吊销证书的顺序,请执行以下操作:

1. 编辑以下文件:

Windows: %OvDataDir%\nmsas\NNM\conf\nms-auth-config.xml

Linux./var/opt/OV/nmsas/NNM/conf/nms-auth-config.xml

2. 在文件的 <revocation> 部分 (查找 <revocation> 标记) 中搜索以下列文本开头的行:

<ordering>

- 3. 执行以下某个操作:
  - 要指定先使用 CRL 检查,再使用 OCSP,请将此行编辑为如下所示: <ordering>CRL OCSP</ordering>
  - 要指定先使用 OCSP 检查,再使用 CRL,请将此行编辑为如下所示: <ordering>OCSP CRL</ordering>
- 4. 保存 nms-auth-config.xml 文件。

5. 运行以下命令以使更改生效:

somsecurity.ovpl -reloadAuthConfig

## 配置协议请求

可配置 SOM 执行以下某个与协议请求有关的操作:

- 检查每个证书的所有证书验证协议
- 以首选顺序检查协议列表并在收到有效响应时停止

要配置协议请求,请执行以下操作:

1. 编辑以下文件:

Windows: %OvDataDir%\nmsas\NNM\conf\nms-auth-config.xml

Linux:/var/opt/OV/nmsas/NNM/conf/nms-auth-config.xml

2. 在文件的 <revocation> 部分 (查找 <revocation> 标记) 中搜索以下列文本开头 的行:

<mode>

- 3. 执行以下某个操作:
  - 要让 SOM 检查每个证书的所有协议,请将此行编辑为如下所示: <mode>CHECK\_ALL</mode>
  - 要让 SOM 以首选顺序检查协议列表并在收到有效响应时停止,请将此行编辑为如下所示:

<mode>FIRST SUCCESS</mode>

- 4. 保存 nms-auth-config.xml 文件。
- 5. 运行以下命令以使更改生效:

somsecurity.ovpl -reloadAuthConfig

# 使用 CRL 验证证书

SOM 使用 CRL 正确拒绝使用不再受信任的证书对客户端的访问。

备注:身份验证期间如果在 CRL 中发现证书的序列号,则 SOM 不会接受该证书,身份验证将失败。

使用 X.509 身份验证模式时, SOM 将默认检查 CRL; 但可以通过编辑 nms-authconfig.xml 文件, 如以下部分所述, 指定 CRL。

备注: SOM 将 CRL 配置存储在以下位置:

- Windows:%OvDataDir%\nmsas\NNM\conf\nms-auth-config.xml
- Linux:/var/opt/OV/nmsas/NNM/conf/nms-auth-config.xml

配置文件也有默认版本,可在查看新的可用选项时作参考之用。默认配置文件存储在以下位置:

- Windows:%OvInstallDir%\newconfig\HPOvNnmAS\nmsas\conf\nms-authconfig.xml
- Linux:/opt/OV/newconfig/HPOvNnmAS/nmsas/conf/nms-auth-config.xml

## 启用和禁用 CRL 检查

默认情况下, SOM 启用 CRL 检查。

要配置 CRL 检查,请执行以下步骤:

1. 编辑以下文件:

Windows: % OvDataDir% \nmsas \NNM \conf \nms-auth-config.xml

Linux:/var/opt/OV/nmsas/NNM/conf/nms-auth-config.xml

2. 在文件的 <crl> 部分 (查找 <crl> 标记) 中搜索以下列文本开头的行:
<enabled>

- 3. 执行以下某个操作:
  - 要启用 CRL 检查,请将此行更改为如下所示: <enabled>true</enabled>
  - 要禁用 CRL 检查,请将此行更改为如下所示: <enabled>false</enabled>
- 4. 保存 nms-auth-config.xml 文件。
- 5. 运行以下命令以使更改生效:

somsecurity.ovpl -reloadAuthConfig

## 更改 CRL 强制模式

默认情况下, SOM 设置为强制 CRL。

要更改产品的 CRL 强制,请执行以下步骤:

1. 编辑以下文件:

Windows: %OvDataDir%\nmsas\NNM\conf\nms-auth-config.xml

Linux:/var/opt/OV/nmsas/NNM/conf/nms-auth-config.xml

- 在文件的 <crl> 部分 (查找 <crl> 标记) 中搜索以下列文本开头的行:
   <mode>
- 3. 将此行更改为下列某个选项:

<mode><值></mode>

其中, <值>是以下某项:

- ENFORCE: 强制证书中指定的 CRL
- ATTEMPT: 检查 CRL, 但在 CRL 不可用时允许访问
- REQUIRE: 在证书中要求并强制 CRL

备注:在 REQUIRE 模式中,如果用户证书未指定 CRL 或无可用 CRL,则验证将失败。

- 4. 保存 nms-auth-config.xml 文件。
- 5. 运行以下命令以使更改生效:

somsecurity.ovpl -reloadAuthConfig

## 更改刷新 CRL 的频率

要配置 SOM 刷新 CRL 的频率,请执行以下步骤:

1. 编辑以下文件:

Windows: %OvDataDir%\nmsas\NNM\conf\nms-auth-config.xml

Linux./var/opt/OV/nmsas/NNM/conf/nms-auth-config.xml

- 2. 在文件的 <crl> 部分 (查找 <crl> 标记) 中搜索以下列文本开头的行:
  <refreshPeriod>
- 3. 将此行更改为如下所示:

<refreshPeriod><值></refreshPeriod>

其中, <值>是整数的小时数或天数(最小值为1小时)。

例如,输入 24h 表示 24 小时,输入 2d 表示 2 天。

- 4. 保存 nms-auth-config.xml 文件。
- 5. 运行以下命令以使更改生效:

somsecurity.ovpl -reloadAuthConfig

## 更改 CRL 的最长空闲时间

您可以配置 CRL 空闲 (未使用或未访问) 后 SOM 保持该 CRL 的时间。

要更改 CRL 的最长空闲时间,请执行以下步骤:

1. 编辑以下文件:

Windows: %OvDataDir%\nmsas\NNM\conf\nms-auth-config.xml

Linux:/var/opt/OV/nmsas/NNM/conf/nms-auth-config.xml

- 在文件的 <crl> 部分 (查找 <crl> 标记) 中搜索以下列文本开头的行:
   <maxIdleTime>
- 3. 将此行更改为如下所示:

<maxIdleTime><值></maxIdleTime>

其中, <值>是整数的小时数或天数(最小值为1小时)。

例如,输入24h表示24小时,输入2d表示2天。

- 4. 保存 nms-auth-config.xml 文件。
- 5. 运行以下命令以使更改生效:

somsecurity.ovpl -reloadAuthConfig

### CRL过期警告

启用 CRL 检查后,如果 CRL 过期,可能会锁定 SOM 控制台使用户无法登录。为帮助避免不需要的锁定,SOM 提供运行状况警告消息,通知管理员 CRL 已过期或即将过期。

一个或多个 CRL 过期时,会发出 CRL 己过期警告(严重度为"重大")。

一个或多个 CRL 的剩余时间少于其有效期的 1/6 时,会发出 CRL 即将过期警告(严重度为"轻微")。例如,如果某个 CRL 的有效期为 24 小时,则 SOM 将在距 CRL 过期不足 4 小时的时候显示警告。

配置刷新周期,以便 CRL 始终保持最新。正确配置的刷新周期可确保当 CRL 服务器暂时不可用时,已下载的 CRL 剩余足够的有效期。这样,SOM 可以继续正常的操作,直到 CRL 服务器可用。在此示例中,刷新周期为八小时可能比较合适。

### 更改 CRL 位置

默认情况下, SOM 从证书中嵌入的 HTTP 位置下载 CRL。如果 SOM 管理服务器无法访问 此位置,则管理员可通过其他方式获取所需的 CRL,并将 SOM 配置为从本地文件系统 加载这些 CRL。

备注:评估证书时,将仅考虑由证书颁发者签名的 CRL。

要将 SOM 配置为从本地文件系统加载 CRL, 请执行以下操作:

1. 编辑以下文件:

Windows: %OvDataDir%\nmsas\NNM\conf\nms-auth-config.xml

Linux:/var/opt/OV/nmsas/NNM/conf/nms-auth-config.xml

2. 在文件的 <cr1> 部分 (查找 <cr1> 标记) 中, 搜索以下文本块:

```
<!--
Optional specification for the CRL location...
-->
<!--
<location>file:///var/opt/OV/shared/nnm/certificates/myco.crl</l
ocation> -->
```

3. 根据您的操作系统在 --> 标记后添加以下行:

Windows:<location>file:///C:/CRLS/<crl 名称>.crl</location>

Linux.<location>file:///var/opt/OV/shared/nnm/certificates/<crl 名称>.crl</location>

将 <crl 名称>.crl 替换为本地 CRL 的名称。确保路径正确。

- 4. 保存 nms-auth-config.xml 文件。
- 5. 运行以下命令以使更改生效:

somsecurity.ovpl -reloadAuthConfig

# 使用在线证书状态协议 (OCSP) 验证证书

SOM 支持在线证书状态协议 (OCSP) 以交互方式检查吊销的证书。

HP Storage Operations Manager (10.10) 2016 年 1 月

PKI用户验证使用 OCSP 通过查询 OCSP 响应程序验证证书的吊销状态。OCSP 响应程序 提供有关特定证书的即时、准确的吊销信息,如下所示:

- 0CSP 客户端将证书状态请求提交给 0CSP 响应程序。
- OCSP 客户端将相关证书的验收挂起,直到 OCSP 响应程序提供数字签名的响应。
- OCSP 响应程序通过返回以下某个值来指示证书的状态:
  - Good (通过;授予用户访问权限)
  - Revoked(失败; 拒绝用户访问)
  - Unknown(失败; 拒绝用户访问)

因为每个证书都要查询 OCSP 响应程序,而 CRL 是定期下载的(例如每天一次),所以 OCSP 响应可能比相应的 CRL 更新。

备注:SOM将 OCSP 配置存储在以下位置:

- Windows:%OvDataDir%\nmsas\NNM\conf\nms-auth-config.xml
- *Linux.*/var/opt/OV/nmsas/NNM/conf/nms-auth-config.xml

配置文件的默认版本可在查看新的可用选项时作参考之用。默认配置文件存储在 以下位置:

- Windows:%OvInstallDir%\newconfig\HPOvNnmAS\nmsas\conf\nms-authconfig.xml
- Linux./opt/OV/newconfig/HPOvNnmAS/nmsas/conf/nms-auth-config.xml

## 启用和禁用 OCSP 检查

要配置 OCSP 检查,请执行以下步骤:

1. 编辑以下文件:

Windows: %OvDataDir%\nmsas\NNM\conf\nms-auth-config.xml

Linux:/var/opt/OV/nmsas/NNM/conf/nms-auth-config.xml

- 2. 在文件的 <ocsp> 部分 (查找 <ocsp> 标记) 中搜索以下列文本开头的行:
  <enabled>
- 3. 执行以下某个操作:
  - 要启用 OCSP 检查,请将此行更改为如下所示: <enabled>true</enabled>
  - 要禁用 OCSP 检查,请将此行更改为如下所示: <enabled>false</enabled>
- 4. 保存 nms-auth-config.xml 文件。
- 5. 运行以下命令以使更改生效:

somsecurity.ovpl -reloadAuthConfig

## 更改 OCSP 强制模式

默认情况下, SOM 设置为强制 OCSP。

要更改产品的 OCSP 强制,请执行以下步骤:

1. 编辑以下文件:

Windows:%OvDataDir%\nmsas\NNM\conf\nms-auth-config.xml

Linux./var/opt/OV/nmsas/NNM/conf/nms-auth-config.xml

- 在文件的 <ocsp> 部分(查找 <ocsp> 标记)中搜索以下列文本开头的行:
   <mode>
- 将此行更改为下列某个选项:
   <mode><值></mode>

其中, <值>是以下某项:

- ENFORCE: 强制证书中指定的 OCSP
- ATTEMPT: 检查 OCSP, 但在 OCSP 不可用时允许访问

- REQUIRE: 在证书中要求并强制 OCSP
- 4. 保存 nms-auth-config.xml 文件。
- 5. 运行以下命令以使更改生效:

somsecurity.ovpl -reloadAuthConfig

## 启用 Nonce

为增强安全性(避免重放攻击),OCSP 请求程序可将 nonce 添加到证书验证请求中。 nonce 是一个附加到每个请求的随机数字,用于更改加密。启用 nonce 功能后,OCSP 响应程序将使用 nonce 值计算适当的响应。

备注:使用 nonce 向 OCSP 响应程序添加更多负载,因为它无法预先计算或缓存响 应。某些 OCSP 响应程序可能不接受包含 nonce 的请求。

备注:默认情况下禁用 nonce 功能。

要启用 OCSP nonce 功能,请执行以下步骤:

1. 编辑以下文件:

Windows: %OvDataDir%\nmsas\NNM\conf\nms-auth-config.xml

Linux./var/opt/OV/nmsas/NNM/conf/nms-auth-config.xml

- 在文件的 <ocsp> 部分 (查找 <ocsp> 标记) 中搜索以下列文本开头的行:
   <nonce>
- 3. 执行以下某个操作:
  - 要启用 nonce 功能,请将此行更改为如下所示:
     <nonce>true</nonce>
  - 要禁用 nonce 功能 (并使用常规请求),请将此行更改为如下所示:
     <nonce>false</nonce>
- 4. 保存 nms-auth-config.xml 文件。
5. 运行以下命令以使更改生效:

#### somsecurity.ovpl -reloadAuthConfig

### 指定 OCSP 响应程序的 URL

(可选)可以将 OCSP 响应程序的 URL 指定如下:

1. 编辑以下文件:

Windows: %OvDataDir%\nmsas\NNM\conf\nms-auth-config.xml

Linux:/var/opt/OV/nmsas/NNM/conf/nms-auth-config.xml

- 2. 在文件的 <ocsp> 部分 (查找 <ocsp> 标记) 中搜索以下列文本开头的行:
  <responder>
- 3. 将此行编辑为如下所示:

<responder><URL></responder>

其中 <URL> 是与 OCSP 响应程序关联的 URL。

- 4. 保存 nms-auth-config.xml 文件。
- 5. 运行以下命令以使更改生效:

somsecurity.ovpl -reloadAuthConfig

备注: OCSP URL 必须使用 HTTP 协议。

- 如果 nms-auth-config.xml 文件中未指定 OCSP URL,则 SOM 将自行尝试从证 书获取 OCSP 响应程序。
- 如果证书中未指定 OCSP 响应程序,则 SOM 将使用 <模式> 设置确定要采取的操作:
  - 如果模式为 ENFORCE 或 ATTEMPT,则 SOM 通过此证书的 OCSP 验证步骤。
  - 如果模式为 REQUIRE,则 SOM 拒绝该证书。

# 将 SOM 配置为限制用于 SOM 登录访问的证书

如果正在使用具有 PKI 用户身份验证的 SOM,可能要限制进行 SOM 登录访问时将哪些 证书视为有效。

SOM 支持以下类型的限制:

- 证书扩展密钥的使用限制,这可用于限制对基于硬件的证书或其他特定证书的 SOM 访问。
- 证书颁发者的限制。这些限制旨在防止受信任的证书(不是为登录而加载的证书)被用于创建登录证书。

要将 SOM 配置为限制用于登录访问的证书,请执行以下操作:

1. 编辑以下文件:

Windows: %OvDataDir%\nmsas\NNM\conf\nms-auth-config.xml

Linux:/var/opt/OV/nmsas/NNM/conf/nms-auth-config.xml

2. 找到包含以下行的文本块:

<certificateConstraints>

3. 使用以下示例作为指导,将 SOM 配置为限制用于登录的证书(可以对值进行适当的 更换):

示例1:如果需要客户端验证,请编辑以下部分:

<!-- client authentication --> <extKeyUsage>1.3.6.1.5.5.7.3.2</extKeyUsage>

示例 2: 如果需要用户使用 Microsoft 智能卡登录:

<!-- Microsoft smart card logon --> <extKeyUsage>1.3.6.1.4.1.311.20.2.2</extKeyUsage>

#### 示例 3: 要只接受特定 CA 签名的证书:

<!-- Configures one or more trusted issuers. If this is configured, client certificates must be issued by one of these

```
issuers to be used for client authentication -->
<trustedIssuer>CN=MyIssuer, OU=MyOrgUnit, O=MyOrg, ST=CO,
C=US</trustedIssuer>
```

备注:指定多个 extKeyUsage 条目时,证书必须包含所有条目(布尔值为 AND)。指 定多个受信任的颁发者时,只有一个必须为证书信任的颁发者(布尔值为 OR)。

4. 运行以下命令以使更改生效:

somsecurity.ovpl -reloadAuthConfig

# 示例:将 SOM 配置为要求智能卡登录

以下示例说明了如何将 SOM 配置为使用 PKI 用户身份验证以要求智能卡登录。

备注:此示例使用混合用户验证策略。

此示例假定:

- 组织将使用智能卡登录 SOM。
- •智能卡包含其"使用者备用名称"字段中有电子邮件地址的证书。
- 组织使用 CRL 检查所有证书的吊销情况。

要完成示例配置,请执行以下步骤:

- 1. 在 SOM 控制台中, 创建名为 myusername@example.com 且具有来宾特权的用户。
  - a. 从"用户帐户"视图中, 创建 myusername@example.com 用户。

提示:在"用户帐户"表单上,确保选中"目录服务帐户"复选框,并将"密码"字段留空。有关详细信息,请参阅 SOM 帮助。

b. 从"用户帐户映射"视图中,创建新用户帐户映射,以将 myusername@example.com用户分配给 SOM Guest Users用户组。 2. 编辑以下文件:

Windows: % OvDataDir% \nmsas \NNM \conf \nms-auth-config.xml

Linux:/var/opt/OV/nmsas/NNM/conf/nms-auth-config.xml

3. 搜索以下文本块:

```
<realm name="console">
<mode>FORM</mode>
</realm>
```

4. 要启用 X.509 证书验证,请将此文本编辑为如下所示:

```
<realm name="console">
<mode>X509</mode>
</realm>
```

5. 搜索以下文本块:

<principalMapping>

6. 要从证书的"使用者备用名称"字段中提取 rfc822Name 类型的第一个匹配项,请在 <principalMapping> 块中包含以下行:

<subjectAlternativeName type="rfc822Name" />

- **7.** 在文件的 <crl> 部分 (查找 <crl> 标记) 中搜索以下列文本开头的行: <enabled>
- 8. 要启用 CRL 检查,请将此行更改为如下所示:

<enabled>true</enabled>

- 9. 在文件的 <crl> 部分中,查找包含以下文本的文本块: <mode>
- 10. 为要求并强制使用 CRL,请将此行更改为如下所示:

<mode>REQUIRE</mode>

提示:在 REQUIRE 模式中,如果用户证书未指定 CRL 或无可用 CRL,则验证将失败。有关其他可能值的信息,请参阅更改 CRL 强制模式 (第 102 页)。

11. 找到包含以下行的文本块:

<certificateConstraints>

12. 如果需要客户端验证,请编辑以下部分:

<!-- client authentication -->
<extKeyUsage>1.3.6.1.5.5.7.3.2</extKeyUsage>

13. 如果需要用户使用 Microsoft 智能卡登录,请添加以下行:

<!-- Microsoft smart card logon --> <extKeyUsage>1.3.6.1.4.1.311.20.2.2</extKeyUsage>

- **14.** 保存对 nms-auth-config.xml 文件的更改。
- 15. 切换到 SOM 管理服务器上包含 nnm.truststore 文件的目录:

Windows:%OvDataDir%\shared\nnm\certificates

Linux:/var/opt/OV/shared/nnm/certificates

16. 编辑以下文件:

Windows:%OvInstallDir%\nmsas\server\nms\server.properties

Linux./opt/OV/nmsas/server/nms/server.properties

**17.** 在 server.properties 文件中,添加以下行:

nmsas.server.net.http.AUTH\_REALM =
com.hp.ov.nms.as.server.tomcat.NmsWebRealm

18. 保存 server.properties 文件。

19. 将受信任的 CA 证书导入 nnm.truststore 文件。假定 example\_ca.cer 文件包含您必须使用的证书。运行以下命令将 CA 证书导入到 SOM nnm.truststore 文件:

*Windows*:%OvInstallDir%\nonOV\jdk\hpsw\jre\bin\keytool.exe -import -alias myca -keystore nnm.truststore -file example\_ca.cer

Linux:/opt/OV/nonOV/jdk/hpsw/jre/bin/keytool -import -alias myca keystore nnm.truststore -file example ca.cer

20. 确保用户帐户的名称与证书中包含的用户名 (myusername) 匹配。

21. 重新启动 SOM 服务。

a. 在 SOM 管理服务器上运行 ovstop 命令。

b. 在 SOM 管理服务器上运行 ovstart 命令。

现在 SOM 已配置为要求智能卡登录。

以下文本与进行此示例中所述的配置更改后 nms-auth-config.xml 文件显示的内容 类似。

<methods>

<X509>

<principalMapping>

<subjectAlternativeName type="rfc822Name" />

</principalMapping>

<certificateConstraints>

<extKeyUsage>1.3.6.1.5.5.7.3.2/extKeyUsage>

<extKeyUsage>1.3.6.1.4.1.311.20.2.2/extKeyUsage>

```
<trustedIssuer>CN=MyIssuer, OU=MyOrgUnit, O=MyOrg,
ST=CO, C=US</trustedIssuer>
```

</certificateConstraints>

<revocation>

<ordering>CRL OCSP</ordering>

<mode>CHECK ALL</mode>

</revocation>

<crl>

```
<enabled>true</enabled>
<mode>REQUIRE</mode>
<!-- refresh CRLs every 12 hours -->
<refreshPeriod>12h</refreshPeriod>
<!-- remove CRLs that have not been used for 36 hours --
<maxIdleTime>36h</maxIdleTime>
```

>

</crl>

<ocsp>

<enabled>false</enabled>

<mode>ENFORCE</mode>

<nonce>false</nonce>

</ocsp>

</X509>

</methods>

<realms>

```
<realm name="console">
```

<mode>X509</mode>

</realm>

```
</realms>
```

# 为 CLI 验证配置 PKI 用户验证

授权用户不必导航到 SOM 控制台即可使用 SOM 命令行界面 (CLI) 配置 SOM 设置。

公钥基础结构 (PKI) 用户身份验证取决于客户端操作系统和执行用户身份验证的 Web 浏 览器设置。因此, CLI会话无法使用 PKI 用户身份验证, 因为该命令在 Web 浏览器环境 外运行。要以非根用户身份启用 CLI 验证,请提供对以下文件的授权用户读取权限(根 用户已具有此文件的读取权限):

Windows:%OvDataDir%\nmsas\NNM\conf\nms-users.properties

Linux:/var/opt/OV/nmsas/NNM/conf/nms-users.properties

HP Storage Operations Manager (10.10) 2016 年 1 月

此文件包含 SOM"系统"用户的加密密码。可读取此文件的所有用户均可以"系统"用户身份调用 CLI 命令。

备注:以管理员组成员身份登录的 Windows 用户已具有 nms-users.properties 文件的读取权限,因此对属于管理员组的 Windows 用户无需进一步配置。有关配置安全性的详细信息,请参阅 SOM 帮助。

可通过使用普通的 Linux chmod 命令获得对 nms-users.properties 文件的读取权限。但是,建议配置基于操作系统的访问控制列表 (ACL) 以提供对此文件的细化访问控制。有关详细信息,请参阅设置 ACL 支持非根用户运行 CLI 命令 (第 116 页)。

## 设置 ACL 支持非根用户运行 CLI 命令

不同操作系统间和同一操作系统上不同文件系统类型间的 ACL 命令有很大不同。此外,您可能需要配置操作系统以启用 ACL;例如,在 Linux 上将, acl 条目添加到 /etc/fstab。

本部分提供将 Linux (RHEL 和 SuSE) ACL 命令用于 ext3 和 ext4 文件系统的示例。如果您正在使用其他文件系统类型或操作系统,请参阅操作系统 ACL 文档了解详细信息。

此示例授予操作系统用户 user1 对 nms-users.properties 文件的读取权限。

备注:设置 ACL 权限时,为给定文件指定一组完整的权限。提供的权限将覆盖以前的权限。

#### 授予权限

1. 使用以下命令查询当前 ACL:

chacl -l nms-users.properties

输出将如下所示:

nms-users.properties [u::rw-,u:user2:r--,u:user3:r--,g::r-,m::r--,o::---]

将新权限(,u:user1:r--)附加到方括号([])内的列表输出,然后运行以下命令:
 chacl <ACL 列表中方括号内的结果>,u:user1:r-- nms-users.properties

备注: ACL 提供用户级别控制和/或组级别控制。还可以创建 Linux 组;例如 nnmiadm, 然后为该组提供对 nms-users.properties 文件的读取权限。然后通过向该组添 加 Linux 用户或从该组删除用户,授予或删除对 nms-users.properties 文件的 访问权限,从而授予或删除 CLI 命令对"系统"用户的身份验证。

警告:设置 ACL 时应谨慎,因为阻止 nmsproc 用户或 nmsgrp 组权限的设置不正确 将导致 SOM 停止运行。

#### 列出 ACL

运行以下命令:

chacl -l nms-users.properties

#### 删除权限

1. 使用以下命令查询当前 ACL:

chacl -l nms-users.properties

- 2. 标识并删除要删除的用户 (user1): ,u:user1:r--
- 3. 将 ACL 列表的其余部分粘贴到 chacl 命令中:

chacl <除 user1 之外的列表结果> nms-users.properties

备注:nms-users.properties文件路径中的每个目录都必须可访问。通常这些文件夹的权限限制非常严格,会阻止访问。此路径包括以下目录:

- /var/opt/OV/nmsas
- /var/opt/OV/nmsas/NNM
- /var/opt/OV/nmsas/NNM/conf
- /var/opt/OV/nmsas/NNM/conf/props

还可以在这些文件夹或常规 Linux chmod 上使用 ACL,将"搜索"权限(即,执行位或 0711 模式) 授予"其他"。

# PKI 用户验证问题故障排除

进行 PKI 用户验证期间,用户可能会遇到错误。有关错误列表和可能的原因,请参阅 下表。

#### PKI用户验证错误和可能原因

| 错误消息         | 可能原因                                                      |
|--------------|-----------------------------------------------------------|
| 401 Not      | 使用了 HTTP 而非 HTTPS。                                        |
| Aumenticated | 有关详细信息,请参阅将 SOM 配置为要求对远程访问加密 (第 85 页)。                    |
|              | 用户没有证书。                                                   |
|              | 有关详细信息,请参阅管理证书(第73页)。                                     |
|              | 用户证书不受 nnm.truststore 中 CA 的信任。                           |
|              | 有关详细信息,请参阅管理证书(第73页)。                                     |
|              | 用户证书已过期或尚未生效。                                             |
|              | 有关详细信息,请参阅管理证书(第73页)。                                     |
|              | 用户证书已吊销或吊销检查失败。                                           |
|              | 有关详细信息,请参阅管理证书(第73页)。                                     |
|              | 用户证书约束检查失败。                                               |
|              | 有关详细信息,请参阅将 SOM 配置为限制用于 SOM 登录访问的证书(第 110页)。              |
| 403 Not      | SOM 或 LDAP 目录服务中不存在映射的用户名。                                |
| Authorized   | 有关详细信息,请参阅为 SOM 配置 PKI 用户身份验证 (X.509 证书<br>身份验证)(第 92 页)。 |
|              | 用户名映射的证书主体不正确。                                            |
|              | 有关详细信息,请参阅为 SOM 配置 PKI 用户身份验证 (X.509 证书<br>身份验证)(第 92 页)。 |
|              | 用户不在提供 SOM 控制台访问权限的用户组中。                                  |
|              | 有关详细信息,请参阅 SOM 帮助中的"配置安全"。                                |

备注:要进行故障排除,请禁用 HTTP 访问并打开日志记录以帮助确定问题。

# 安全性

在 SOM 中提供了安全和多租户模型,用于限制用户对 SOM 数据库中对象信息的访问。 对于自定义操作员的责任区域视图,此限制很有用。它还通过 SOM 的按组织配置支持 服务提供程序。

默认情况下,所有控制台用户都可以查看 SOM 数据库中所有对象的信息。如果环境可 接受此默认配置,则无需阅读此部分。

此部分着重介绍 SOM 安全和租户模型,并提供配置建议和示例。涵盖以下主题:

- SOM 安全模型 (第 119 页)
- SOM 租户模型 (第 125 页)
- •一些安全配置示例(第130页)

# SOM 安全模型

SOM 安全模型提供对 SOM 数据库中的对象的用户访问控制。此模型适用于需要限制 SOM 用户对特定对象进行访问的任何网络管理组织。SOM 安全模型具有以下好处:

- 提供用于限制 SOM 控制台操作员网络视图的方式。操作员可以侧重于特定设备类型 或网络区域。
- 用于自定义操作员对 SOM 拓扑的访问。可以按节点配置操作员访问级别。
- 简化了符合安全配置的节点组的配置和维护。
- 可以独立于 SOM 租户模型单独使用。

## 安全组

在 Storage Operations Manager 安全模型中,通过用户组和安全组间接控制用户对节点的 访问。拓扑中的每个节点只与一个安全组相关联。一个安全组可以与多个用户组相关 联。

每个用户帐户都映射到以下用户组:

- 一个或多个以下默认用户组:
  - 管理员
  - 全局操作员
  - 第1级操作员
  - 第 2 级操作员
  - 来宾用户

此映射是 SOM 控制台访问必需的,并可确定哪些操作在 SOM 控制台内可用。如果用 户帐户映射到以上多个 SOM 用户组,则用户将接收所允许操作的超集。

备注:全局操作员用户组仅授予对拓扑对象的访问。一个用户必须分配到其他某 个用户组(第1级、第2级或来宾)后,才能访问控制台。

管理员不应将全局操作员用户组映射到任何安全组,因为默认情况下,此用户组 映射到所有安全组。

(可选)映射到安全组的自定义用户组。
 这些映射提供对 Storage Operations Manager 数据库中的对象的访问。每个映射包括适用于安全组节点的对象访问特权级别。

默认安全组

在新安装中,默认安全组是所有节点的初始安全组分配。默认情况下,所有用户都可 以查看默认安全组中的所有对象。您可以控制节点到默认安全组的配置,以及用户对 默认安全组中的对象的访问。

# 关于计划安全组的建议

- 将每个用户帐户只映射到一个默认用户组。
- •不要将默认用户组映射到安全组。

- 由于映射到管理员用户组的任何用户帐户都可以对 SOM 数据库中的所有对象进行管理员级别的访问,因此不要将此用户帐户映射到任何其他用户组。
- 通常,应将相关元素配置为属于同一安全组。相关元素的一些示例包括:
  - 如果某个虚拟机属于某个安全组,则该虚拟机的虚拟服务器也应在该安全组中。
  - 属于远程复制对的存储卷所在的阵列应包含在同一个组中。
  - 提供后端存储的阵列应与存储仿真器处于同一个安全组中。
  - 群集成员和群集应包含在同一个组中。
  - 从阵列为主机提供存储时,主机、阵列和路径中的构造元素需包含在同一个组中。
  - 物理交换机中包含的虚拟交换机也应映射到同一个安全组。

## 用于计划安全组的示例方法

下面概述了用于计划安全组配置的高级步骤:

- 1. 分析被管网络拓扑以确定用户需要访问的节点组。
- 删除默认用户组与默认安全组和"未解析事件"安全组之间的默认关联。
   完成此步骤确保用户不会无意中获取他们不应当管理的节点的访问权。此时,仅管理员可以访问拓扑中的对象。
- 为节点的每个子集配置安全组。请记住:给定节点只能属于一个安全组。
   a. 创建安全组。
  - b. 将相应的节点分配到每个安全组。
- 4. 配置自定义用户组。
  - a. 对于每个安全组,针对用户访问权的每个级别配置用户组。
    - 如果在 Storage Operations Manager 数据库中存储用户组成员资格,则还没有向 这些用户组映射任何用户。
    - 如果在目录服务中存储用户组成员资格,则将每个用户组的"目录服务名称"
       字段设置为目录服务中该组的可分辨名称。

- b. 将每个自定义用户组映射到正确的安全组。为每个映射设置相应的对象访问特权。
- 5. 配置用户帐户。
  - 如果在 Storage Operations Manager 数据库中存储用户组成员资格,则执行以下操作:
    - 为可以访问控制台的每个用户创建用户帐户对象。(配置用户帐户的过程取决于是否使用目录服务登录 Storage Operations Manager 控制台。)
    - 。将每个用户帐户映射到一个默认用户组(用于访问控制台)。
    - 。将每个用户帐户映射到一个或多个自定义用户组(用于访问拓扑对象)。
  - 如果在目录服务中存储用户组成员资格,请验证每个用户是否属于一个默认用 户组和一个或多个自定义用户组。
- 6. 验证配置。
- 7. 维护配置。
  - 监视添加到默认安全组的节点,并将这些节点移到正确的安全组。
  - 将新的控制台用户添加到正确的用户组。

# 安全组结构示例

下图中的三个椭圆表示用户需要查看此 Storage Operations Manager 拓扑示例中的节点的 主分组。要获取完全用户访问控制,四个唯一子组的每一个都需要对应于唯一的安全 组。每个唯一安全组可以映射到一个或多个用户组,以表示对该安全组中对象的可用 用户访问级别。

安全组映射示例列出了此拓扑的安全组和可能的自定义用户组之间的映射。(此安全模型的实际实现可能不需要所有这些自定义用户组。)用户帐户映射示例列出了此拓扑的 几个用户帐户和用户组之间的映射。 用户访问要求的拓扑示例

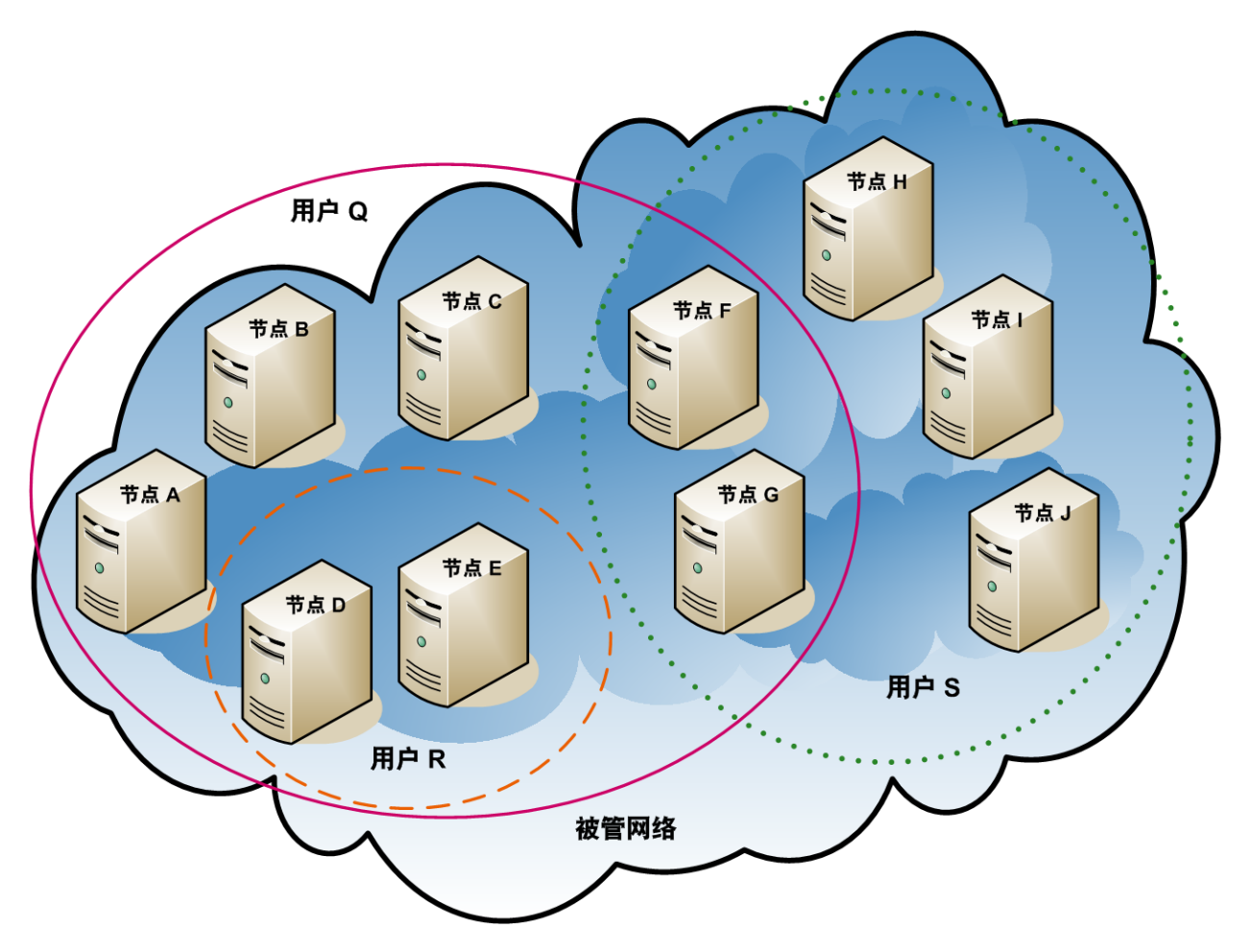

安全组映射示例

| 安全组 | 安全组的节点 | 用户组              | 对象访问特权   |
|-----|--------|------------------|----------|
| SG1 | A、B、C  | UG1 管理员          | 管理员对象    |
|     |        | UG1 第 2 级操作<br>员 | 第2级操作员对象 |
|     |        | UG1 第 1 级操作<br>员 | 第1级操作员对象 |
|     |        | UG1 来宾           | 来宾对象     |

安全组映射示例(续)

| 安全组 | 安全组的节点 | 用户组                   | 对象访问特权   |
|-----|--------|-----------------------|----------|
| SG2 | D、E    | UG2 管理员               | 管理员对象    |
|     |        | <b>UG2</b> 第2级操作<br>员 | 第2级操作员对象 |
|     |        | <b>UG2</b> 第1级操作<br>员 | 第1级操作员对象 |
|     |        | <b>UG2</b> 来宾         | 来宾对象     |
| SG3 | F、G    | UG3 管理员               | 管理员对象    |
|     |        | UG3 第 2 级操作<br>员      | 第2级操作员对象 |
|     |        | UG3 第 1 级操作<br>员      | 第1级操作员对象 |
|     |        | UG3 来宾                | 来宾对象     |
| SG4 | H、I、J  | UG4 管理员               | 管理员对象    |
|     |        | <b>UG4</b> 第2级操作<br>员 | 第2级操作员对象 |
|     |        | <b>UG4</b> 第1级操作<br>员 | 第1级操作员对象 |
|     |        | UG4 来宾                | 来宾对象     |

## 用户帐户映射示例

| 用户帐户                            | 用户组          | 节点访问  | 备注                             |
|---------------------------------|--------------|-------|--------------------------------|
| 用户Q         SOM第2级操作员         无 |              | 无     | 此用户对粉红色椭                       |
|                                 | UG1 第 2 级操作员 | A、B、C | 圆(头线)中的卫点<br>具有第 <b>2</b> 级操作员 |
|                                 | UG2 第 2 级操作员 | D, E  | 访问权。                           |
|                                 | UG3 第 2 级操作员 | F、G   |                                |

用户帐户映射示例(续)

| 用户帐户 | 用户组             | 节点访问  | 备注                                |  |
|------|-----------------|-------|-----------------------------------|--|
| 用户 R | SOM 第 1 级操作员    | 无     | 此用户对橙色椭圆<br>(虚线)中的节点具有            |  |
|      | UG2 第 1 级操作员    | D、 E  | 第1级操作员访问<br>权。                    |  |
| 用户 S | SOM 第2级操作员      | 无     | 此用户对绿色椭圆                          |  |
|      | UG3 第 2 级操作员    | F、G   | (点线)中的节点具有<br>第2级操作员访问            |  |
|      | UG4 第 2 级操作员    | H、I、J | 权。                                |  |
| 用户 T | SOM 第 2 级 操 作 员 | 无     | 此用户对拓扑示例<br>中的所有节点具有<br>访问权(特权级别可 |  |
|      | UG1 来宾          | A、B、C | 以变化)。<br>此用户具有对节点<br>D和 E 的管理访问   |  |
|      | UG2 管理员         | D、E   | 权,但看不到需要<br>管理访问权的工具<br>的菜单项。如果此  |  |
|      | UG3 第 2 级操作员    | F、 G  | 用户有权访问管理<br>服务器,则此用户<br>可以仅对节点 D和 |  |
|      | UG4 第 1 级操作员    | H、I、J | E 运行需要管理访问权的命令行工具。                |  |

# SOM 租户模型

Storage Operations Manager 租户模型可将拓扑发现和数据严格分离到租户(也称为组织或客户)中。此模型适合供服务提供程序(尤其是被管服务提供程序和大型企业)使用。

Storage Operations Manager 租户模型具有以下好处:

- •标记每个节点属于的组织。
- 满足限制操作员对客户数据的访问权限的调整要求。

- 简化了符合租户配置的节点组的配置和维护。
- 简化了安全配置。

## 租户

SOM 租户模型在安全配置中引入了组织的理念。拓扑中的每个节点仅属于一个租户。 租户提供 Storage Operations Manager 数据库中的逻辑分离。通过安全组管理对象访问。

对于每个节点,首次发现节点并将其添加到 Storage Operations Manager 数据库时,进行 初始发现租户分配。Storage Operations Manager 将发现的所有节点分配到默认租户。因 此,如果使用安全模型而未配置任何租户,则所有节点都会分配到默认租户。默认情 况下,所有用户都有权访问(通过默认安全组)与此租户关联的所有对象。管理员可以 在发现后随时更改节点的租户。

每个租户定义包括一个初始发现安全组,即默认安全组。Storage Operations Manager 将 节点与默认租户一起分配到默认安全组。管理员可以在发现后随时更改节点的安全 组。

注意:更改节点的租户时,不会自动更改节点的安全组。

## 关于计划租户的建议

请在计划租户配置时考虑以下建议:

- 在发现期间配置租户可以降低手动将发现的元素分配到各个租户的管理开销。
- 对于小型组织,每个租户一个安全组可能已足够。
- •可能希望将大组织细分为多个安全组。
- 要防止用户跨组织访问节点,请确保每个安全组仅包含一个租户的节点。

## 用于计划租户的示例方法

下列步骤概述了用于计划和配置多租户的高级方法:

- 分析客户需求以确定在 Storage Operations Manager 环境中需要多少租户。 建议仅在通过单个管理服务器管理多个单独网络时使用租户。
- 2. 分析被管拓扑以确定哪些节点属于每个租户。
- 3. 分析每个租户的拓扑以确定 Storage Operations Manager 用户需要访问的节点组。
- 4. 删除默认用户组与默认安全组和"未解析事件"安全组之间的默认关联。

完成此步骤确保用户不会无意中获取他们不应当管理的节点的访问权。此时, 仅管 理员可以访问拓扑中的对象。

- 5. 创建识别的安全组和租户。 对于每个租户,将初始发现安全组设置为默认安全组或具有受限访问权的租户特 定安全组。此方法确保租户的新节点在一般情况下不可见,除非管理员配置了访问权。
- 6. 将租户分配到种子,准备发现。

提示:发现一组节点之后,可以更改初始发现安全组的值。使用此方法限制将节 点手动重新分配到安全组。

- 7. 发现完成后,执行以下操作:
  - a. 验证每个节点的租户,并根据需要进行更改。
  - b. 验证每个节点的安全组,并根据需要进行更改。

## 租户结构示例

下图显示了包含两个租户(用矩形表示)的 Storage Operations Manager 拓扑示例。三个椭圆表示用户需要查看其节点的主分组。租户1的拓扑作为一个组进行管理,因此它仅需要一个安全组。租户2的拓扑在重叠集合中管理,因此它被分隔为三个安全组。

多租户安全组映射示例列出了此拓扑的安全组和可能的自定义用户组之间的映射。(此 安全模型的实际实现可能不需要所有这些自定义用户组。)多租户用户帐户映射示例列 出了此拓扑的几个用户帐户和用户组之间的映射。 多租户拓扑示例

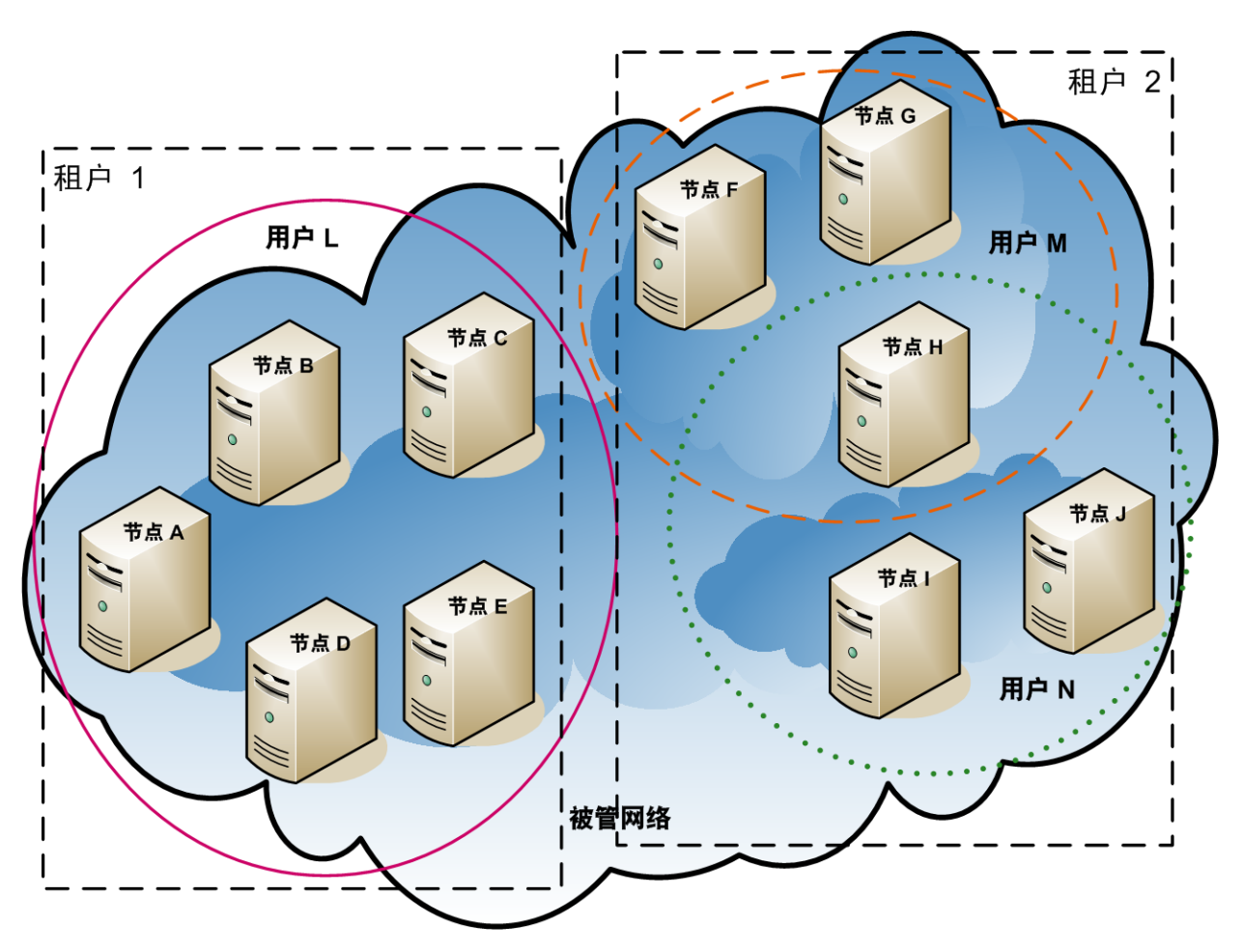

多租户安全组映射示例

| 安全组   | 安全组的节点    | 用户组                  | 对象访问特权   |
|-------|-----------|----------------------|----------|
| T1 SG | A、B、C、D、E | T1管理员                | 管理员对象    |
|       |           | <b>T1</b> 第2级操作<br>员 | 第2级操作员对象 |
|       |           | T1 第 1 级操作<br>员      | 第1级操作员对象 |
|       |           | T1 来宾                | 来宾对象     |

### 多租户安全组映射示例(续)

| 安全组    | 安全组的节点 | 用户组                    | 对象访问特权   |
|--------|--------|------------------------|----------|
| T2 SGa | F、G    | T2_a 管理员               | 管理员对象    |
|        |        | T2_a 第 2 级 操<br>作 员    | 第2级操作员对象 |
|        |        | T2_a 第 1 级 操<br>作 员    | 第1级操作员对象 |
|        |        | T2_a 来宾                | 来宾对象     |
| T2 SGb | Η      | T2_b 管理员               | 管理员对象    |
|        |        | T2_b 第 2 级 操<br>作 员    | 第2级操作员对象 |
|        |        | <b>T2_b</b> 第1级操<br>作员 | 第1级操作员对象 |
|        |        | T2_b 来宾                | 来宾对象     |
| T2 SGc | I、J    | T2_c管理员                | 管理员对象    |
|        |        | T2_c 第 2 级操作<br>员      | 第2级操作员对象 |
|        |        | <b>T2_c</b> 第1级操作<br>员 | 第1级操作员对象 |
|        |        | T2_c 来宾                | 来宾对象     |

### 多租户用户帐户映射示例

| 用户帐户 | 用户组         | 节点访问          | 备注                                     |
|------|-------------|---------------|----------------------------------------|
| 用户L  | SOM 第2级操作员  | 无             | 此用户对粉红色椭圆<br>(实线)中的节点具有第<br>2级操作员访问权 此 |
|      | T1 第 2 级操作员 | A、 B、 C、 D、 E | 相圆将所有节点分组<br>附租户 1。                    |

多租户用户帐户映射示例(续)

| 用户帐户 | 用户组           | 节点访问 | 备注                            |
|------|---------------|------|-------------------------------|
| 用户 M | SOM 第1级操作员    | 无    | 此用户对橙色椭圆 (虚                   |
|      | T2_a 第 1 级操作员 | F∖ G | 级操作员访问权,此                     |
|      | T2_b 第 1 级操作员 | Н    | 桶圆将一部分12点分<br>组为租户 <b>2</b> 。 |
| 用户 N | SOM 第2级操作员    | 无    | 此用户对绿色椭圆 (点<br>线)中的节点具有第2     |
|      | T2_b 第 2 级操作员 | Н    | 级操作员访问权,此                     |
|      | T2_c 第 2 级操作员 | l√ J | 组为租户 2。                       |

# 一些安全配置示例

以下示例显示了可能的安全策略。将这些示例用作配置安全性的准则。请选择最符合 您的安全配置要求的示例:

- 示例:将节点访问划分为两个或更多个用户组(第130页)
- 示例:允许一部分用户访问一部分节点(第133页)

# 示例:将节点访问划分为两个或更多个用户组

此示例配置安全性,基于以下位置划分网络监视职责:

- 芝加哥
- 底特律

每个位置包括第1级操作员(访问特权限制多于第2级操作员)和第2级操作员。Tina 是管理员,负责处理上述两个位置的网络监视。Kevin是芝加哥和底特律的后备人员, 必须访问位于芝加哥和底特律的节点。

下图演示了安全要求:

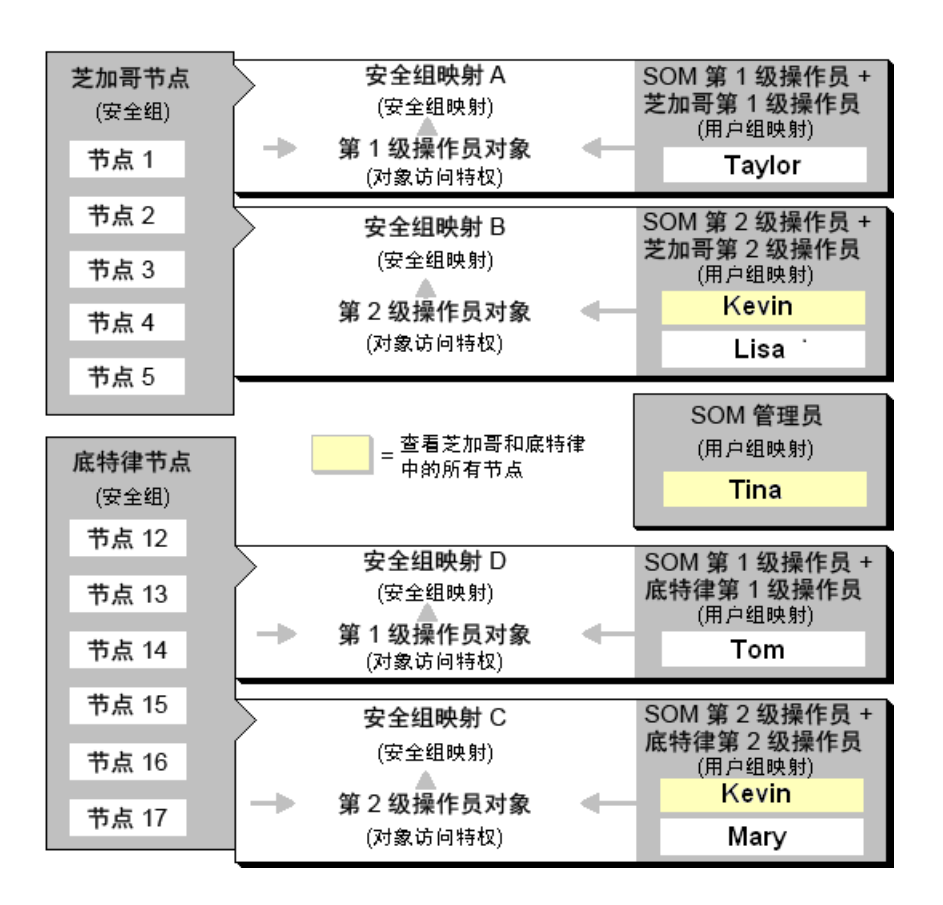

下表列出了每个位置的 SOM 控制台 (SOM 用户组) 和节点访问要求 (用户组、对象访问 特权和安全组)。

备注:如果希望所有操作员都看到所有菜单选项,但只能基于自身的对象访问特权运行这些选项,则可以将所有操作员都设为 SOM 第 2 级操作员。

安全配置示例

| 用户<br>帐户 | SOM 用<br>户组           | 用户组 对象访问特权 安全组                 |                                |                             |  |
|----------|-----------------------|--------------------------------|--------------------------------|-----------------------------|--|
| Tina     | SOM 管<br>理员           | 不适用。SOM管理<br>员可以访问所有节<br>点。    | 不适用。SOM管理员<br>有所有节点的管理员<br>特权。 | 不适用。SOM管理<br>员可以访问所有节<br>点。 |  |
| Kevin    | SOM 第<br>2 级 操<br>作 员 | 芝加哥第2级操作<br>员<br>底特律第2级操作<br>员 | 第2级操作员对象                       | 芝加哥节点,底特<br>律节点             |  |

安全配置示例(续)

| 用户<br>帐户 | SOM 用<br>户组           | 用户组                    | 对象访问特权   | 安全组   |
|----------|-----------------------|------------------------|----------|-------|
| Lisa     | SOM 第<br>2 级操<br>作员   | 芝加哥第2级操作<br>员          | 第2级操作员对象 | 芝加哥节点 |
| Taylor   | SOM 第<br>1 级 操<br>作 员 | 芝加哥第1级操作<br>员          | 第1级操作员对象 | 芝加哥节点 |
| Mary     | SOM 第<br>2级操<br>作员    | 底特律第2级操作<br>员          | 第2级操作员对象 | 底特律节点 |
| Tom      | SOM 第<br>1 级 操<br>作 员 | 底特律第 <b>1</b> 级操作<br>员 | 第1级操作员对象 | 底特律节点 |

要设置芝加哥和底特律的安全,请执行以下步骤:

• 删除到默认用户组的默认安全组映射:第1级操作员、第2级操作员和来宾用户。

备注:将默认用户组提供给不涉及安全配置的管理员。删除这些安全组映射后, 用户组将只提供到 SOM 控制台的访问,而不是提供到 SOM 控制台以及所有节点 的访问。

- 创建用户帐户。请参阅安全配置示例表。
- 创建芝加哥和底特律安全组所需的其他用户组(芝加哥第2级操作员、芝加哥第1 级操作员、底特律第2级操作员、底特律第1级操作员)。(请参阅安全配置示例 表。)
- 将用户帐户映射到 SOM 用户组。(请参阅安全配置示例表。)
- 创建底特律和芝加哥的安全组。

- 将每个安全组映射到新的用户组。(请参阅安全配置示例表。)
  - "ChicagoLevel1"用户组到"芝加哥节点"
  - "DetroitLevel1"用户组到"底特律节点"
  - "DetroitLevel2" 用户组到"底特律节点"
- 将节点分配到相应的安全组。
- 查看配置更改的摘要。
- •保存配置更改。

## 示例:允许一部分用户访问一部分节点

此示例配置安全性,允许一部分用户仅访问 5 栋中的节点。其余用户可以访问 SOM 发现的所有节点。

此位置包括第1级操作员(访问特权限制多于第2级操作员)和第2级操作员。Jeff是只能访问5栋中的节点的第2级操作员。

备注:确保创建映射到 SOM 管理员用户组的用户帐户,以便此人能访问"配置"工作 区和网络中的所有节点。有关详细信息,请参阅联机帮助中的主题"恢复管理员角 色"。

| 用户帐户<br>* 🔀 🗟 | 用户帐户映射<br>× |                   |            | 用<br>考        | 户组<br>* X 🗟         |                   |
|---------------|-------------|-------------------|------------|---------------|---------------------|-------------------|
| 名称            | 用户帐户        | 用户组               |            | 4             | 3称                  | 显示名称              |
| Jeff          | Jim         | Lev1 Building 1-4 |            | a             | ıdmin               | 管理员               |
| Jim           | Jim         | Lev1 Building 5   |            | 🕨 le          | evel1               | 第1级操作员            |
| Cathy         | Cathy       | Lev2 Building 1-4 |            | 🕨 le          | evel2               | 第2级操作员            |
| <b>1</b>      | Cathy       | Lev2 Building 5   |            | cl            | lient               | Web 服务客户端         |
| 3个用户帐户        | Jeff        | Lev2 Building 5   |            | g             | luest               | 来宾用户              |
|               | Jim         | 第1级操作员            |            | gl            | lobalops            | 全局操作员             |
|               | Cathy       | 第2级操作员            |            | ۱.            | ev1Building1        | Lev1 Building 1-4 |
|               | Jeff        | 第2级操作员            |            | to            | 04                  |                   |
|               |             |                   |            |               | ev1Building5        | Lev1 Building 5   |
|               | 8 个用户帐户映射   |                   | <u>ا</u> ا | ev2Building5. | Lev2 Building 5     |                   |
|               |             |                   | 6个用户组      | ► to          | .ev2Building1<br>o4 | Lev2 Building 1-4 |
|               |             |                   |            |               |                     |                   |

下表列出了每个用户帐户的 SOM 控制台访问要求 (SOM 用户组) 和节点访问要求 (用户组、对象访问特权和安全组)。

备注:如果希望所有操作员都看到所有菜单选项,但只能基于自身的对象访问特权运行这些选项,则可以将所有操作员都设为 SOM 第 2 级操作员。

安全配置示例

| 用户帐户  | SOM用户组     | 用户组              | 对象访问特权   | 安全组   |
|-------|------------|------------------|----------|-------|
| Jim   | SOM 第1级操作员 | Lev1Buildings1-4 | 第1级操作员对象 | 默认安全组 |
|       |            | Lev1Building5    |          |       |
| Cathy | SOM 第2级操作员 | Lev2Buildings1-4 | 第2级操作员对象 | 默认安全组 |
|       |            | Lev2Building5    |          |       |
| Jeff  | SOM 第2级操作员 | Lev2Building5    | 第2级操作员对象 | 5栋节点  |

要设置此位置的安全,请执行以下步骤:

• 删除到用户组的默认安全组映射:第1级操作员、第2级操作员和来宾

备注:将 SOM 用户组提供给不涉及安全配置的管理员。删除这些安全组映射后, SOM 用户组将只提供到 SOM 控制台的访问,而不是提供到 SOM 控制台以及所有 节点的访问。

- 创建用户帐户。(请参阅安全配置示例表。)
- 创建其他用户组。(请参阅安全配置示例表。)
- 将用户帐户映射到 SOM 用户组。(请参阅安全配置示例表。)
- 将 "Jim"分配到 "Lev1Building1-4"和 "Lev1Building5"用户组
- 将 "Cathy"分配到 SOM 第 2 级操作员、 "Lev2Building1-4"和 "Lev2Building5" 用户组
- 将"Jeff"分配到 SOM 第 2 级操作员和"Lev2Building 5"用户组。
- 创建5栋安全组。
- 将每个安全组映射到新的用户组。(请参阅安全配置示例表。)
  - "Lev1Building5"用户组到"5栋节点"。
  - "Lev2Building1-4"用户组到"默认安全组"
  - "Lev2Building5"用户组到"5 栋节点"。

- 将节点分配到相应的安全组。
- 查看配置更改的摘要。

# 导出配置数据

可以在不同的 SOM 管理服务器之间移动配置数据。移动配置数据有助于减少重新配置数据的工作量。

可以移动下列配置数据:

- 发现地址
- 发现凭据
- 主机推断规则/无代理规则
- •指定的通用主机/WWN分组
- IP 地址范围
- 分层组
- •存储层定义

可以使用 CLI 移动配置数据。有关详细信息,请参见 SOM CLI 参考页。

# SOM 管理服务器日志文件

SOM 管理服务器日志文件可在以下位置找到:

- Windows:%OvDataDir%\log\som\
- Linux:/var/opt/OV/log/som

提示:默认情况下, %OvDataDir%包括 <驱动器>:\ProgramData 目录, 该目录是

HP Storage Operations Manager (10.10) 2016 年 1 月

隐藏的 Windows 操作系统目录。要在 Windows 资源管理器中查看此目录,请在以下 某个位置输入完整路径:

- Windows 资源管理器地址栏
- Windows"开始"菜单上的"搜索"字段
- "运行"对话框 ("开始">"运行")

#### 日志文件滚动更新

日志文件名采用"名称.log"格式。所有存档日志文件后面都追加一个数字,采用"名称.log.%g"格式。

- "名称"是日志文件的基本名称。
- "%g"与存档的日志文件的存档编号相关。追加的存档编号最大的代表最旧的文件。

活动日志文件超过配置的大小限制时, SOM 通过更改文件名以包括存档编号来存档该 文件,并创建该日志文件的新实例。例如, som.log 文件变为 som.log.1 文件, SOM 开始记录到新的 som.log 文件。

#### 日志级别

SOM 在以下日志记录级别记录消息:

- SEVERE: 与异常 SOM 行为相关的事件。
- WARNING:指示可能会引起问题的事件,以及 SEVERE 日志记录级别中包含的所有消息。
- INFO:写入到 SOM 控制台 (或其同等设备) 中的消息,以及 WARNING 日志记录级别中包含的所有消息。

#### 有意义的日志文件

下面列出了最有意义的 SOM 管理服务器日志文件。联系技术支持时,请发送以下活动和存档日志文件的副本:

| 日志文件                               | 描述                                                                               |
|------------------------------------|----------------------------------------------------------------------------------|
| autopass.log                       | 使用 Autopass 的许可                                                                  |
| boot.log                           | SOM 服务启动详细信息。启动服务启动期间加载的模块、捆绑<br>包等过程中发生的错误                                      |
| CSVFailure.txt                     | 关于 CSV 导出失败的信息                                                                   |
| DCFailure.txt                      | 数据采集设备以及次数                                                                       |
| dcMetrics.csv                      | 数据采集期间各种子进程所用的时间                                                                 |
| discoveryMetrics.csv               | 发现期间各种子进程所用的时间                                                                   |
| Health.log                         | 关于 SOM 安装的信息                                                                     |
| nmsas.stderr                       | 关于在 SOM 服务器中运行的 JBoss 的信息                                                        |
| nmsas.stdout                       |                                                                                  |
| som.log                            | 关于在 SOM 中发生的各种操作的信息。默认情况下, nnn 的最<br>大值是 100, 每个文件的最大大小是 10 MB                   |
|                                    | 还可以从111本差的公理和粉提至住上下立日士信息 野认佳况                                                    |
| som-context.log.n                  | 下,n的最大值是 5,每个文件的最大大小是 10 MB                                                      |
| som-install-<br>config.log         | 关于安装后出现弹出窗口时所执行操作的信息                                                             |
| som-install-<br>config.sh.log      | 关于安装后系统配置的信息。此文件仅在 Linux 上出现                                                     |
| som-trace.log<br>som-trace.log.nnn | 关于在 SOM 中发生的各种操作的信息以及 som.log 文件中未显示的其他详细信息。默认情况下, nnn 的最大值是 100, 每个文件的大小是 10 MB |

# SOM 报告服务器日志文件

SOM 报告服务器日志文件可在以下位置找到:

/opt/HP/BSM/PMDB/log

#### 日志文件滚动更新

日志文件名采用"名称.log"格式。所有存档日志文件后面都追加一个数字,采用"名称.log.%g"格式。

• "名称"是日志文件的基本名称。

• "%g"与存档的日志文件的存档编号相关。追加的存档编号最大的代表最旧的文件。

活动日志文件超过配置的大小限制时, SOM通过更改文件名以包括存档编号来存档该 文件,并创建该日志文件的新实例。例如, aggregate.log文件变为 aggregate.log.1文件, OBR开始记录到新的 aggregate.log文件。

有关详细信息,可以将 OBR 配置为在日志文件中记录 DEBUG 或 ALL 消息类型。有关配置日志级别的详细信息,请参阅《HPE OBR Troubleshooting Guide》。

#### 有意义的日志文件

下面列出了最有意义的 SOM 报告服务器日志文件及其包含的日志消息。联系技术支持时,请发送以下活动和存档日志文件的副本:

| 日志文件                      | 描述                                                  |
|---------------------------|-----------------------------------------------------|
| AdministratorService.log  | PMDB 平台管理员服务                                        |
| aggregate.log             | 将数据从速率表加载到每小时、每日和预测表,并从每<br>小时表加载到每日表               |
| aggrgen.log               | 聚合过程生成                                              |
| audit.log                 | 后端进程的开始时间、结束时间和持续时间。进程开始时,该文件会分配记录进程结束时间的进程标识 (PID) |
| backend.log               | 关于数据处理作业中各个步骤的信息                                    |
| BOEInstall_0.log          | SAP BusinessObjects 安装日志消息                          |
| BOE_FP_3_5_Install_0.log  |                                                     |
| BSMRApp.log               | 应用程序范围日志文件,其中包含来自除数据处理以外的所有 OBR 模块的错误消息             |
| BSMRCollectionService.log | PMDB 平台采集服务                                         |

| 日志文件                       | 描述                                                                         |
|----------------------------|----------------------------------------------------------------------------|
| BSMRDBLoggerService.log    | PMDB 平台数据库记录器服务                                                            |
| bsmrfrontend.log           | 管理控制台 UI Web 应用程序                                                          |
| bsmrim.log                 | 对数据处理作业流、性能管理数据库 (PMDB) 平台和内容包进行内部监视                                       |
| BSMRIMService.log          | PMDB 平台 IM 服务                                                              |
| Catalina*.log              | Apache Tomcat 服务器                                                          |
| collectStep.log            | 采集将数据从 {PMDB_HOME}/collect 目录移动到 {PMDB_HOME}/stage 目录的步骤                   |
| cppatch.log                | 修补程序安装日志文件                                                                 |
| customgroup.log            | 导入 XML 文件中定义的自定义组                                                          |
| downtimeutility.log        | 配置停机时间并用配置的停机时间信息丰富性能数据                                                    |
| dw_abclauncher.log         | 作业流-进程特定的日志文件。例如, loader.log文件<br>对应于加载器进程                                 |
| loader.log                 | 数据从阶段区域加载到数据存储                                                             |
| localhost*.log             | 服务器访问                                                                      |
| metadata.log               | 元数据存储库持久性、访问和修改                                                            |
| nodefilter.log             | 节点筛选                                                                       |
| Postgresql-<日期和时间<br>>.log | PostgreSQL日志文件信息。此日志位于 <postgres 安<br="">装目录&gt;/data/pg_log目录中</postgres> |
| postinstallconfig.log      | Postgresql上的 Vertica 数据库架构创建和 OBR 管理数据库架构创建                                |
| reload.log                 | 处理失败数据的重新加载的 Contrib 实用程序                                                  |
| reloadAppender             | 处理失败数据的重新加载的 Contrib 实用程序<br>(reload.exe)                                  |
| runProc.log                | 执行与每个内容包关联的数据库过程和功能                                                        |
| shiftmaint.log             | 基于管理控制台中配置的轮班填写轮班事实数据表                                                     |

| 日志文件                                        | 描述                                                         |
|---------------------------------------------|------------------------------------------------------------|
| stage.log                                   | 数据暂存以及临时区域的清除                                              |
| Stderr*.log                                 | Tomcat服务器的标准错误。此日志位于 % PMDB_<br>HOME%\adminServer\logs 目录中 |
| Stdout*.log                                 | Tomcat服务器的标准输出。此日志位于 % PMDB_<br>HOME%\adminServer\logs 目录中 |
| VerticaService.log                          | PMDB 平台 Vertica 服务                                         |
| trend.log                                   | OBR 后端进程。每条日志消息都包括已记录进程的开始时间和结束时间                          |
| Trendtimer_dbg.log<br>TrendTimerService.log | OBR 计时器服务                                                  |

有关查看日志文件的日志级别的详细信息,请参阅《HPE OBR Troubleshooting Guide》。

# 第6章:备份和恢复 SOM 嵌入式数 据库

SOM 提供了以下命令用于备份和恢复 SOM 嵌入式数据库。此功能在创建和恢复数据快照时很有用。

开始备份和恢复操作前,请先确保 somdbmgr 服务正在运行。

# 命令和描述

命令

sombackupembdb.ovpl [-?|-h|-help] [-force] [-noTimeStamp] - target <目录>

在 SOM 运行时创建 SOM 嵌入式数据库的完整备份 (排除文件系统数据)。

| 参数                | 描述                               |
|-------------------|----------------------------------|
| -?<br>-h<br>-help | 显示 sombackupembdb.ovpl 命令的语法和用法。 |
| -force            | 如果 SOM 尚未运行,则启动 SOM。             |
| -noTimeStamp      | 从备份名称中删除时间戳。                     |
| -target <目录>      | (必需)指定需要备份的数据的目标目录。              |

somrestoreembdb.ovpl [-?|-h|-help] [-force] -source <文件>

恢复通过使用 sombackupembdb.ovpl 脚本创建的备份。

| 参数                | 描述                                |
|-------------------|-----------------------------------|
| -?<br>-h<br>-help | 显示 somrestoreembdb.ovpl 命令的语法和用法。 |
| -force            | 根据需要停止或启动 SOM。                    |
| -source <文件>      | (必需)指定保存需要恢复的数据的源文件名称。            |

somresetembdb.ovpl

#### 删除 SOM 嵌入式数据库表。运行 ovstart 命令以重新创建表。

重置数据库时,如果计划下次使用不同的用户进行发现,则建议手动删除 repository 文件夹的内容。该文件夹位于以下位置:

#### • Windows:<安装目录>\HP\HP BTO Software\se\repository

#### • Linux:< 安装目录>/var/opt/OV/se/repository/root/cimv2

| 参数                | 描述                                |
|-------------------|-----------------------------------|
| -?<br>-h<br>-help | 显示 somrestoreembdb.ovpl 命令的语法和用法。 |
| -force            | 根据需要停止或启动 SOM。                    |
| -source <文件>      | (必需)指定保存需要恢复的数据的源文件名称。            |

# 我们感谢您提出宝贵的意见!

如果您对本文档有任何意见,可以通过电子邮件与文档团队联系。如果在此系统上配置了电子邮件客户端,请单击以上链接,此时将打开一个电子邮件窗口,主题行中为以下信息:

部署指南反馈, 2016年1月 (Storage Operations Manager 10.10)

只需在电子邮件中添加反馈并单击"发送"即可。

如果没有可用的电子邮件客户端,请将以上信息复制到 Web 邮件客户端的新邮件中,然后将您的反馈发送至 storage-management-doc-feedback@hpe.com。